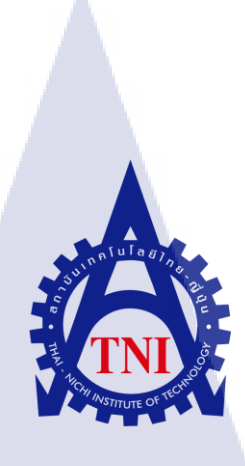

# เร่งความเร็วการประมวลผลข้อมูลและการออกรายงานด้วย

Oracle In-Memory Database Accelerate analytic and reporting With Oracle In-Memory Database

นายธนพร โกษาคาร

10

โครงงานสหกิจนี้เป็นส่วนหนึ่งของการศึกษาตามหลักสูตร ปริญญาวิทยาศาสตรบัณฑิต สาขาวิชาเทคโนโลยีสารสนเทศ คณะเทคโนโลยีสารสนเทศ สถาบันเทคโนโลยีไทย – ญี่ปุ่น

พ.ศ. 2558

#### Accelerate analytic and reporting

#### With Oracle In-Memory Database

นายธนพร โกษาคาร

้โครงงานสหกิจนี้เป็นส่วนหนึ่งของการศึกษาตามหลักสูตร ปริญญาวิทยาศาสตรบัณฑิต สาขาวิชาเทคโนโลยีสารสนเทศ คณะเทคโนโลยีสารสนเทศ สถาบันเทคโนโลยีไทย – ญี่ปุ่น

พ.ศ. 2558

คณะกรรมการสอบ

(0

ประธานกรรมการสอบ

(อาจารย์ ดร.ธงชัย แก้วกิริยา)

้อาจ<mark>า</mark>รย์ที่ปรึกษา

(อาจารย์ ปราณิสา อิศรเสนา )

(ผู้ช่วยศาสตราจารย์ น<mark>รังส</mark>รรค์ วิไลสกุ<mark>ล</mark>ยง)

ป<mark>ระธ</mark>านสห<mark>กิจศึ</mark>กษาสาขาวิชา

(อาจารย์อมรพันธ์ ชมกลิ่น)

ลิขสิทธิ์ของสถาบันเทคโนโลยี ไทยญี่ปุ่น

กรรมการสอบ \_\_\_\_\_

2

| เร่งความเร็วการประมวลผลข้อมูลและการออกรายงานด้วย    |  |  |  |
|-----------------------------------------------------|--|--|--|
| Oracle In-Memory Database                           |  |  |  |
| นายธนพร โกษาคาร                                     |  |  |  |
| เทคโนโลยีสารสนเทศ สาขาวิชาเทคโนโลยีสารสนเทศ         |  |  |  |
| อาจารย์ นรังสรรค์ วิไลสกุลยง                        |  |  |  |
| นายศรุต เสรารมย์                                    |  |  |  |
| A-HOST Company Limited                              |  |  |  |
| ให้บริการทางด้าน Oracle Product และ Hosting Service |  |  |  |
|                                                     |  |  |  |

# บทสรุป

ก

ในการสหกิจศึกษาได้รับมอบหมายในตำแหน่ง System Engineer ช่วยในส่วนการศึกษา และพัฒนาProduct ตัวใหม่ของ Oracle ที่เรียกว่า Oracle Database 12 In-Memory Option ที่เป็น ส่วนเสริมของ OracleDatabase12c(ซอฟต์แวร์ฐานข้อมูล)และนำผลการศึกษาและทดลองมา สรุปผลเพื่อใช้เป็นโซลูชั่นให้แก่ลูกค้า

จากการศึกษาและทดลองใช้งาน Oracle Database 12 In-Memory Option ทำให้สามารถทำ การสรุปผลขีดความสามารถของตัว In-Memory Option ในด้านการใช้งานไปจนถึงการปรับแต่งตั้ง ก่าต่างๆเพื่อจัดเป็น Knowledge ให้แก่ทางบริษัท และสามารถใช้เป็นโซลูชั่นได้จริง โดยจากการ พัฒนาโซลูชั่นนี้ทำให้ได้เรียนรู้ถึงการวิธีการใช้งาน Oracle Database 12 In-Memory Option และทำ ให้เข้าใจถึงความรับผิดชอบในหน้าที่ของตนเองต่องานที่ได้รับมอบหมาย การบริหารเวลาใน สภาวะกดดัน ซึ่งเป็<mark>นประสบการณ์ที่ดี</mark> ซึ่ง<mark>สามา</mark>รถนำไปใช้ในการปฏิบัติงานในวันข้างหน้า

10

**Project's name** 

Writer

Faculty

**Faculty Advisor** 

**Job Supervisor** 

Company's name

**Business Type/Product** 

Accelerate analytic and reporting with

Oracle In-Memory Database

Mr.Thanaporn Kosakarn

Information Technology, Information Technology

Mr. Narungsun Wilaisakoolyong

Mr.Sarut Serarom

A-Host Company Limited

**Application Hosting Service** 

#### Summary

In the Co-education I have been assign to be the system engineer and have been assign to research and testing the newest Oracle product call "Oracle Database 12C In-Memory Option" which is an extension to the Oracle database 12C (Database Software) and use to use the information from research and testing to make the knowledge and solution for the company and customer

At the end of the research and testing Oracle database 12c In-Memory Option, I accomplish to make the summary of how the In-Memory Option work, and how to configuration and optimize this extension to perfume the best performance and use this information to make Knowledge document and solution for company and customer and from doing this project it make me have a lot of knowledge about Oracle database 12c In-Memory Option and teach me to have responsibility, how to manage time and work under pressure which provide a lot of experience

### กิตติกรรมประกาศ

ในการที่ข้าพเจ้าได้รับโอกาศมาสหกิจศึกษา ณ บริษัท เอ-โฮสต์ จำกัด ตั้งแต่วันที่ 2 มิถุนายน พ.ศ. 2558 ถึงวันที่ 30 กันยายน พ.ศ. 2558 โดยการได้มาสหกิจศึกษา ในครั้งนี้ได้ทำให้ ข้าพเจ้าได้เรียนรู้ประสบการณ์ต่าง ๆ ได้รับความรู้จากการได้กระทำงานจริงๆ ซึ่งมีค้าเป็นอย่างมาก และส่งผลให้ข้าพเจ้าสามารถนำสิ่งต่างๆ เหล่านั้น มาใช้ในการปรับตนเองไม่ว่าจะทางด้านการ พัฒนาทักษะ รวมถึงการปรับทัศนคติของตนเอง สำหรับรายงานการปฏิบัติงานสหกิจศึกษาในครั้ง นี้ สามารถสำเร็จลุล่วงได้ด้วยดีจากความร่วมมือและการสนับสนุนจากหลายฝ่ายดังนี้

1.กุณบุญประสิทธิ์ ตั้งชัยสุข ที่เล็งเห็นความสำคัญของการสหกิจศึกษา และได้ให้โอกาสที่ มีคุณค่ายิ่ง แก่ข้าพเจ้าในการเข้ามาสหกิจศึกษาที่บริษัทแห่งนี้

2.คุณสุชัย เย็นฤดี (ผู้จัดการแผนก The Academy of Advance Service) ที่ค่อยดูแลให้ความรู้ คำแนะนำในการปฏิบัติสหกิจ เพื่อให้เกิดความพร้อมในการทำงาน ตลอดระยะเวลาที่ปฏิบัติงานสห กิจศึกษา

 จ. คุณธีรพัฒน์ ทองเกลี้ยง คุณนฤนาถ ลาภปริสุทธิ คุณธงธวัช คำสนิท คุณศรุต เสรารมย์ แผนก

Oracle channel ที่ที่ได้สละเวลาในการเป็นพี่ที่ปรึกษา สอนงานและให้คำปรึกษาขาพเจ้าตลอ ระยะเวลาสหกิจศึกษา

และขอขอบคุณอาจารย์ นรังสรรค์ วิไลสกุลยง(อาจารย์ที่ปรึกษา) รวมถึงบุคคลากรท่านอื่น ๆ ที่มิได้กล่าวนามที่ได้ให้คำแนะนำช่วยเหลือในการปฏิบัติงานสหกิจและจัดทำรายงานฉบับนี้ให้ สำเร็จไปได้ด้วยดี ขอขอบคุณ ไว้ ณ ที่นี้

> นายธนพร โกษาคาร ผู้จัดทำรายงาน 30 กันยายน 2558

สารบัญ

กุโนโลยั7 กุร

บทสรุป Summary

กิตติกรรมประกาศ

สารบัญ

สารบัญตาราง

สารบัญภาพประกอบ

#### บทที่ 1

#### ບກນຳ

10

1.1ชื่อและที่ตั้งของสถานประกอบการ

1.2 ลักษณะธุรกิจของสถานประกอบการ

1.3 รูปแบบการจัดองค์กรและการบริหารองค์กร

1.4 ตำแหน่งและหน้าที่งานที่นักสึกษาได้รับมอบหมาย

1.5 พนักงานที่ปรึกษา และตำแหน่งของพนักงานที่ปรึกษา

- 1.6ระยะเวลาที่ปฏิบัติงาน
- 1.7 ที่มาและความ<mark>สำ</mark>คัญข<mark>องปัญ</mark>หา
- 1.8 วัตถุประสงค์หรือจุดมุ่<mark>งหมา</mark>ยของโครงง<mark>า</mark>น
- ี 1.9 ผลที่กาดว่าจะได้รับจา<mark>กการ</mark>ปฏิบัติงานห<mark>รื</mark>อ โกรงงา<mark>นที่ได้รั</mark>บมอบห<mark>มาย</mark>

#### บทที่ 2

ทฤษฎีและเทคนิคที่เกี่ยวข้อง

WSTITUTE OF TE

ก

ข

ค

J

J

J

1

1

1

2

4

5

5

5

6

6

6

# สารบัญ (ต่อ)

ବ

| 2.1 Oracle Linux 6                                                                                        | 7  |
|----------------------------------------------------------------------------------------------------|----|
| 2.1.1 ข้อดีของ Linux                                                                                      | 8  |
| 2.2 Oracle Database                                                                                       | 13 |
| 2.2.1 ข้อดีของ <b>Oracle</b>                                                                              | 13 |
| 2.2.2.1 Memory Structure                                                                                  | 15 |
| 2.2.2.1.1 System Global Area (SGA)                                                                        | 15 |
| 2.2.2.1.2 PGA (Program Global Area)                                                                       | 17 |
| 2.2.2.2 Physical structure                                                                                | 17 |
| 2.3 Oracle In-Memory Database                                                                             | 19 |
|                                                                                                    |    |
| บทที่ 3                                                                                                   | 29 |
| แผนงานการปฏิบัติงานและขั้นตอนการคำเนินงาน                                                                 | 29 |
| 3.1 แผนงานปฏิบัติงาน                                                                                      | 29 |
| 3.2 รายละเอียคงานที่นักศึกษาปฏิบัติในงานสหกิจศึกษา หรือรายละเอียค โครงงานที่ได้รับมอบหมาย                 | 30 |
| 3.2.1 Oracle Database 12C In-Memory Option                                                                | 30 |
| 3.2.2 งานอื่นๆ                                                                                            | 30 |
| 3.3 ขั้นตอนการคำเนินงาน                                                                                   | 31 |
| 3.3.1 ศึกษาข้อมูลที่จำเป <mark>็นก่อน</mark> การใช้งาน <mark>Or</mark> acle Database 12C In-Memory Option | 31 |
| 3.3.2 ศึกษาการใช้งาน Oracle Database 12C In-Memory Option                                                 | 31 |
| 3.3.3 ออกแบบโครงสร้างของระบบที่ใช้ในการทคสอบ                                                              | 31 |
| 3.3.4 ติดตั้งระบบปฏิบัติการและโปรแกรมเพื่อทดสอบการใช้งาน                                                  | 33 |
| 3.3.5 ทำการออกแบบการตั้งก่าการใช้งานของ In-Memory Option บน Database                                      | 33 |

ĩC

# สารบัญ (ต่อ)

|       | 3.3.6 ทำการตั้งก่าฐานข้อมูล ตามที่ออกแบบ และเปิดใช้งานของ In-Memory Option                                                       | 34 |
|-------|----------------------------------------------------------------------------------------------------|----|
|       | 3.3.7 ทำการทดสอบตาม Test Case ต่างๆ และบันทึกผล                                                                                  | 34 |
|       | 3.3.8 ทำการเตรียม ระบบใหม่สำหรับทำเครื่องตัวอย่าง                                                                                | 34 |
|       | 3.3.9 นำ In-Memory Option ไปพัฒนา การออก Report ของ OBIEE                                                                        | 35 |
|       | 3.3.10 สรุปผลการพัฒนา และ การทดสอบ                                                                                               | 35 |
|       | 3.3.11 จัดทำเอกสารที่เกี่ยวข้อง                                                                                                  | 35 |
| เทที่ | 4                                                                                                    | 36 |
| เลก   | ารดำเนินงาน การวิเคราะห์และสรุปผลต่างๆ                                                                                           | 36 |
| 4.    | .1 ขั้นตอนและผลการดำเนินงาน                                                                                                    | 36 |
|       | 4.1.1 ออกแบบโครงสร้างของระบบที่ใช้ในการทดสอบ                                                                                     | 37 |
|       | 4.1.2 ติดตั้งระบบปฏิบัติการและโปรแกรมเพื่อทดสอบการใช้งาน                                                                         | 37 |
|       | 4.1.3 ทำการออกแบบการตั้งค่าการใช้งานของ In-Memory Option บน Database                                                             | 39 |
|       | 4.1.4 ทำการจัดเ <mark>ตรียม Datab</mark> ase สำหรับการทดสอบ                                                                      | 39 |
|       | 4.1.5 ทำการทดสอบตา <mark>ม Tes</mark> t Case ต่างๆ แล <mark>ะบันทึ</mark> กผล                                                    | 45 |
|       | 4.1.6 นำผลการทดสอบ <mark>ไปปรั</mark> บใช้ในการพัฒนาการ <mark>ออก Re</mark> port ข <mark>อง Or</mark> acle Business Intelligence | e  |
|       | Enterprise Edition(OBIEE)                                                                                                    | 47 |
| 4.    | 2 ผลการวิเคราะห์ข้อมูล                                                                                                    | 50 |
| 4.    | 3 วิจารณ์ข้อมูลโดยเปรียบเทียบผลที่ได้รับกับวัตถุประสงค์และจุดมุ่งหมายในการปฏิบัติงานหรือการจัดทํ                                 | 'n |
| โท    | NSTITUTE OF                                                                                                    | 51 |
| เทที่ | 15                                                                                                    | 52 |

บทที่ 5

# สารบัญ (ต่อ)

| บทสรุปและข้อเสนอแนะ                                    | 52  |
|--------------------------------------------------------|-----|
|                                                        |     |
| 5.1 สรุปผลการคำเนินงาน                                 | 52  |
| 5.2 แนวทางการแก้ไขปัญหา                                | 53  |
| 5.3 ข้อเสนอแนะจากการคำเนินงาน                          | 53  |
| A A LUI A BY                                           |     |
| เอกสารอ้างอิง                                          | 54  |
|                                                        |     |
| ภาคผนวก ก                                              | 55  |
| บันทึกประจำสัปดาห์                                     | 56  |
| ภาคผนวก ข                                              | 74  |
| การติดตั้ง Oracle Linux                                | 75  |
| ภาคผนวก ค                                              | 86  |
| ขั้นตอนการถง Oracle Database 12c                       | 87  |
| ภาคผนวก ง                                              | 106 |
| ขั้นตอนการใช้งานและคำสั่งของ Oracle In-Memory Database | 107 |
|                                                        |     |
|                                                        |     |

ประวัติผู้วิจัย

T

STITUTE OF

112

# สารบัญตาราง

| ตาราง                                                       | หน้า |
|-------------------------------------------------------------|------|
| ตารางที่ 2.1 ตารางแสดงตัวอย่างกำสั่ง Linux                  | 9    |
| ตารางที่ 4.1 ผลการทดสอบการใช้งาน                            | 46   |
| ตารางที่ 4.2 ตารางผลการทำงาน OBIEE                          | 50   |
| ตารางที่ ง.1 ENABLE IN-MEMORY AREA & OBJECT TO BE IN MEMORY | 107  |
| ตารางที่ ง.2 PRIORITY                                       | 109  |
| ตารางที่ ง.3 COMPRESSION LEVEL                              | 109  |
| ตารางที่ ง.4 IN-MEMORY POPULATE                             | 110  |
| ตารางที่ ง.5 MONITORING THE IN-MEMORY                       | 111  |

ป

# สารบัญภาพประกอบ

|   | ภาพที่                                               | เน้า |
|---|------------------------------------------------------|------|
|   | 1.1 แผนที่ บริษัท เอ-โฮสต์ จำกัด                     | 1    |
|   | <b>1.2</b> A-HOST Proud Awards                       | 3    |
|   | 1.3 คณะผู้บริหารบริษัท เอ-โฮสต์ จำกัด แต่ละแผนก      | 4    |
|   | 4.5 สัญลักษณ์ของ Oracle Linux                        | 7    |
|   | 2.2 สัญลักษณ์ของ Oracle Database                     | 13   |
|   | 2.3 Oracle Architecture                              | 14   |
|   | 2.3 Physical structure                               | 17   |
|   | 2.3 In-Memory Database Dual Format                   | 20   |
|   | 3.2 โครงสร้างของระบบทคสอบ                            | 32   |
|   | 3.3 โครงสร้างของระบบในการพัฒนา OBIEE                 | 32   |
|   | 3.4 รูปโครงสร้างSGA                                  | 33   |
|   | 4.1 รูปแบบของ ระบบ ที่จะทำการสร้าง                   | 37   |
|   | 4.2 ตัวอย่างการติดตั้ง Oracle Linux                  | 37   |
|   | 4.3 การลง Package สำหรับติดตั้ง Oracle Database 12 C | 38   |
|   | 4.4 ตัวอย่างขั้นตอนการถง Oracle Database 12C         | 38   |
|   | 4.5 แผนภาพโครงสร้างแบบง่ายของSGA                     | 39   |
|   | 4.6 เรียกใช้ Database Configuration Assistant        | 40   |
| Y | 4.7 Select Database Operation                        | 40   |
|   | 4.7 Select Creation Mode                             | 41   |
|   | 4.7 Select Database Template                         | 41   |
|   | 4.8 กำหนด Oracle System Identifier (SID)             | 42   |
|   | 4.9 Select Database Credentials                      | 42   |
|   | 4.10 Select Network Configuration                    | 43   |
|   |                                                      |      |

# สารบัญภาพประกอบ(ต่อ)

| ภาพที่                                                                       | หน้า |
|------------------------------------------------------------------------------|------|
| 4.11 Select Initialization Parameters                                        | 43   |
| 4.12 Select Creation Options                                                 | 44   |
| 4.13 Pre-Install Summary                                                     | 44   |
| 4.13 Database Creation                                                       | 45   |
| 4.14 ตัวอย่างการเปิดใช้งาน In-Memory Database                                | 45   |
| 4.15 ตัวอย่างการนำข้อมูลขึ้น In-Memory Store                                 | 46   |
| 4.16 Oracle Business Intelligence Enterprise Edition(OBIEE)                  | 48   |
| 4.17 สำรวจ พฤติกรรมการทำงานผ่าน Enterprise Manager 12C                       | 48   |
| <b>4.18</b> ตารางสรุปจากการสำรวจ พฤติกรรมการทำงานผ่าน Enterprise Manager 12C | 49   |
| 4.19 ผลการเรียกข้อมูลผ่านทาง OBIEE หลังจากใช้ In-Memory Option               | 49   |
| <b>v.1</b> Boot Screen                                                       | 75   |
| <b>U.2</b> Check Disc                                                        | 75   |
| ข.3 เริ่มการติดตั้ง                                                          | 76   |
| ข.4 การตั้งค่าภาษา (1)                                                       | 76   |
| <b>ข.5</b> การตั้งค่าภาษา (2)                                                | 77   |
| <b>ข.6</b> การตั้งค่า Storage (1)                                            | 77   |
| <b>ข.7</b> การตั้งค่า Storage (2)                                            | 78   |
| <b>ข.8</b> การตั้งค่าชื่อเครื่องแล <mark>ะ Ne</mark> twork (1)               | 78   |
| <b>ข.9</b> การตั้งค่าชื่อเครื่องแล <mark>ะ Ne</mark> twork (2)               | 79   |
| ข.10 การตั้งค่า Timezone                                                     | 79   |
| <b>ข.11</b> การตั้งค่ารหัสผ่าน                                               | 80   |
| <b>ข.12</b> การตั้งค่าพาร์ติชั่น (1)                                         | 81   |
| ข.13 การตั้งก่าพาร์ติชั่น (2)                                                | 81   |
|                                                                              |      |

|        |                                           | ſ   |
|--------|-------------------------------------------|-----|
|        |                                           |     |
|        | <b>บ.14</b> การดงคาพารดชน (3)             | 82  |
|        | <b>บ.15</b> การตงคาพารตชน (4)             | 82  |
|        | การตงคาพารตชน (5)                         | 83  |
|        | <b>1.17</b> การตงคา Boot loader           | 83  |
|        | การตั้งค่าการติดตั้งซอฟต์แวร์ (1)         | 84  |
|        | การตั้งค่าการติดตั้งซอฟต์แวร์ (2)         | 84  |
|        | ข.20 รอการติดตั้ง                         | 85  |
|        | ข.21 การติดตั้งเสร็จสิน                   | 85  |
|        | <b>n.1</b> Configure Security Updates     | 92  |
|        | <b>n.2</b> Download Software Updates      | 93  |
|        | <b>A.3</b> Select Installation Option     | 93  |
|        | A.4 System Class                          | 94  |
|        | <b>n.5</b> Grid Installation Options      | 94  |
|        | <b>n.6</b> Select Product Languages       | 95  |
|        | n.7 Select Database Edition               | 95  |
|        | A.8 Specify Installation Location         | 96  |
|        | <b>ค.9</b> Create Inventory               | 96  |
|        | A.10 Select Configuration Type            | 97  |
|        | <b>A.11</b> Specify Database Identifiers  | 97  |
| ~<br>7 | <b>A.12</b> Specify Configuration Options | 98  |
|        | <b>P.13</b> Specify Configuration Options | 98  |
|        | <b>A.14</b> Specify Configuration Options | 99  |
|        | n.15 Specify Database Storage Options     | 99  |
|        | <b>A.16</b> Specify Management Option     | 100 |
|        | ค.17 Specify Recovery Options             | 100 |
|        |                                           |     |

# สารบัญภาพประกอบ(ต่อ)

| ภาพที่                                              | หน้า |
|-----------------------------------------------------|------|
| A.18 Specify Schema Password                        | 101  |
| <b>n.19</b> Privileged Operating System groups      | 101  |
| <b>n.20</b> Perform Prerequisite Checks             | 102  |
| A.21 Database Summary                               | 102  |
| A.22 Install Product                                | 103  |
| <b>A.23</b> Execute Configuration scripts           | 103  |
| n.24 Database Configuration Assistant               | 104  |
| <b>n.25</b> Database Configuration Assistant Finish | 104  |
| A.26 Install Database Finish                        | 105  |
|                                                     |      |

ป

# บทที่ 1

# บทนำ

# 1.1ชื่อและที่ตั้งของสถานประกอบการ

T

| ชื่อสถานประกอบการ    | ; | บริษัท เอ-โฮสต์ จำกัด                        |
|----------------------|---|----------------------------------------------|
|                      |   | A-Host Company Limited                       |
| ที่ตั้งสถานประกอบการ | 2 | 979/53-55 ชั้น 21 อาการ SM Tower ถนนพหลโยธิน |
|                      |   | แขวงสามเสนใน เขตพญาไท กรุงเทพฯ 10400         |
| โทรศัพท์             | : | (66) 2298-0625-32                            |
| โทรสาร               | : | (66) 2298-0053                               |

Victory Monument Phyatai II hospital To Din Dange To Din Dange To Din Dange To Smar Pao BTS Snam Pao Phaholyothin Road

ภาพที่ 1.1 แผนที่ บริษัท เอ-โฮสต์ จำกัด

#### 1.2 ลักษณะธุรกิจของสถานประกอบการ

10

เอ-โฮสต์ก่อตั้งบริษัทเมื่อปี 2542 ซึ่งเป็นบริษัทหนึ่งในเครือของบริษัท เมโทร ซิสเต็มส์ กอร์เปอเรชั่น (มหาชน) จำกัค และเป็นผู้เชี่ยวชาญด้านบริการจัดวางระบบไอที และบริการเสริม ต่างๆ สำหรับลูกค้าตั้งแต่ธุรกิจขนาดย่อมไปจนถึงขนาดกลาง

ธุรกิจหลักของบริษัท เอ-โฮสต์ คือ การให้บริการโฮสติ้ง และบริการระบบไอทีด้วย ผลิตภัณฑ์ของออราเคิล (Oracle) และไอบีเอ็ม (IBM) ซึ่งเป็นซอฟท์แวร์สำหรับการวางแผนบริหาร ทรัพยากรขององค์กร (ERP) ระดับแนวหน้าของโลก

เอ-โฮสต์ถือกำเนิดขึ้นจากกลุ่มผู้เชี่ยวชาญด้านไอทีท่ามกลางภาวะเสรษฐกิจตกต่ำทั่ว ภูมิภาคเอเชียแต่ เอ-โฮสต์ ก็สามารถเติบโตได้อย่างรวดเร็ว และมั่นคงตั้งแต่แรกก่อตั้ง ด้วยจุดแข็ง ในฐานะผู้บุกเบิกธุรกิจโฮสติงเซอร์วิส พร้อมทั้งนำธุรกิจแนวใหม่อย่างการให้บริการแอพพลิเคชั่น หรือ ASP (Application Services Providing) เข้ามาให้บริการแก่องค์กรธุรกิจเป็นรายแรกใน เมืองไทย

ธุรกิจการให้บริการแอพพลิเคชั่น ในรูปแบบ ASP ของเอ-โฮสต์ไม่เพียงแต่ให้บริการค้าน แอพพลิเคชั่นค้านการคำเนินธุรกิจทางอิเล็กทรอนิกส์ระดับโลกของออราเคิลพร้อมโครงสร้าง พื้นฐานทางเทคโนโลยีสารสนเทศเท่านั้น แต่ยังมีบริการที่ครอบคลุมตั้งแต่การให้คำปรึกษา การ สนับสนุนและการให้บริการทั่วไปอย่างพรั่งพร้อมครบครัน รวมทั้งยังมีความยืดหยุ่นสูงมีการ ปรับเปลี่ยนบริการและทรัพยากรให้เมาะสมกับความต้องการ และสภาพงานที่แตกต่างกันของ ลูกค้าในรายได้ระดับต่างๆ

ในการดำเนินธุรกิจของเอ-โฮสต์ตลอดระยะเวลา 10 ปี ไม่เพียงแต่ในฐานะผู้บุกเบิกธุรกิจ โฮสติ้งและธุรกิจการให้บริการแอพพลิเคชั่นในรูปแบบ ASP เท่านั้น แต่เอ-โฮสต์ยังได้ทำการติดตั้ง ระบบไอที รวมทั้งผลิตภัณฑ์ของออราเกิลให้กับลูกค้างนประสบความสำเร็จมาแล้วเป็นจำนวนมาก ซึ่งหลายรายเป็นหนึ่งในร้อยบริษัทชั้นนำของประเทศไทย แต่ที่สำคัญกว่านั้นก็คือการที่ เอ-โฮสต์ ได้สานสัมพันธ์กับลูกค้า และพันธมิตรทางธุรกิจอย่างแนบแน่นจนกลายเป็นหุ้นส่วนทางกลยุทธ์ และเป็นผู้สนับสนุนสำคัญที่มีส่วนช่วยผลักดันให้ธุรกิจของลูกค้าเติบโตลู่ความสำเร็จ

ปัจจุบันเอ-โฮสต์เป็นหนึ่งในบริษัทลูกของบริษัท คราก้อนวัน จำกัด ซึ่งเป็นบริษัทมหาชน ที่อยู่ในตลาดหลักทรัพย์แห่งประเทศไทย

เป็นเวลากว่า 10 ปีที่เอ-โฮสต์ และออราเกิลได้ดำเนินธุรกิจร่วมกันอย่างใกล้ชิด และถือเป็น พันธมิตรทางธุรกิจที่มีความแนบแน่นกันมานับตั้งแต่ก่อตั้งบริษัทปี 2542 จวบจนกระทั่งในปัจจุบัน ในปี 2011-HOST ได้ก้าวไปข้างหน้าเพื่อความท้าทายทางธุรกิจใหม่ที่จะเป็น "พันธมิตรทางธุรกิจของไอบีเอ็มพรีเมียร์ (IBM Premier Business Partner)" เป็นตัวแทนจำหน่าย ฮาร์ดแวร์ของไอบีเอ็มและผลิตภัณฑ์ซอฟแวร์ ที่จะสามารถเสริมสร้างผลิตภัณฑ์และผลงานบริการ ของเราเพื่อให้ลูกค้าได้รับเทคโนโลยีที่ดีที่สุดอยู่ตลอดเวลาและช่วยส่งเสริมการเจริญเติบโตของ ลูกค้าอย่างรวดเร็วและมั่นคง

ด้วยความมุ่งมั่นในการนำเสนอผลิตภัณฑ์ของออราเคิล และ ไอบีเอ็ม ผ่านการให้บริการ แอพพลิเคชั่นในรูปแบบของ ASP ในฐานะที่เอ-โฮสต์เป็นผู้บุกเบิกธุรกิจคังกล่าว และเพิ่มศักยภาพ ในการคำเนินธุรกิจของลูกค้าได้อย่างเต็มประสิทธิภาพ และเหมาะสม ทำให้ได้รับรางวัลแห่ง ความสำเร็จและได้รับการยกย่องมาอย่างต่อเนื่อง

10

ภาพที่ 1.2 A-HOST Proud Awards

# 1.3 รูปแบบการจัดองค์กรและการบริหารองค์กร

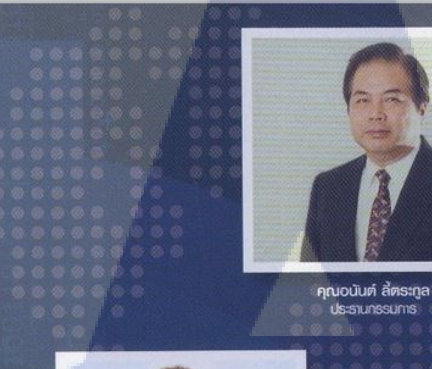

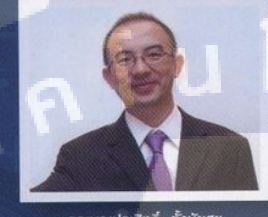

คุณบุญประสิทธิ์ ตั้งษัยสุข กรรมการพู้จัดการ

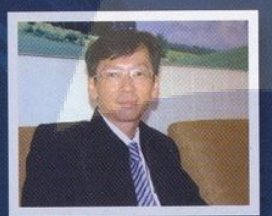

คุณเลิศ รักษ์ศิริวณิช กรรมการพู้จัดการ ABCs Company Limited

T

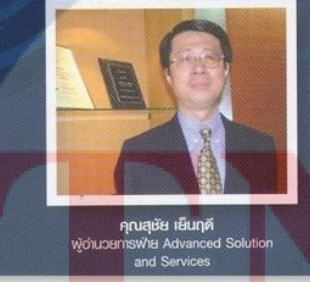

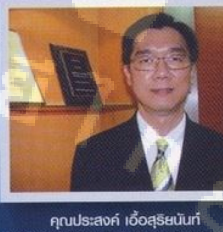

**คุณประสงค์ เอ้อสุธิยนันท์** พู้อ่านวยการเฟ้ย Hosting and Outsourcing Services

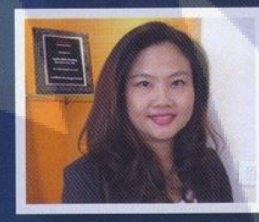

คุณกนกวรรณ หะลีท์รัตนวัฒนา พู้อ่านวยการฟ่ายการตลาด

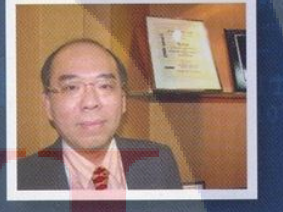

คุณวิชัย วงศ์จริยกุล พู้อำนวยการพ่ายให้ค่าปรึกษา

**ภาพ<mark>ที่ 1.3</mark> คณะผู้บ<mark>ร</mark>ิหารบริษัท เ<mark>อ-</mark>โฮสต์ <mark>จำกัด</mark> แต่ละแผนก** 

# STITUTE OF

# 1.4 ตำแหน่งและหน้าที่งานที่นักศึกษาได้รับมอบหมาย

ตำแหน่งงานที่ได้รับมอบหมายในการปฏิบัติงานสหกิจ คือ System Engineer ขอบเขตงาน ที่ได้รับคือ ศึกษาค้นคว้าคุณสมบัติและ ศึกษาการใช้งานOracle Database 12C In-Memory Option ตรวจสอบคุณสมบัติของซอฟท์แวร์ที่ลูกค้าต้องการ (Comply spec) และตรวจสอบประสิทธิภาพ การทำงานของซอฟท์แวร์ (Health check)

## 1.5 พนักงานที่ปรึกษา และตำแหน่งของพนักงานที่ปรึกษา

| งนักงานที่ปรึกษา | : | นายศรุต เสรารมย์        |
|------------------|---|-------------------------|
| ำแหน่ง           | : | Assistant Consultant    |
| ัทรศัพท์         | : | 02-298-0625-32 EXT.3702 |
| E-mail           | : | sarut@ahost.co.th       |

# 1.6ระยะเวลาที่ปฏิบัติงาน

ระยะเวลาอบรมก่อนปฏิบัติงานสหกิจศึกษาเป็นเวลา 2 เดือน เริ่มต้นอบรมก่อนปฏิบัติงานสหกิจ วันที่ 23 มีนาคม 2558 สิ้นสุดอบรมก่อนปฏิบัติงานสหกิจ วันที่ 12 พฤษภาคม 2557 ระยะเวลาปฏิบัติงานสหกิจศึกษาเป็นเวลา 4 เดือน เริ่มต้นปฏิบัติงานสหกิจศึกษา วันที่ 2 มิถุนายน 2558 สิ้นสุดงานสหกิจศึกษา วันที่ 30 กันยายน 2558

# STITUTE O

#### 1.7 ที่มาและความสำคัญของปัญหา

ปัจจุบันองค์กรทางธุรกิจส่วนใหญ่ต้องการระบบโครงสร้างการบริหารจัดการเกี่ยวกับ เทคโนโลยีที่ดี สามารถบรรลุกวามต้องการทางธุรกิจขององค์กร ซึ่งจะช่วยสร้างกวามพึงพอใจของ ถูกค้าที่มีต่อองค์กรได้เป็นอย่างดี ซึ่งประเด็นหนึ่งที่สำคัญและหน้าที่น่าจับตามองคือความต้องการ ระบบจัดการหรือประมวลผลข้อมูลที่มีความรวดเร็ว สามารถตอบสนองต่อความต้องการในการ ของผู้ใช้ได้อยากมีประสิทธิภาพและสามารถลองรับต่อข้อมูลที่มีขนาดเพิ่มขึ้นตลอดเวลา เนื่องมาจากหากเป็นองก์กรทางธุรกิจหรือทางการวิจัยต้องการคำนวณข้อมูลสำหรับการตัดสินใจ หรือผลวิจัยสำคัญต่างๆที่มีความสำคัญเป็นอย่างมาก แน่นอนว่าหากต้องใช้เวลานานในประมวลผล ยอมมีกวามสูญเสียทางทั้งทางด้านโอกาศและทางด้านธุรกิจอย่างแน่นอน

#### 1.8 วัตถุประสงค์หรือจุดมุ่งหมายของโครงงาน

การศึกษาในหัวข้อ Oracle Database In-Memory Option มีวัตถุประสงค์เพื่อศึกษาและ ทดลองใช้งานเพื่อค้นหาขีดความสามารถในส่วนต่างๆรวมถึงปัจจัยที่มีผลต่อการทำงานและหาร ปรับตั้งก่าต่างๆเพื่อทำการจัดทำ Knowledge ให้ทางบริษัทและจัดทำโซลูชั่นให้แก่ทางลูกค้าได้

## 1.9 ผลที่คาดว่าจะได้รับจากการปฏิบัติงานหรือโครงงานที่ได้รับมอบหมาย

1.9.1 นักศึกษานำความรู้ที่ได้จากการปฏิบัติงานสหกิจไปใช้ประกอบอาชีพในอนาคต
1.9.2 นักศึกษาสามารถทำงานร่วมกันผู้อื่นได้เป็นอย่างดี
1.9.3 นักศึกษามีความรู้และทักษะเฉพาะทางในสายงานนี้มากยิ่งขึ้น
1.9.4 นักศึกษามีความรับผิดชอบในหน้าที่การงานที่ได้รับมอบหมาย
1.9.5 นักศึกษาสามารถทำงานภายใต้สถานการณ์ทำงานจริงได้

# STITUTE O

# บทที่ 2

# ทฤษฎีและเทคนิคที่เกี่ยวข้อง

2.1 Oracle Linux 6

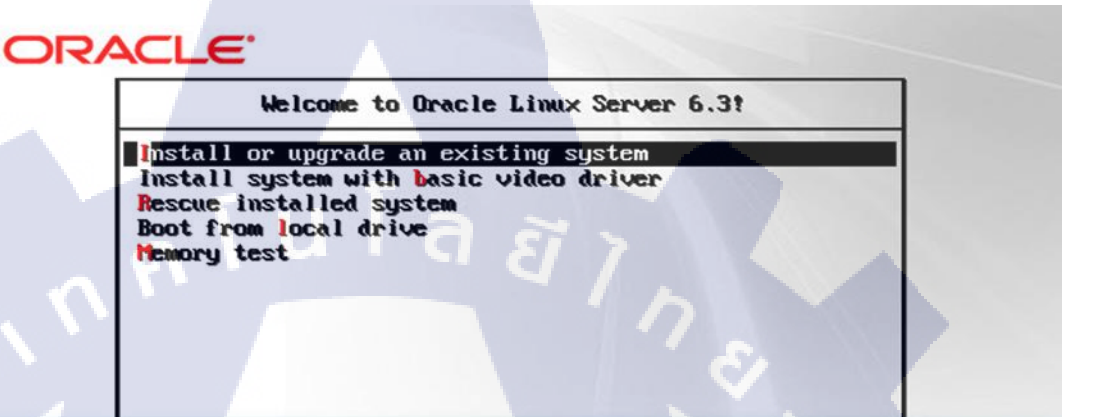

Press [Tab] to edit options

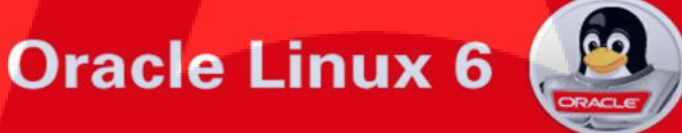

Copyright 2010 Oracle Corporation. All rights reserved.

ภาพที่ 4.5 สัญลักษณ์ของ Oracle Linux

Linux ก็คือระบบปฏิบัติการหนึ่งที่ใช้ในการเชื่อมต่อกับฮาร์คแวร์ หรืออาจจะรู้จักใน ภาษาอังกฤษคือ Operating System เช่นเดี่ยวกับ Windows, Dos หรือ Unix ซึ่งลีนุกซ์ถูกสร้างขึ้น โดย Linus Tovalds นักศึกษาภาควิชาวิทยาการคอมพิวเตอร์ มหาวิทยาลัย Helsinki โดยทำเป็นโปร เจคตอนที่เขากำลังศึกษาอยู่ที่นั้น ในปี ค.ศ. 1989 ซึ่งเขาได้ต่อยอดมาจาก ระบบปฏิบัติการ Unix Linus Tovalds ได้สร้าง Linux ขึ้นมาและได้เชิญชวนผู้ร่วมพัฒนาคนอื่นๆ ทางอินเทอร์เน็ต ซึ่ง ต่อมากลายเป็นทีมผู้พัฒนาที่ทำงานและติดต่อกันทางอินเทอร์เน็ต ซึ่งทุกคนต่างกันพัฒนาโดยไม่มี ค่าแรงหรือผลตอบแทนประการใด พวกเขาพัฒนา Linux ขึ้นมาด้วยใจรักในสิ่งที่พวกเขากำลังทำ โดยส่วนมากแล้วผู้คนจะใช้ OS Linux ไปใช้ทำเซิฟเวอร์เพราะกินแรงเครื่องน้อย และ เครื่องจะเสถียรกว่าการใช้ OS ทั่วไป และที่สำคัญก็คือ Linux เป็น Software แบบ OpenSource ที่ คุณสามารถ ดาว์นโหลดมาใช้ได้ฟรีๆ และปรับแต่งได้ตามต้องการ ด้วยเหตุนี้เองจึงทำ Linux ได้มีผู้ นำไปพัฒนาจนกลายเป็นหลากหลาย ในเวลาต่อมา ทำให้มี OS มากมาย ที่แตกแขนงมาจาก Linux อาทิเช่น Ubuntu, Debian, Redhat และอื่นอีก และอื่นอีกมากมายอย่างนับไม่ท้าน จนกลายเป็นLinux Distribution

#### 2.1.1 ข้อดีของ Linux

#### 2.1.2.1 ใช้งานใด้ไม่เสียค่าใช้จ่าย

ระบบปฏิบัติการอย่าง Linux เป็น Open Source โอเพนซอร์สอยู่ภายใต้ถิขสิทธิ์ที่เรียกกันว่า General License (GPL) ซึ่งหมายความว่า ซึ่งสามารถจะ โหลดมาใช้ได้กันอย่างฟริๆ และดัดแปลง แก้ไขได้ตามความต้องการ

#### 2.1.2.2 ความปลอดภัยในการทำงาน

Virus ทั้งประเภท Adware, Malware, Trojan ล้วนโจมตีแต่ระบบปฏิบัติการที่ใช้กันทั่วไปใน โลกนี้ นั่นก็คือ Windows อีกทั้งโดยปกติการรันโปรแกรมใน Linux และ Unix ทั้งหลายจะต้องใช้ สิทธิ root หรือความเป็นเจ้าของเครื่องเท่านั้น ซึ่งจะใช้สิทธิ root ได้ก็ต่อเมื่อใส่ Password ทุกครั้ง เท่านั้น ดังนั้นหากโปรแกรมหรือระบบใด ๆ ที่ต้องการติดตั้งลงในเครื่องจะต้องผ่าน root ทุกครั้ง

#### 2.1.2.3 เสถียรภาพในการทำงาน

ลินุกซ์มีเสถียรภาพในการทำงานสูง ปัญหาระบบลุ่มในระหว่างทำงานจะไม่ค่อยมีให้พบ โดย ความสามารถพิเศษของลินุกซ์อยู่ที่การตรวจสอบความสัมพันธ์ของโปรแกรมในการทำงาน เช่น ถ้า ติดตั้งโปรแกรม 1 ลินุกซ์จะทำการตรวจสอบว่าโปรแกรม 1 มีการเรียกใช้งานโปรแกรมอื่นทำงาน ด้วยหรือไม่ นอกจากนี้ถ้าทำการติดตั้งหรือลบโปรแกรมออกจากระบบ ไม่จำเปียต้องบู๊ตเครื่องใหม่ สามารถทำงานต่อไปได้ทันที

#### 2.1.2.4 สนับสนุนฮาร์ดแวร์ทั้งเก่าและใหม่

เทคโนโลยีของอุปกรณ์ฮาร์คแวร์มีการเปลี่ยนแปลงไปอย่างรวดเร็ว ระบบปฏิบัติการโดย ส่วนใหญ่มักจะออกมาเพื่อรองรับประสิทธิภาพการทำงานของฮาร์คแวร์ที่พัฒนาขึ้น จนทำให้ บางครั้งต้องการอัพเกรคเครื่องตาม แต่สำหรับลีนุกซ์จะยังกงสนับสนุนฮาร์คแวร์เก่าให้สามารถใช้ งานได้ โดยจะเพิ่มส่วนของการสนับสนุนฮาร์ดแวร์ตัวใหม่ลงไปเท่านั้น ทำให้ไม่จำเป็นต้องเปลี่ยน ฮาร์ดแวร์ซึ่งช่วยประหยัดค่าใช้จ่ายลงไปได้มาก

# ตารางที่ 2.1 ตารางแสดงตัวอย่างกำสั่ง Linux

#### **File/Directory Basics**

| กำสั่ง | หน้าที่                      | รายละเอียด                           |
|--------|------------------------------|--------------------------------------|
| ls     | List files                   | แสดงรายชื่อไฟล์และ ไดเร็กทอรื่       |
| ср     | Copy files                   | สำเนาไฟล์                            |
| mv     | Rename files                 | เปลี่ยนชื่อไฟล์                      |
| m      | Delete files                 | ลบไฟล์                               |
| ln     | Link files                   | สร้างไฟล์เชื่อมโยง                   |
| cd     | Change directory             | ย้ายไปยังไดเร็กทอรี่ที่ต้องการ       |
| pwd    | Print current directory name | แสดงชื่อไดเร็กทอรี่ปัจจุบัน          |
| mkdir  | Create directory             | สร้างใดเร็คทอรี่ใหม่                 |
| rmdir  | Delete directory             | ลบไคเร็คทอรี่ (ที่ว่างเปล่าเท่านั้น) |

#### File Viewing

10

| คำสั่ง   | หน้าที่                      | รายละเอียด                                          |
|----------|------------------------------|-----------------------------------------------------|
| emacs    | Text editor                  | โปรแ <mark>กรมเ</mark> ก้ไขข้อความของ GNU           |
| vim      | Text editor                  | โปรแ <mark>กรมเ</mark> ก้ไขข้อความที่ปรับปรุงจาก vi |
| umodi    | Set default file protections | แสดง <mark>/กำห</mark> นดค่าสำหรับคำนวณค่า          |
| umask    | Set default the protections  | permission mode                                     |
|          | Edit                         | แอ้ไขไฟล์เออสาร                                     |
| soffice  | Word/Excel/PowerPoint        |                                                     |
|          | docs                         | Word/Excel/PowerPoint                               |
| abiword  | Edit Word documents          | แก้ไขเอกสาร Word                                    |
| gnumeric | Edit Excel documents         | แก้ไขเอกสาร Excel                                   |

#### **File Properties**

| กำสั่ง | หน้าที่                       | รายละเอียด                          |
|--------|-------------------------------|-------------------------------------|
| stat   | Display file attributes       | แสดงสถานะ/สถิติ/คุณลักษณะของไฟล์    |
| wc     | Count bytes/words/lines       | นับจำนวนอักขระ คำ บรรทัด            |
| du     | Measure disk usage            | แสดงปริมาณการใช้เนื้อที่ใดเร็คทอรี่ |
| file   | Identify file types           | แสดงชนิดของไฟล์                     |
| touch  | Change file timestamps        | เปลี่ยนค่าเวลาของไฟล์               |
| chown  | Change file owner             | เปลี่ยนชื่อเจ้าของไฟล์              |
| chgrp  | Change file group             | เปลี่ยนชื่อกรุ๊ปเจ้าของไฟล์         |
| chmod  | Change file protections       | เปลี่ยนระดับการป้องกันไฟล์          |
| chattr | Change advanced file          | เปลี่ยนคณลักษณะของไฟล์ในขั้นสง      |
|        | attributes                    | a aj                                |
| Isattr | List advanced file attributes | แสดงคุณลักษณะของไฟล์ในขั้นสูง       |

#### **File Location**

TC

| คำสั่ง  | หน้าที่                | รายละเอียด                                |
|---------|------------------------|-------------------------------------------|
| find    | Locate files           | ก้นหาตำแหน่งของไฟล์                       |
| slocate | Locate files via index | ค้นหาตำแหน่งของไฟล์ด้วยฐานข้อมูล<br>ดัชนี |
| which   | Locate commands        | ก้นหา <mark>กำสั่</mark> ง                |
| whereis | Locate standard files  | ค้นหา <mark>ไฟล์</mark> มาตรฐาน           |

#### File Text Manipulation

| กำสั่ง | หน้าที่                        | รายละเอียด                |
|--------|--------------------------------|---------------------------|
| grep   | Search text for matching lines | ก้นหาข้อความในระดับบรรทัด |
| cut    | Extract columns                | กัดแยกกำโดยระบุตำแหน่ง    |
| paste  | Append columns                 | เชื่อมต่อไฟล์ในแนวระนาบ   |

| tr   | Translate characters      | แปลงข้อความ                      |
|------|---------------------------|----------------------------------|
| sort | Sort lines                | จัดเรียงข้อความระดับบรรทัด       |
| uniq | Locate indentical lines   | รวมบรรทัดที่เหมือนกัน            |
|      | Copy stdin to file and to | สำเนาข้อความออกทางไฟล์และ stdout |
| lee  | stdout simultaneously     | พร้อมๆ กัน                       |

#### File Compression

| กำสั่ง   | หน้าที่                  | รายละเอียด                |
|----------|--------------------------|---------------------------|
| gzip     | Compress files (GNU Zip) | บีบอัคไฟล์ให้เป็น .gz     |
| Compress | Compress files (Unix)    | บีบอัคไฟล์แบบมาตรฐาน Unix |
| bzip2    | Compress files (BZip2)   | บีบอัคไฟล์ให้เป็น .bz2    |
|          | Compress files (Windows  | ปีแอ้อไฟอ์สำหรับ Win 7:n  |
| Zīp      | Zip)                     | אפת אווי אווי אוויא אאמת  |

#### File Comparison

10

| คำสั่ง                 | หน้าที่                    | รายละเอียด                                     |
|------------------------|----------------------------|------------------------------------------------|
| diff                   | Compare files line by line | เปรียบเทียบไฟล์ในระดับบรรทัด                   |
| comm                   | Compare sorted files       | เปรียบเทียบไฟล์ที่ผ่านการเรียงข้อมูล<br>มาแล้ว |
| cmp                    | Compare files byte by byte | เปรียบเทียบไฟล์ระดับไบต์                       |
| md5sum                 | Compute Checksums          | คำนวณหาค่า md5 ของไฟล์                         |
| Backups and Remote Ste | orage                      |                                                |

| กำสั่ง   | หน้าที่                  | รายละเอียด                        |
|----------|--------------------------|-----------------------------------|
| mt       | Control a type drive     | ควบคุ <mark>มเทป</mark>           |
| dump —   | Back up a disk           | สำรองข้อมูลจากดิสก์               |
| restore  | Restore a dump           | นำข้อมูลที่สำรองไว้กลับคืนที่เดิม |
| tar      | Read/write type archives | จัดเก็บไฟล์ให้รวมกันไว้ที่เดียว   |
| cdrecord | Burn a CD                | เขียนไฟล์ลงสู่แผ่นซีดี            |
| rsync    | Mirror a set of files    | สำรองข้อมูลระหว่างโฮสต์           |
|          |                          |                                   |

Printing

| กำสั่ง | หน้าที่           | รายละเอียด                     |
|--------|-------------------|--------------------------------|
| lpr    | Print files       | ส่งไฟล์ไปพิมพ์ที่เครื่องพิมพ์  |
| lpq    | View print queue  | เปิดดูลำดับงานพิมพ์ที่ก้างอยู่ |
| lprm   | Remove print jobs | ยกเลิกงานพิมพ์ที่ค้างอยู่      |

#### **Spelling Operations**

| คำสั่ง | หน้าที่                      | รายละเอียด                  |
|--------|------------------------------|-----------------------------|
| look   | Look up spelling             | เปิดสารบัญกำศัพท์           |
| aspell | Check spelling interactively | ตรวจกำสะกคว่าถูกต้องหรือไม่ |
| spell  | Check spelling in batch      | ตรวงคำถูกผิดในไฟล์จำนวนมาก  |

#### Hosts

10

| กำสั่ง     | หน้าที่                         | รายละเอียด                                     |
|------------|---------------------------------|------------------------------------------------|
| uname      | Print system information        | แสดงรายละเอียดของระบบปฏิบัติการ                |
| hostname   | Print the system's hostname     | แสดง/กำหนดชื่อโฮสต์                            |
| ifconfig   | Set/display network information | แสดง/กำหนดค่าเกี่ยวกับเครือข่าย                |
| host       | Look up DNS                     | สืบค้นชื่อและไอพีของโฮสต์ในระบบ<br>DNS         |
| whois      | Lookup domain registrants       | ้สืบค้ <mark>นข้อม</mark> ูลการจดทะเบียน โดเมน |
| ping       | Check if host is reachable      | ทคสอ <mark>บกา</mark> รตอบสนองของโฮสต์ปลายทาง  |
| traceroute | View network path to a host     | ตรวจ <mark>สอบเ</mark> ส้นทางไปสู่โฮสต์ปลายทาง |

#### **Scheduling Jobs**

| sleep   | Wait for some time            | หน่วงเวลา                            |
|---------|-------------------------------|--------------------------------------|
| watch   | Run programs at set intervals | รันโปรแกรมซ้ำในระยะเวลาที่กำหนด      |
| at      | Schedule a job                | ตั้งเวลารันกลุ่มกำสั่ง               |
| crontab | Schedule repeated jobs        | ตั้งเวลารันคำสั่งเป็นรอบเวลาที่กำหนด |

# ORACLE DATABASE

ภาพที่2.2 สัญลักษณ์ของ Oracle Database

Oracle Database คือ โปรแกรมจัดการฐานข้อมูล ผลิตโดยบริษัทออราเกิล ซึ่งเป็นโปรแกรม จัดการฐานข้อมูลเชิงสัมพันธ์ หรือ DBMS (Relational Database Management System) โปรแกรมนี้ จะทำหน้าที่เป็นตัวกลางกอยติดต่อ ประสาน ระหว่างผู้ใช้และฐานข้อมูล ทำให้ผู้ใช้งานสามารถใช้ งานฐานข้อมูลได้สะดวกขึ้น เช่นการก้นหาข้อมูลต่างๆภายในฐานข้อมูลที่ง่ายและสะดวก โดยผู้ใช้ ไม่งำเป็นต้องทราบถึงโกรงสร้างภายในของฐานข้อมูลก็สามารถเข้าใช้ฐานข้อมูลนั้นได้

#### 2.2.1 ข้อดีของ Oracle

10

2.2.1.1) เท<mark>กโน</mark>โลยี Rollback Segment ใด้ถูกนำมาใช้ในโปรแกรมของ Oracle ซึ่ง ประโยชน์ต่างๆของ Rollback Segment คือ สามารถจัดการกับข้อมูลในกรณีที่เกิดการล้มเหลว ความผิดพลาดของระบบ หรือภาวะที่ระบบไม่สามารถให้บริการได้ และด้วยเทคโนโลยี Rollback Segment จะสามารถช่วยจัดการ Instance Recovery ข้อมูลไม่ให้เกิดความเสียหายอัน เนื่องมาจากการล้มเหลวของระบบ ได้เป็นอย่างดี 2.2.1.2) Oracle ยังมีส่วนที่เรียกว่า Timestamp ทำงานเกี่ยวข้องกับ Concurrency
Control เป็นส่วนที่จัดการการทำงานกับหลาย ๆTransaction ในเวลาเดียวกัน โดยทุก ๆ
Transaction จะมี Timestamp เป็นตัวกำหนดเวลาเริ่มต้นของการประมวลผล ซึ่งจะช่วยในการขจัด
ปัญหาหลักๆของ Concurrency Problems

14

2.2.1.3) Oracle ใช้ได้กับฐานข้อมูลต่างๆ ได้กว่า 80 แพลตฟอร์ม ซึ่งจะ กรอบคลุมเกือบทุกแพลตฟอร์มที่มีอยู่ในปัจจุบัน เริ่มตั้งแต่เครื่องคอมพิวเตอร์บนเมนเฟรม , มินิคอมพิวเตอร์ , พีซี บนระบบปฏิบัติการตั้งแต่ Window 9x , NT , Window CE , UNIX , SOLARIS , LINUX โดยที่ในทุกพอร์ตจะมีโครงสร้างการเหมือนกันๆหมด คำสั่งต่างๆที่นำมาใช้ งานก็เป็นแบบเดียวกัน สามารถทำงานร่วมกันได้ สามารถนำข้อมูลจากพอร์ตหนึ่งไปพอร์ตอื่นได้ อย่างไม่มีปัญหา

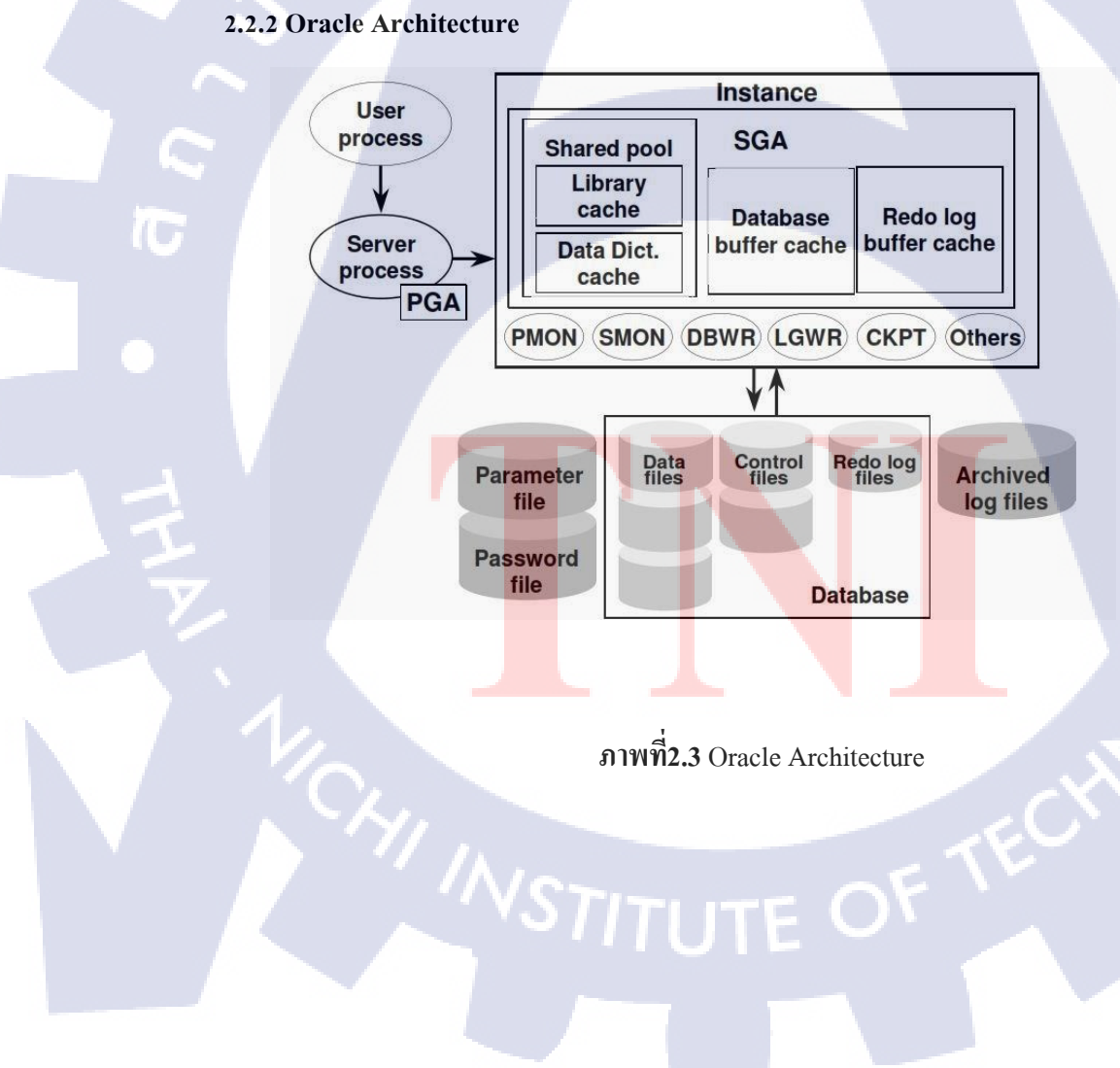

#### 2.2.2.1 Memory Structure

#### 2.2.2.1.1 System Global Area (SGA)

เป็นหน่วยความจำที่ทำหน้าที่จัดเก็บข้อมูลแล้วควบคุมการทำงานของ oracle server ให้สามารถ ทำงานได้ เมื่อมีการ startup oracle จะจองหน่วยความจำนี้ไว้ใช้ในการทำงานซึ่งเป็นส่วน shared memory (ที่ user ทุกคนต้องเข้ามาใช้พื้นที่ตรงนี้ร่วมกันในการ ประมวลผล กำสั่ง) และเมื่อ shutdown หน่วยความจำที่จองไว้นี้จะถูกคืนกลับไปให้แก่ระบบ

#### ภายใน SGA นั้นจะประกอบไปด้วย process อื่นๆภายในดังต่อไปนี้

#### - Shared pool

(0

เป็นพื้นที่ที่ใช้เก็บคำสั่ง SQL ที่ user ส่งเข้ามาทำงานใน DB และใช้เก็บข้อมูลของ Dictionary ที่ถูกใช้งานล่าสุด ซึ่งหากต้องการใช้งานข้อมูลนี้อีกจะไม่ต้องอ่านจากไฟล์โดยตรง

#### - Database buffer Cache

ใช้เก็บข้อมูลล่าสุดที่ถูกเรียกใช้จากไฟล์ข้อมูลใน DB เหมือนเป็นที่พักข้อมูล เมื่อเริ่มต้น การทำงาน oracle จะมาตรวจสอบข้อมูลในส่วนนี้ก่อนว่ามีข้อมูลที่ต้องการหรือไม่ หากไม่มี oracle จะไปอ่านข้อมูลจากไฟล์ข้อมูลและเก็บไว้ใน Database buffer Cache ดังนั้น เมื่อ userอื่นที่ต้องการ ข้อมูลเดียวกัน ก็สามารถอ่านข้อมูลจาก memoryในส่วนนี้ได้เลยโดยไม่ต้องไป access ไฟล์ข้อมูล ใหม่ ทำให้ความเร็วในการทำงานมีมากขึ้น

\*\*\*การทำงานงานของ Database buffer Cache จะใช่หลักการทำงานแบบ LRU คือ Least Recently Used (ข้อมูลใน memory ที่เก่าที่สุดจะถูกแทนที่ด้วยข้อมูลใหม่ที่เข้ามา)-

#### 15

#### - Redo log buffer

ใช้เก็บข้อมูลในการทำงาน transaction ต่างๆที่เข้ามาทำงานและมีการเปลี่ยนแปลงข้อมูลใน DB (เป็นพวกกำสั่ง DML) และข้อมูลในส่วนนี้จะถูกบันทึกใน redo log file โดย background process (LGWR)

#### - Large pool

ใช้สำหรับการทำงานที่ต้องใช้memory ขนาดใหญ่ ในส่วนนี้ถือเป็นoptional จะขึ้นอยู่กับว่า configuration database เป็นแบบไหน ซึ่งเมื่อพูดถึงconfiguration database จะอธิบายถึงการทำงาน ระหว่าง user process และ server process ขอเกริ่นย่อดังนี้ การทำงานแบบ Dedicated server คือ Server process 1 ตัวสามารถทำงานกับ user process ได้เพียง 1 ตัวเท่านั้น ถือเป็น Default ของการ ทำงานของprocess ส่วนการทำงานแบบ Multithread server คือ Server process สามารถรองรับการ ทำงานของ user process ได้มากกว่า 1 ตัว

ย้อนกลับไปที่ Large pool ถ้ามีการconfiguration database เป็นแบบ Multithread server นั้น จำเป็นจะต้องกำหนด memory ในส่วน large pool ด้วย ซึ่งจะเก็บรายละเอียดเกี่ยวกับ I/O, user session

#### - Java pool

เป็นส่วนที่ใช้สำหรับการทำงานโปรแกรมที่เป็นjava ต่างๆที่user ส่งเข้าทำงานในDB ใน ส่วนนี้เป็น optional จะมีหรือไม่มีก็ได้ แต่ส่วนใหญ่มักจะมีเพราะโปรแกรมหรือapplicationหลาย อย่าง coding เป็นภาษา java แทบทั้งนั้นซึ่งบางทีก็ต้องมีmemoryที่เก็บพวกตัวแปร พวก class ของ javaต่างๆ

#### - Streams pool

เป็น optional จะขึ้นอยู่กับว่าใช้ featureของoracleที่ชื่อว่า oracle streams หากใช้ก็ต้องมีการ จองพื้นที่ส่วนนี้สำหรับ oracle streamsด้วย ซึ่งใช้เก็บquery message ต่างๆที่ใช้ในการทำงานของ oracle stream

#### 2.2.2.1.2 PGA (Program Global Area)

เป็นพื้นที่ ( พื้นที่ส่วนนี้จะถูกจองเมื่อมีการ start ของ server process เกิดขึ้น )ที่อยู่ใน หน่วยความจำซึ่งจะช่วย user process ในการกระทำการดังตัวอย่าง เช่น bind variable information, sort areas, cursor information และsession information ซึ่งโดยทั่วไปแล้วในการกระทำการของ SQL statements ในshared area ถูกเรียกใช้จาก Library cache แล้วคุณสงสัยไหมว่าทำไม user จึง ด้องการพื้นที่ในการที่จะกระทำการเป็นของตนเอง เหตุผลก็คือ userต้องการที่จะกระทำการ select หรือ update โดยไม่มีการถูกใช้ข้อมูลร่วมกันได้ ( Shared ) เพราะฉะนั้น PGA จึงถูกใช้ในการเก็บ ข้อมูลจริง ๆ ในที่ซึ่งไม่มีผู้ใดสามารถมองเห็นได้ สำหรับที่จะกระทำ SQL statement

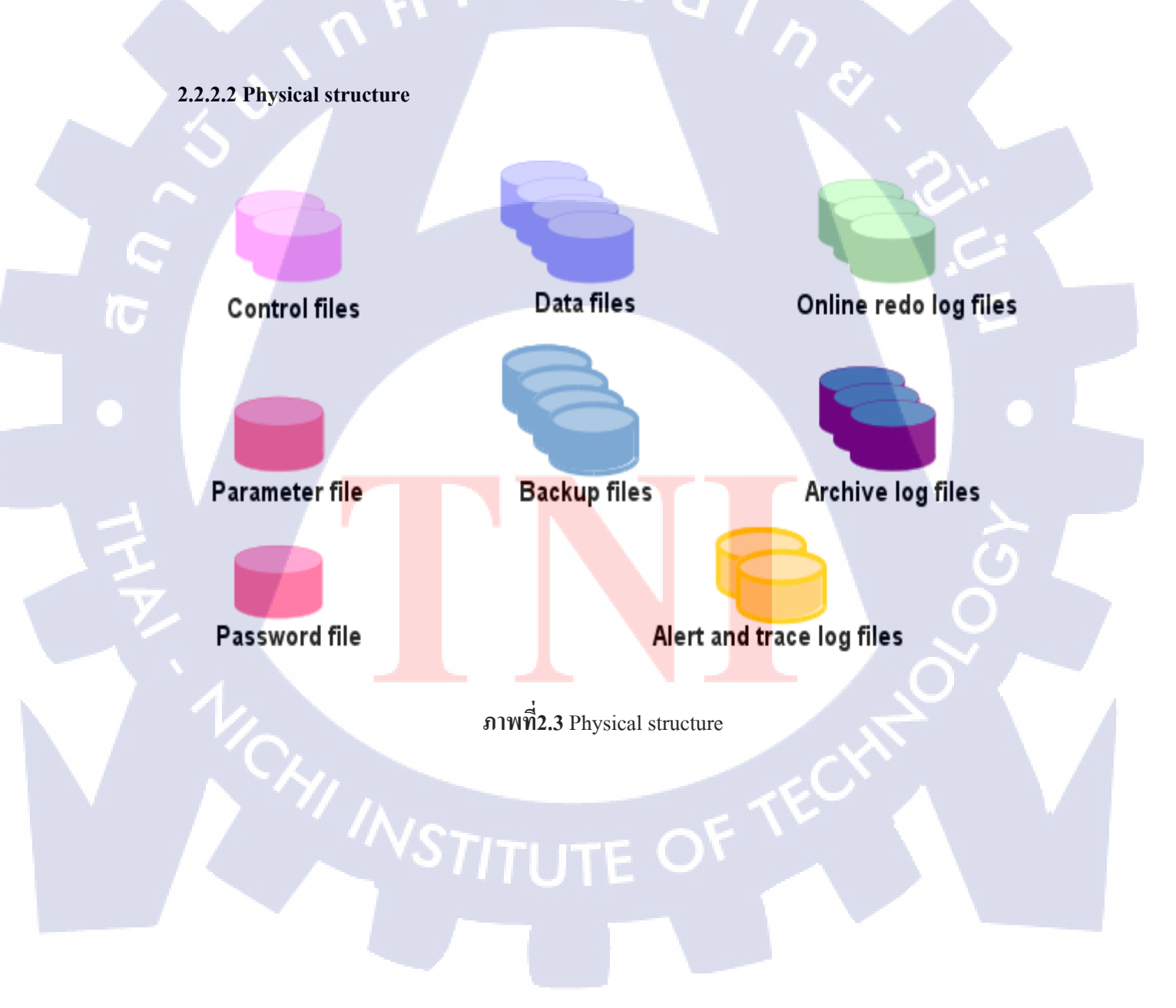

#### 2.2.2.1 Data Files

คือ ส่วนในการจัดเก็บข้อมูลของระบบฐานข้อมูล ซึ่ง Data File นั้นเป็นชื่อเรียกทาง Physical ในขณะที่ทาง Logical จะเรียกว่า Tablespace โดยจะทำการตัดแบ่งไฟล์ไปจัดเก็บในหน่วย เล็กๆ ที่เรียกว่า Data blocks โดยส่วนหัวของบล็อกจะเรียกว่า Header ซึ่งจะจัดเก็บรายละเอียดของ Data Files เช่นขนาดของไฟล์ ขนาดของบล็อก พื้นที่จัดเก็บตาราง เวลาที่สร้าง เป็นต้น เมื่อมีการ เปิดใช้งานข้อมูลในฐานข้อมูล ออราเกิลจะทำการตรวจสอบรายละเอียดของไฟล์ที่ส่วนหัวนี้ เพื่อ อ่านข้อมูลใน Data Files มาเก็บในหน่วยกวามจำชั่วกราวแบบแกช ทำให้สามารถก้นหาข้อมูลได้ รวดเร็วมากขึ้นซึ่งเราจะเรียกส่วนนี้ว่า Database Buffer cache

Tablespace อย่างน้อยที่สุดจะต้องมี System Tablespace ซึ่งจะทำหน้าที่เก็บ Data Dictionary ของ Database ทั้งหมด พูดให้ง่ายขึ้นก็คือเป็นข้อมูลอย่างเช่น มี tables ,user หรือ objects อื่น ๆ อะไรบ้าง ใกรเป็นเจ้าของ เป็นต้น เวลาที่เราทำงานกับฐานข้อมูลของออราเคิล เพื่อ ประสิทธิภาพในการทำงานที่ดี ขอแนะนำให้สร้าง Tablespace ใหม่ขึ้นมาเพื่อใช้เก็บข้อมูลของแต่ ละงานแยกกัน โดยปกติถ้าเราใช้ DBCA เป็นตัวสร้าง Database ตัว DBCA จะสร้าง tablespace อื่น นอกเหนือจาก Systems Tablespace

#### 2.2.2.1.2 Control Files

(0)

คือ ใบนารี่ ไฟล์ซึ่งเก็บข้อมูลเกี่ยวกับระบบปฏิบัติการที่ใช้งานอยู่ชื่อฐานข้อมูล เวลาที่สร้าง ชื่อ Data Files และ Online Redo Log Files รวมถึง Archived Redo Log Files ด้วย ทุกครั้งที่มีการ mount ฐานข้อมูลก็จะเกิด Control File ขึ้นเพื่อระบุ Data Files และ Online Redo Log Files ที่ด้อง ใช้ในการทำงานของระบบฐานข้อมูล ถ้าหากมีการเปลี่ยนแปลง เช่น มีการสร้าง Data File หรือ Redo Log File ใหม่ขึ้นมาก็จะทำการบันทึกลงใน Control File ซึ่งโดยปกติแล้วควรจะแยกเก็บเป็น mirror ไว้บนฮาร์ดดิสก์คนละตัวกัน เพื่อป้องกันการ Fail ของฮาร์ดดิสก์ และเก็บเป็นไฟล์นามสกุล .con นอกจากนี้เรายังควรที่จะทำการถำเนาไฟล์นี้เอาไว้เผื่อกรณีฉุกเฉิน

#### 2.2.2.3 Online Redo Log Files

ออราเคิลจะมี Redo Log File เพื่อใช้ในการจัดเก็บการเปลี่ยนแปลงทุกอย่างที่เกิดขึ้นกับ Database เพื่อนำไว้ใช้ในกรณีที่เกิดเหตุการไม่ปกติกับ Database อย่างเช่น มีคนซนดึง plug ไฟฟ้า ของเครื่องออก โดยที่ยังไม่ได้ทำการ Shutdown Database ก่อน

#### 2.2.2.4 Archived Redo Log Files

ส่วนนี้จัดเก็บข้อมูลจาก Online Redo Log File ที่มีการจัดเก็บจนเต็มแล้ว โดยแยกเก็บใน พื้นที่ภายนอก ที่สามารถขยายได้ (เนื่องจาก Online Redo Log File นั้นเมื่อบันทึกจนเต็มก็จะย้ายไป ทำงานที่ตัวถัดไป จนกระทั่งทุกตัวบันทึกเต็มหมดแล้ว ก็จะกลับมาเริ่มที่ตัวแรกใหม่ ซึ่งจะเริ่ม เขียนทับข้อมูลเดิม ดังนั้นออราเดิลจึงได้ทำการย้ายไปเก็บใน Archive Redo Log File แทน )ทำให้ เราสามารถจัดเก็บข้อมูลย้อนหลังได้มากขึ้นเพื่อว่าเวลาที่เกิดปัญหาขึ้นจะได้สามารถนำ ข้อมูล กลับคืนมาได้กรบถ้วน Archived Redo log files จะเกิดขึ้นในกรณีที่ Database เรากำหนด mode เป็น ARCHIVELOG Mode ซึ่งจะทำให้เราสามารถกู้ข้อมูลกลับคืนมาได้ทั้งหมด ในกรณีที่มีปัญหา เกิดขึ้น นอกจากนั้นจะมี file ประกอบการทำงานอีก 2 file คือ

#### 2.2.2.5 Parameter File

ทำหน้าที่ เก็บ parameter ต่าง ๆ ข้อ Database ที่เราใช้งานซึ่งรวมไปถึงการกำหนดขนาดของ SGA และพฤติกรรมการทำงานต่าง ๆ ฉะนั้นเวลา DBA เก้ากิดจะ Tuning เจ้าตัว Database เก้าก็จะมา ปรับแต่งที่ file นี้

#### 2.2.2.6 Password File

ทำหน้าที่เก็บ user และ password ของคนที่มีสิทธิ startup และ shutdown Database ได้

#### 2.3 Oracle In-Memory Database

Oracle In-Memory Database นั้น เป็นส่วนเสริมที่มาพร้อมกันกับ Oracle Database 12 C รุ่น 12.1.0.2 ขึ้นไป โดยทั่วไปมันจะเป็นการจองพื่นที่ cache อันใหม่ภายใน Memory Structure ของ ฐานข้อมูล เพื่อใช้ในการนำข้อมูลขึ้นไปเก็บใว้และทำการ compression และ จัดรูปแบบเป็น Column Format และตัวส่วนเสริม Oracle Database In-Memory นี้ทำงานด้วยสถาปัตยกรรมแบบ Dual-format ที่ทำให้ ทุกๆ Table ที่อยู่บนหน่วยความจำสามารถถูกเรียกใช้ได้ทั้งในแบบ Row และ Column พร้อมๆ กัน โดยมี Oracle SQL Optimizer กอยช่วยจัดการ Query ที่เป็น Analytics ให้ไปอ่านข้อมูลแบบ Column และ Query ที่เป็น Transaction ให้ไปเขียนข้อมูลแบบ Row โดยอัตโนมัติ ทำให้ประสิทธิภาพในการทำงานทั้งในเชิง Analytics และ Transaction ยังกงสูงอยู่ได้โดยยังกงมี Consistency ในการใช้งานอีกด้วย ทั้งนี้ Column Format ที่เพิ่มขึ้นมานี้จะ ถูกจัดเก็บอยู่ภายในหน่วยความจำเท่านั้น ทำให้ไม่ต้องออกแบบ Storage เผื่อ หรือเตรียม Bandwidth เพิ่มในการ ทำ Synchronization แต่อย่างใด

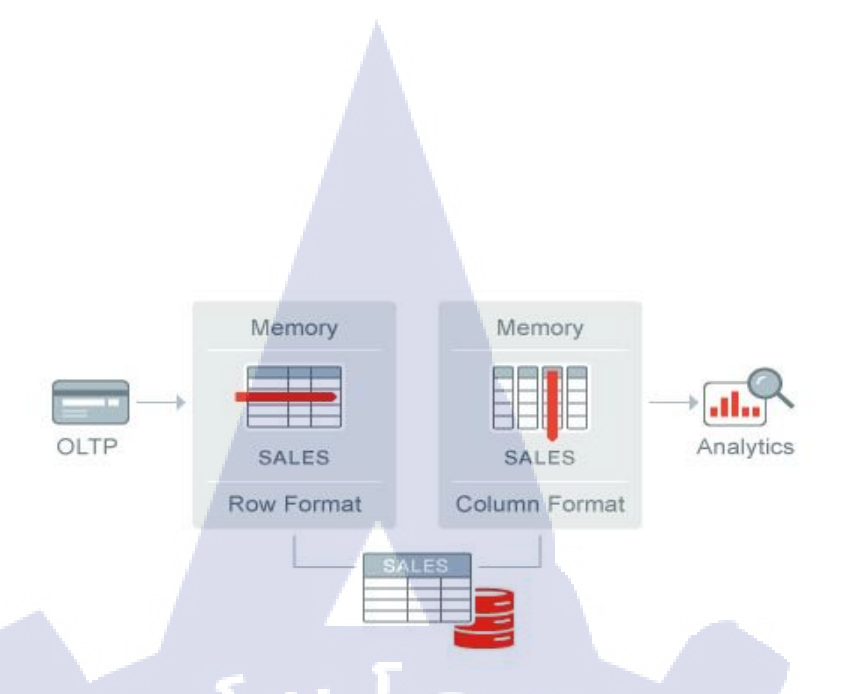

ภาพที่2.3 In-Memory Database Dual Format

CAN INSTITUTE OF TECH

# บทที่ 3

# แผนงานการปฏิบัติงานและขั้นตอนการดำเนินงาน

# 3.1 แผนงานปฏิบัติงาน

# ตารางที่ 3.1 ตารางปฏิบัติงานในโครงการ

| หัวข้องาน                                                                 | เดือนที่ 1 |  |   |  | เดือนที่ 2 |   |   |   | เดือนที่ 3 |     |   |    | เดือนที่ 4 |   |  |  |  |
|---------------------------------------------------------------------------|------------|--|---|--|------------|---|---|---|------------|-----|---|----|------------|---|--|--|--|
| ศึกษาข้อมูลที่จำเป็นก่อนการใช้งาน Oracle Database<br>12C In-Memory Option |            |  |   |  |            |   | > | < | >          |     |   |    |            |   |  |  |  |
| ศึกษาการใช้งาน Oracle Database 12C In-Memory<br>Option                    |            |  |   |  |            |   |   |   |            |     |   | 2  |            |   |  |  |  |
| ออกแบบ โครงสร้างของระบบที่ใช้ในการทคสอบ                                   |            |  |   |  |            |   |   |   |            |     |   |    |            |   |  |  |  |
| ติดตั้งระบบปฏิบัติการและโปรแกรมเพื่อทคสอบการใช้<br>งาน                    |            |  |   |  |            |   |   |   |            |     |   |    |            |   |  |  |  |
| ทำการออกแบบการตั้งก่าการใช้งานของ In-Memory<br>Option บน Database         |            |  |   |  |            |   |   |   |            |     |   |    |            |   |  |  |  |
| ทำการเตรียม Database สำหรับ <mark>การทุด</mark> สอบ                       |            |  |   |  |            |   |   |   |            |     |   |    |            | > |  |  |  |
| ทำการทดสอบตาม Test Case ต่ <mark>างๆ แ</mark> ละบันทึกผล                  |            |  |   |  |            |   |   |   |            |     |   |    | $\sim$     |   |  |  |  |
| ทำการเตรียม ระบบใหม่สำหรับ <mark>ทำเค</mark> รื่องตัวอย่าง                |            |  |   |  |            |   |   |   |            |     | 1 | 11 | ) >        |   |  |  |  |
| นำ In-Memory Option ไปพัฒนา การออก Report<br>ของ OBIEE                    |            |  |   |  |            |   |   |   | Ş          | 115 |   |    |            |   |  |  |  |
| สรุปผลการพัฒนา และ การทคสอบ                                               |            |  |   |  |            | 1 | 2 |   |            |     |   |    |            |   |  |  |  |
| จัดทำเอกสารที่เกี่ยวข้อง                                                  |            |  | ) |  |            |   | _ |   |            |     |   |    |            |   |  |  |  |

# 3.2 รายละเอียดงานที่นักศึกษาปฏิบัติในงานสหกิจศึกษา หรือรายละเอียด โครงงานที่ ได้รับมอบหมาย

#### 3.2.1 Oracle Database 12C In-Memory Option

การปฏิบัติงานสหกิจศึกษา ข้าพเจ้าได้อยู่ตำแหน่ง System Engineer ของแผนก Oracle Channel จึงมีแผนปฏิบัติงานไปทางด้านศึกษาและการพัฒนาโซลูชั่นซึ่งได้ทำการศึกษาและพัฒนา โซลูชั่นเกี่ยวข้องกับ

In-Memory Option ของ Oracle Database 12C ซึ่งเป็นส่วนเสริม และเป็นความสามารถภายในตัว ซอฟท์แวร์เอง โดยการปฏิบัติงานจะเน้นไปที่การ ศึกษาการใช้งาน เพื่อทำการทคสอบ ประสิทธิภาพในด้านต่าง เพื่อนำมาสร้างเป็น Test Demo ในการนำเสนอวิธีการใช้งานและ เพื่อ จัดทำเป็นฐานความรู้สำหรับบริษัท และเพื่อ โซลูชั่นสำหรับลูกค้าที่ต้อง การระบบฐานข้อมูลที่มีการ ทำงานได้อย่างรวดเร็วและมีประสิธิภาพยิ่งขึ้นโดยการใช้ Oracle Database 12C In-Memory Option

#### 3.2.2 งานอื่นๆ

10

 3.2.2.1 ทำการศึกษาและทดลองใช้งาย Oracle Golden Gate
3.2.2.2 ทำการศึกษาและทดลองติดตั้ง Oracle VM
3.2.2.3 การจัดทำเอกสาร Diagram สำหรับใช้ติดต่อกับลูกค้า
3.2.2.4 การจัดทำเอกสาร Comply Spec ตาม Requirement ของลูกค้า
3.2.2.5 ทำ Script Template สำหรับการแจ้งเตือนสถาณะการทำงานของ เครื่อง Exalytics ของลูกค้า
### 3.3 ขั้นตอนการดำเนินงาน

### 3.3.1 ศึกษาข้อมูลที่จำเป็นก่อนการใช้งาน Oracle Database 12C In-Memory Option

ศึกษาข้อมูลที่จำเป็นก่อนการใช้งาน Oracle Database 12C In-Memory Option อย่างละเอียด ในด้านความต้องการของระบบต่างๆ ระบบปติบัติการณ์ ที่รองรับการใช้งานรวมไปถึงศึกษาซอฟท์แวร์ ที่เกี่ยวข้องในด้านวิธีการใช้งานและการติดตั้ง เช่น การติดตั้ง ระบบปติบัติการณ์ Oracle Linux Server 6 และการติดตั้ง Oracle Database รวมถึงการใช้งานต่างๆอย่างละเอียด

### 3.3.2 ศึกษาการใช้งาน Oracle Database 12C In-Memory Option

ศึกษาข้อมูลที่จำเป็นเพื่อการใช้งาน Oracle Database 12C In-Memory Option ตั้งแต่ โครงสร้างของตัว ส่วนเสริม วิธีในการเปิดการใช้งาน การทำงานในส่วนต่างๆ การตั้งก่าไม่ว่าใน ส่วนของตัวซอฟร์แวร์ฐานข้อมูลหรือในส่วนของตัวส่วนเสริม In-Memory รวมไปถึงการนำขอมูล ขึ้นไปยังหน่วยความจำที่เตรียมใว้ เพื่อที่จะนำข้อมูลที่ศึกษาทั้งหมดมาใช้ในกระบวนทดสอบและ การสร้างระบบตัวอย่างของ Oracle Database 12C In-Memory Option

### 3.3.3 ออกแบบโครงสร้างของระบบที่ใช้ในการทดสอบ

10

ออกแบบโครงสร้างของระบบที่จะใช้ในการทคสอบ ว่าจะต้องเตรียมสิ่งใคบ้างจะต้องแจกแจง ทรัพยากรณ์อย่างไร

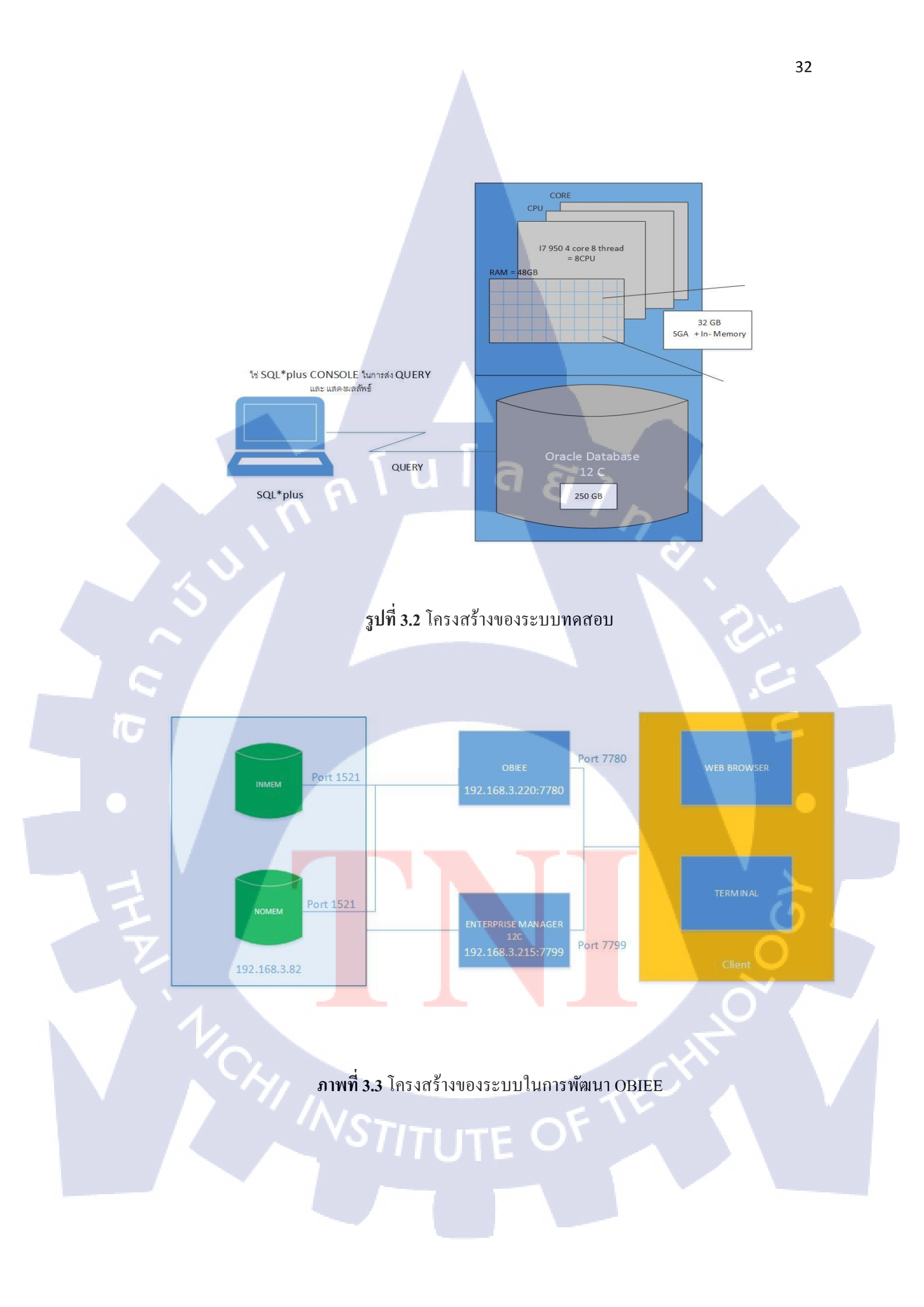

### 3.3.4 ติดตั้งระบบปฏิบัติการและโปรแกรมเพื่อทดสอบการใช้งาน

10

ขั้นตอนการเตรียม ระบบสำหรับใช้ในการทดสอบการใช้งาน โดยจะมีกระบวนการตั้งแต่การ ติดตั้ง ระบบปติบัติการณ์ การตั้งก่าสภาพแวดล้อมเครื่องต่างๆ และการติดตั้ง ซอฟแวร์ ที่จำเป็นสำหรับ การใช้งาน Oracle Database 12C In-Memory Option ได้แก่การติดตั้ง Oracle Database 12C ซึ่งเป็น ซอฟแวร์ฐานข้อมูลของOracle เพราะ In-Memory Option นั้นเป็นหนึ่งในส่วนเสริมตัวใหม่ของ Oracle Database 12C โดยต้องสร้าง User ติดตั้ง Package ต่างๆและ การสร้างไดเร็กทอรี่สำหรับการ ติดตั้งตัวซอฟแวร์ เป็นต้น

## 3.3.5 ทำการออกแบบการตั้งค่าการใช้งานของ In-Memory Option บน Database ออกแบบโครงสร้าง การตั้งค่าฐานข้อมูลในส่วนต่างๆโดยวางแผนตามจุดประสงค์ในการ การทดสอบที่ตั้งใว้

โนโล*ส* 

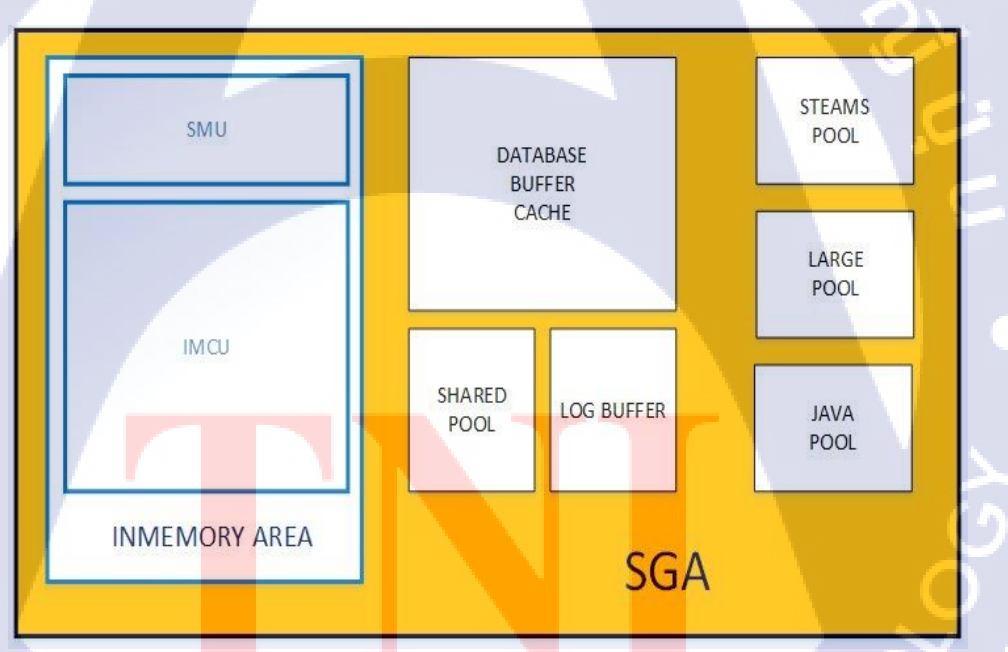

ภาพที่ 3.4 รูปโครงสร้างSGA ASTITUTE OF 3.3.6 ทำการตั้งค่าฐานข้อมูล ตามที่ออกแบบ และเปิดใช้งานของ In-Memory Option ทำการตั้งค่า ตามรูปแบบและ โครงสร้างที่ได้ออกแบบไว้ โดยจะมีการตั้งค่าต่างๆดังนี้

3.3.6.1 ทำการเปิดการใช้งาน In-Memory Option โดยการกำหนดขนาด In memory Area ในใน SGA ซึ่งเป็นพื้นที่หน่วยความจำที่กำหนดแบ่งใว้ให้ ฐานข้อมูลใช้งานให้มีขนาด ตามที่วางแผนใว้

3.3.6.2 ทำการเปลี่ยนแปลงค่าส่วนต่างๆใน SGA ในแบบ Auto และ Manual โดยจะ เปลี่ยนไปโมเคลการทคสอบตามแผนที่วางใว้

#### 3.3.7 ทำการทดสอบตาม Test Case ต่างๆ และบันทึกผล

ทคสอบตาม Case ที่ออกแบบไว้ เช่น ทคสอบการทำงานของ In-Memory Option ใน สภาพแวคล้อม SGA ที่มีขนาคต่างกัน ในแบบจัดการขนาคเองหรือให้ระบบจัดการให้ และการ ทคสอบหาผลกระทบหรือตัวแปรต่างๆในการทำงานของ In-Memory Option เช่น ทคสอบกับ Analytic Function , Join Table , Group By ,Order By เป็นต้น

### 3.3.8 ทำการเตรียม ระบบใหม่สำหรับทำเครื่องตัวอย่าง

ทำการจัดเตรียมระบบสำหรับทำเครื่องทดสอบ โดยทำการสร้าง Instance ฐานข้อมูลใหม่คือ "inmem" และ "nomem" และทำการใส่ข้อมูล ไปยังTable space ที่สร้างอยู่ภายใน Instance ทั้ง 2 คือ "supplier2" สำหรับทดสอบในการนำ In-Memory Option มาพัฒนา การออก Report ทางธุรกิจผ่าน Oracle Business Intelligence Enterprise Edition(OBIEE)

#### 3.3.9 นำ In-Memory Option ไปพัฒนา การออก Report ของ OBIEE

นำข้อมูลความรู้ต่างๆที่ได้จากการทดสอบ มาทำการปรับปรุงฐานข้อมูลที่สร้างมาเชื่อมต่อ กับ Oracle Business Intelligence Enterprise Edition หรือ OBIEE และทำการเปรียบเทียบกัน ระหว่าง Instance ที่ใช้งาน In-Memory Option และที่เป็นรูปแบบฐานข้อมูลปรกติ ว่าในเมื่อได้ใช้ In-Memory Option แล้วการออกการออก Report ทางธุรกิจ มีความเร็วขึ้นมากแค่ไหน

#### 3.3.10 สรุปผลการพัฒนา และ การทดสอบ

ทำการสรุปผลการทำการทดลองต่างๆ ในขั้นตอนที่ผ่านมาว่าเมื่อทำการใช้งาน In-Memory Option ของ Oracle Database 12C แล้วนั้นช่วยเพิ่มประสิทธิภาพการทำงานของฐานข้อมูลมากน้อยแค่ไหนและ มีขีดจำกัดหรือตัวแปรในการทำงานว่ามีอะไรบ้าง

### 3.3.11 จัดทำเอกสารที่เกี่ยวข้อง

10

จัดทำเอกสารประกอบการใช้งานเพื่อใช้เป็นเอกสารอ้างอิงให้แก่บริษัทและลูกค้า

### บทที่ 4

### ผลการดำเนินงาน การวิเคราะห์และสรุปผลต่างๆ

### 4.1 ขั้นตอนและผลการดำเนินงาน

ในช่วงระยะเวลาหนึ่งเดือนแรกของการปฏิบัติงานสหกิจศึกษา จะเป็นช่วงของการศึกษา ข้อมูลที่จำเป็นก่อนการใช้งาน Oracle Database 12C In-Memory Option อย่างละเอียด ซึ่งจะเป็นส่วน ของข้อมูลและการติดตั้งระบบปฏิบัติการที่รองรับเพื่อนำไปใช้ในการสร้างระบบสำหรับการทดสอบ รวมไปถึงการศึกษาซอฟแวร์ที่มีการเกี่ยวข้องในการทำงานในด้านวิธีการใช้งานหรือ โครงสร้างต่างๆที่ จำเป็น เช่น Oracle Database 12c และต่อมาในช่วงเดือนที่สองเป็นต้นไปได้เริ่มทำการศึกษา Oracle Database 12C In-Memory Option โดยเน้นไปที่การใช้งานพื้นฐานก่อนและต่อมาจึงศึกษาลงลึกใน เรื่องของ โครงสร้างและการทำงานในส่วนอื่นๆ แล้วจึงมาถึงส่วนที่ทำการออกแบบ สร้างและตั้งก่า ระบบทดสอบ In-Memory Option เพื่อนำไปเป็นโซลูชั่นให้ทางบริษัทพร้อมทั้งสาธิตการทำงานของ งาน Oracle Database 12C In-Memory Option ด้วย

โดยหลักแล้ว จะแบ่งการทำงานหลักๆออกเป็น 6 ขั้นตอนคือ

4.1.1 ออกแบบ โครงสร้างของระบบที่ใช้ในการทคสอบ

4.1.2 ติดตั้งระบบปฏิบัติก<mark>ารแล</mark>ะ โปรแกรมเ<mark>พื่อทด</mark>สอบการใช้งาน

4.1.3 ทำการออกแบบการตั<mark>้งค่าก</mark>ารใช้งานข<mark>อ</mark>ง In-Memory Option <mark>บน</mark> Database

4.1.4 ทำการจัดเตรียม Data<mark>base</mark> สำหรับการ<mark>ท</mark>ดสอบ

4.1.5 ทำการทดสอบตาม Test Case ต่างๆ และบันทึกผล

4.1.6 นำผลการทดสอบไปปรับใช้ในการพัฒนาการออก Report ของ Oracle Business Intelligence Enterprise Edition(OBIEE)

### 4.1.1 ออกแบบโครงสร้างของระบบที่ใช้ในการทดสอบ

เป็นส่วนเริ่มแรกของการพัฒนาโซลูชั่นและการทคสอบ โดยการวางแผนออกมาว่าระบบที่ จะใช้ในการทคสอบจะต้องมีอะไรบ้าง จะต้องแบ่งทรัพยากรณ์เท่าไหร

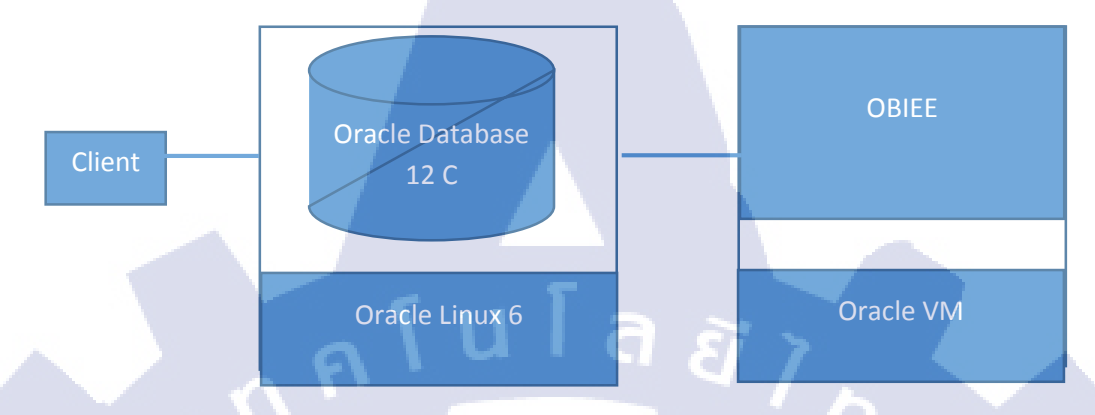

ภาพที่ 4.1 รูปแบบของ ระบบ ที่จะทำการสร้าง

4.1.2 ติดตั้งระบบปฏิบัติการและโปรแกรมเพื่อทดสอบการใช้งาน เป็นขั้นตอนที่ทำการติดตั้งและการตั้งค่า ระบบปฏิบัติการ Oracle Linux 6 Server ,Oracle

Database 12c (12.1.0.2) สำหรับการใช้งาน Database และใช้ทดสอบ In-Memory Option

÷

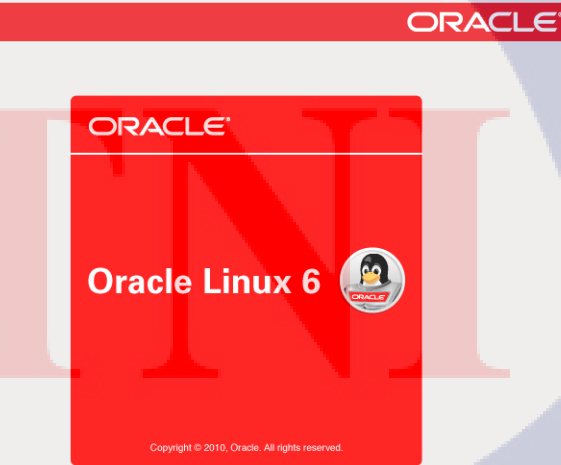

# TITUTE OV

Packages completed: 3 of 672

ภาพที่ 4.2 ตัวอย่างการติดตั้ง Oracle Linux

| N                              |            | root@localhost:~/Desktop |                | - 0   |
|--------------------------------|------------|--------------------------|----------------|-------|
| File Edit View Search Terminal | Help       |                          |                |       |
| > Finished Depender            | ncy Resolu | ution                    |                |       |
|                                |            |                          |                |       |
| Dependencies Resolved          | 1          |                          |                |       |
|                                |            |                          |                |       |
| Package                        | Arch       | Version                  | Repository     | Size  |
| Installing:                    |            |                          |                |       |
| acc                            | x86 64     | 4.4.7-3.el6              | ol6 latest     | 10 M  |
| kernel-uek-devel               | x86 64     | 2.6.39-400.209.1.el6uek  | ol6 UEK latest | 8.1 M |
| readline-devel                 | x86_64     | 6.0-4.el6                | ol6 latest     | 134 k |
| Installing for depend          | dencies:   |                          | _              |       |
| cloog-ppl                      | x86 64     | 0.15.7-1.2.el6           | ol6 latest     | 93 k  |
| срр                            | x86 64     | 4.4.7-3.el6              | ol6 latest     | 3.7 M |
| glibc-devel                    | x86 64     | 2.12-1.107.el6 4.4       | ol6 latest     | 974 k |
| glibc-headers                  | x86_64     | 2.12-1.107.el6_4.4       | ol6_latest     | 604 k |
| kernel-uek-headers             | x86_64     | 2.6.32-400.29.3.el6uek   | ol6_latest     | 733 k |
| mpfr                           | x86_64     | 2.4.1-6.el6              | ol6_latest     | 156 k |
| ncurses-devel                  | x86_64     | 5.7-3.20090208.el6       | ol6_latest     | 643 k |
| ppl                            | x86_64     | 0.10.2-11.el6            | ol6_latest     | 1.3 M |
|                                |            |                          |                |       |
| Fransaction Summary            |            |                          |                |       |
|                                |            |                          |                |       |
| Install 11 Packa               | age(s)     |                          |                |       |
| Total download almos           | 26.14      |                          |                |       |
| Total download size:           | 20 M       |                          |                |       |
| Installed Size: 68 M           |            |                          |                |       |
| s this ok [y/N]: y             |            |                          |                |       |

ภาพที่ 4.3 การถง Package สำหรับติดตั้ง Oracle Database 12 C

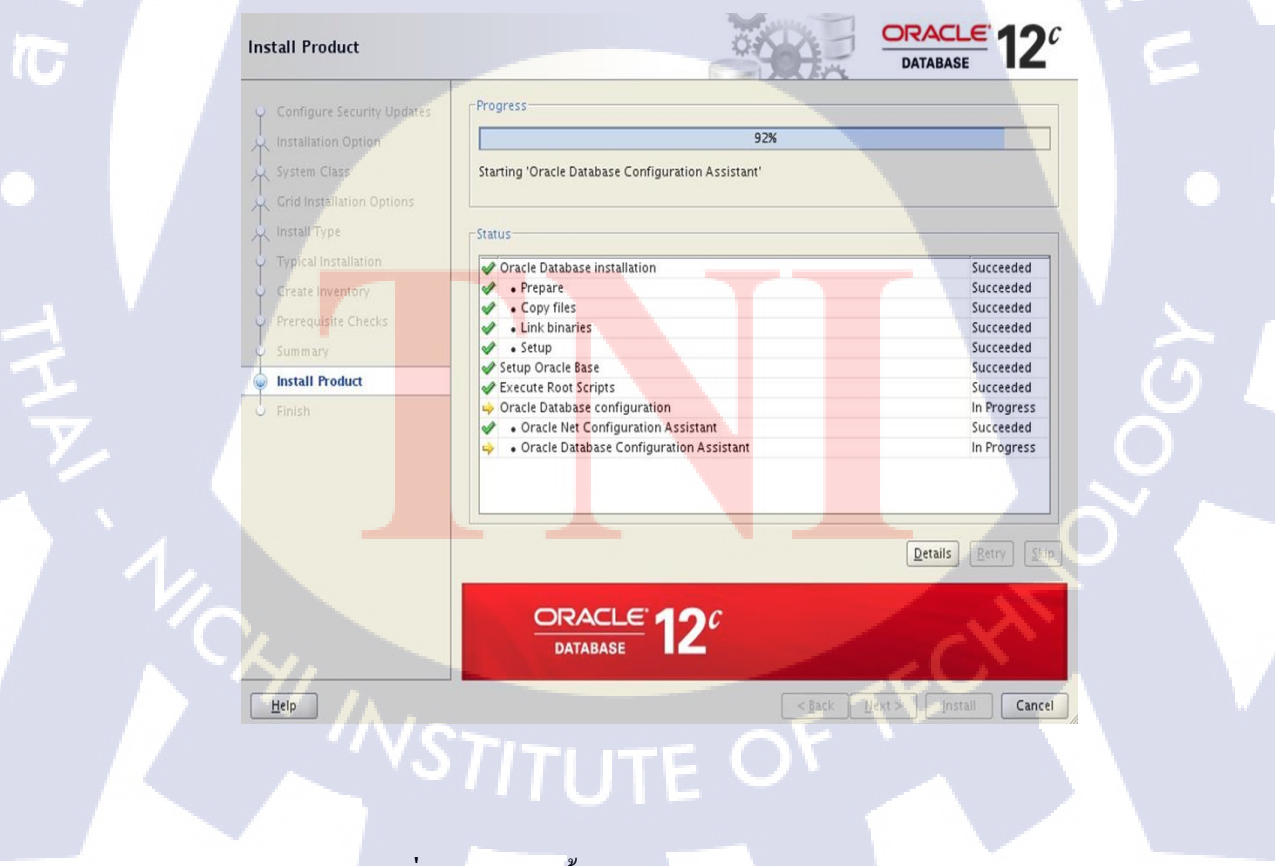

ภาพที่ 4.4 ตัวอย่างขั้นตอนการถง Oracle Database 12C

### 4.1.3 ทำการออกแบบการตั้งค่าการใช้งานของ In-Memory Option บน Database

เป็นขั้นตอนในการออกแบบการตั้งก่าตัวซอฟแวร์ Oracle Database12C เพื่อทำการใช้งาน In-Memory Option โดยจะต้องทำการกำหนดและตั้งก่าในส่วนของพื้นที่การใช้งานหน่วยความจำ (SGA) ของซอฟแวร์ Database ซึ่งเป็นหนึ่งในส่วนสำคัญของการทำงานของระบบจึงต้องทำการออกแบบ แผนการทดสอบและตั้งก่าให้กรอบกลุมการตั้งก่าในหลายๆรูปแบบเพื่อที่จะสามารถระบุถึงปัจจัยความ เสี่ยงและการกำนวญหรือรูปแบบการตั้งก่าที่มีประสิทธิภาพที่สุดได้

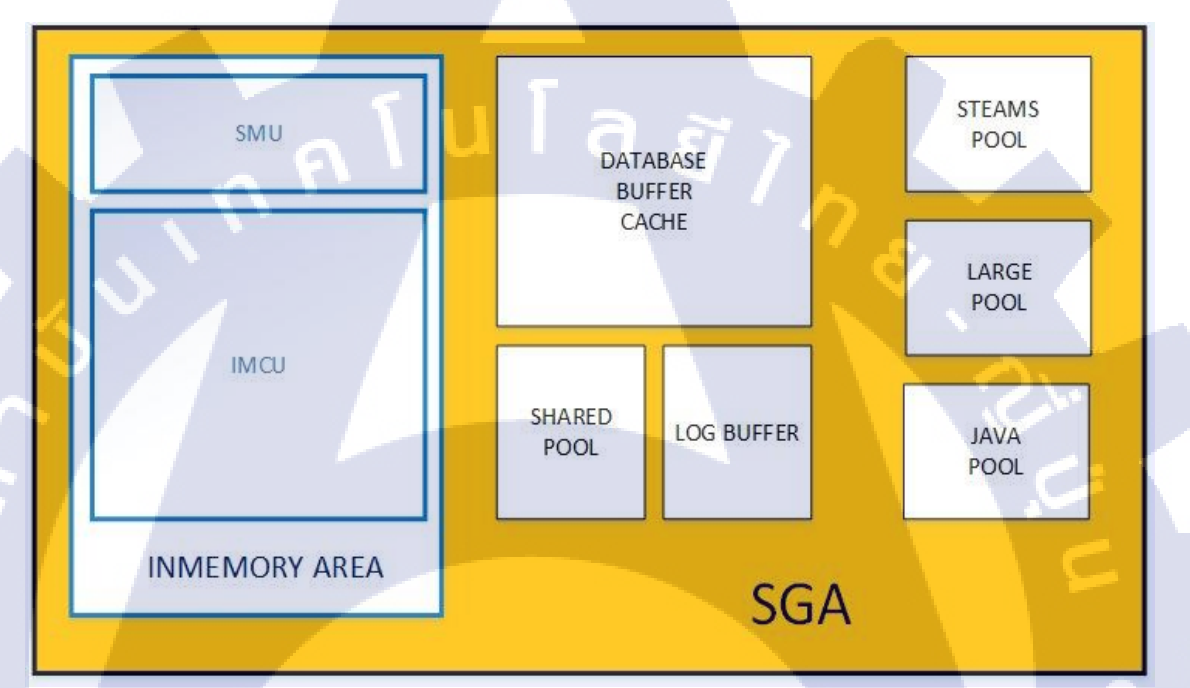

### <mark>ภาพที่ 4.5</mark> แผนภาพโครงสร้างแบบง่าย<mark>ของ</mark>SGA

#### 4.1.4 ทำการจัดเตรียม Da<mark>tabas</mark>e สำหรับก<mark>ารท</mark>ดสอบ

ขั้นตอนนี้เป็นขั้นตอนการสร้าง Instance Database หลังจากติดตั้งซอฟแวร์ Oracle Database 12C และทำการวางแผนการทดสอบเสร็จสิ้นแล้ว โดยการใช้ Database Configuration Assistant สามารถ เรียกใช้งานโดยใช้กำสั่ง ./ dbca โดยมีขั้นตอนสำคัญ ดังนี้

### 4.1.4.1 เรียกใช้ Database Configuration Assistant

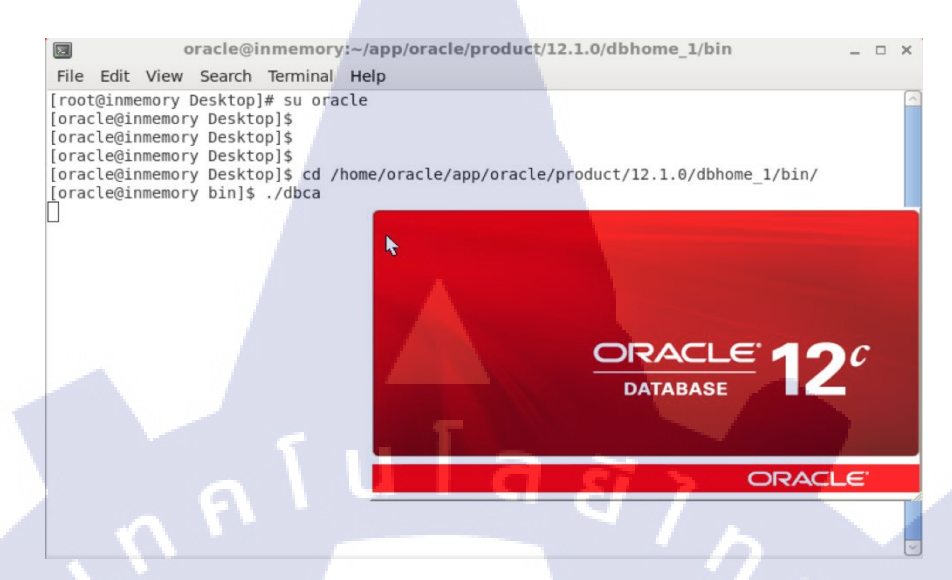

ภาพที่ 4.6 เรียกใช้ Database Configuration Assistant

#### 4.1.4.2 เลือก create และ config database

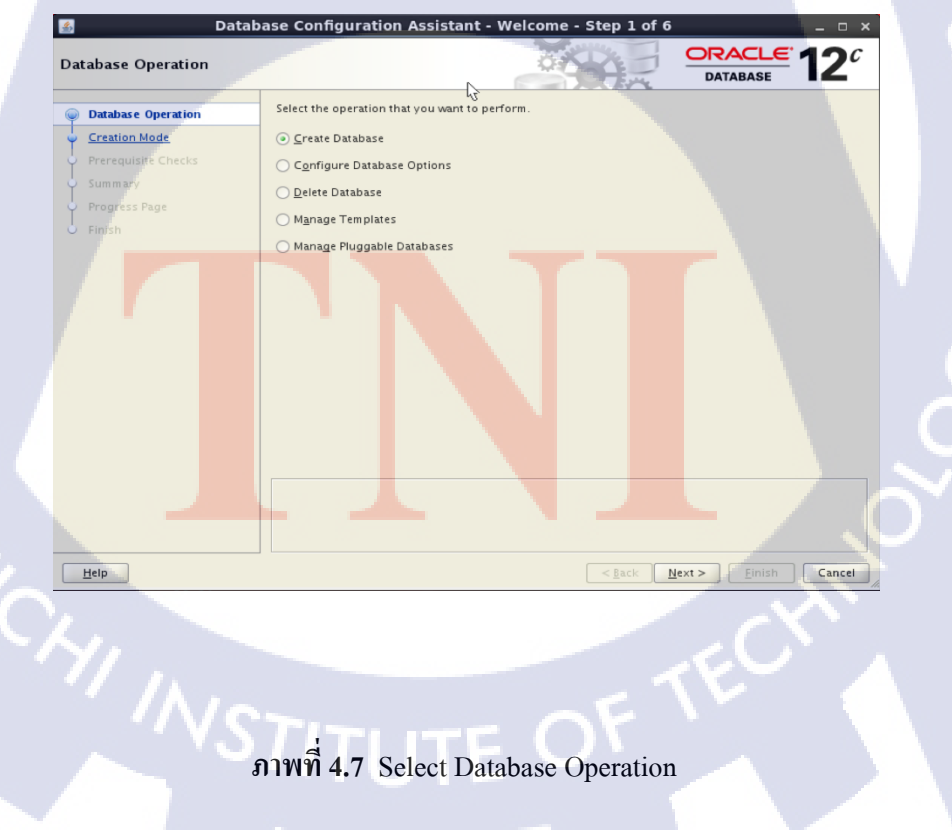

4.1.4.3 เลือกรูปแบบการตั้งค่าให้เลือกใช้ Advance Mode เพื่อกำหนดค่าต่างๆ

| eation Mode             |                                             |                       |                  |
|-------------------------|---------------------------------------------|-----------------------|------------------|
| Database Operation      | ○ <u>C</u> reate a database with default co | nfiguration           |                  |
| Creation Mode           | <u>C</u> lobal Database Name:               |                       |                  |
| Database Template       | <u>S</u> torage Type:                       | File System           | Y                |
| Database Identification | Database Files Location:                    | (ORACLE_BASE)/oradata |                  |
| Management Options      | Fast Recovery Area:                         |                       |                  |
| Database Credentials    | Datebara Character Set                      |                       |                  |
| Storage Locations       | Gase Character set.                         |                       | 1252 8-bit Wes 👻 |
|                         |                                             |                       |                  |
|                         | Confirm Password:                           |                       |                  |
| Prerequisite Checks     | Cr <u>e</u> ate As Container Databa         | ise                   |                  |
|                         | Pluggable Database Name:                    |                       |                  |
|                         | Advanced Mode                               |                       |                  |
|                         |                                             |                       |                  |
|                         |                                             |                       |                  |
|                         |                                             |                       |                  |
|                         |                                             |                       |                  |
|                         |                                             |                       |                  |
| <b>A</b> 1              |                                             |                       |                  |
| Help                    |                                             | < Back Next >         | Einish Cano      |

ภาพที่ 4.7 Select Creation Mode

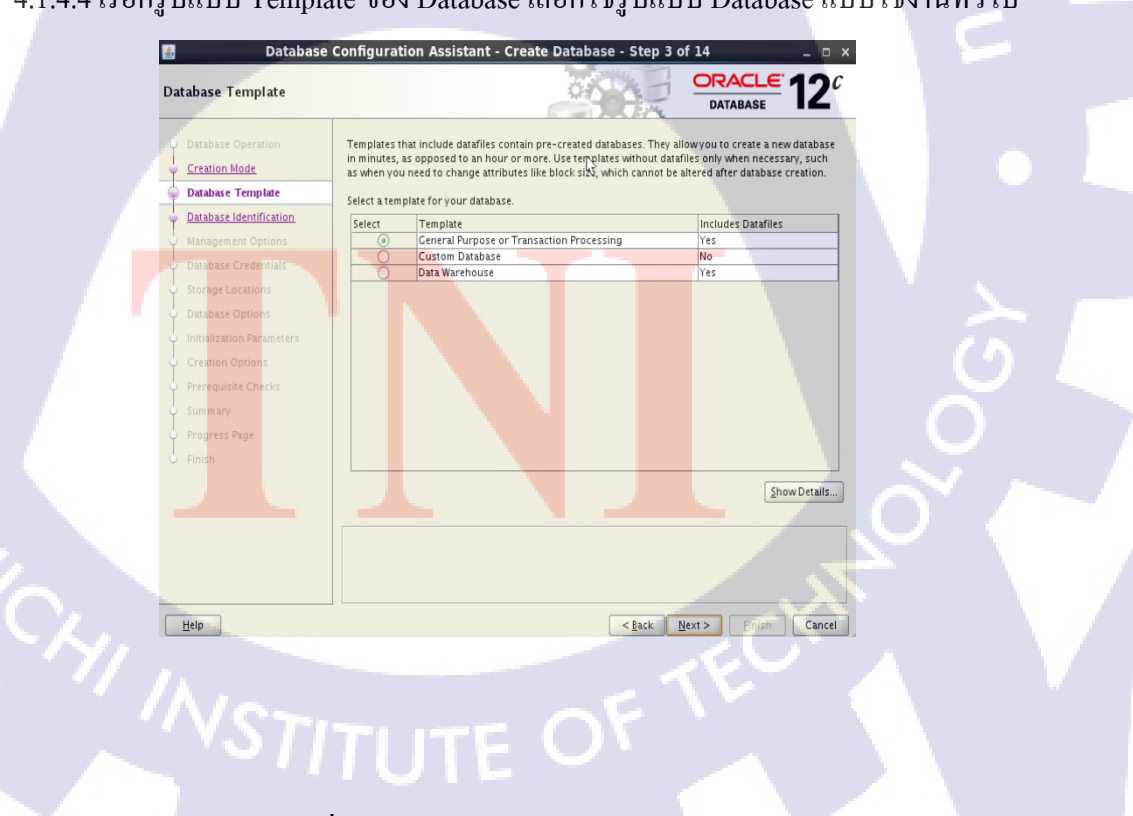

4.1.4.4 เรือกรูปแบบ Template ของ Database เลือกใช้รูปแบบ Database แบบใช้งานทั่วไป

10

ภาพที่ 4.7 Select Database Template

4.1.4.5 ทำการกำหนด Oracle System Identifier (SID) ให้แก่ Database

| atabase Identification                                          |                                                                                                    |
|-----------------------------------------------------------------|----------------------------------------------------------------------------------------------------|
| Database Operation<br>Creation Mode<br><u>Database Template</u> | Provide the identifier information required to access the database uniquely. An Oracle database is<br>uniquely identified by a Global database name, typically of the form "name.domain". Additionally, a<br>database is referenced by a test one Oracle instance which is uniquely identified from any other<br>instance on this system by an Oracle system identifier (SID). |
| Database Identification                                         | <u>C</u> lobal Database Name: BIDW                                                                                                    |
| Management Options                                              | SID: BIDW                                                                                                    |
| <ul> <li>Database Credentials</li> </ul>                        |                                                                                                    |
| Storage Locations                                               | Create As Container Database                                                                                                    |
| Database Options                                                | Creates a database container for consolidating multiple databases into a single database and                                                                                                    |
| Initialization Parameters                                       | databases (PDB).                                                                                                    |
| Creation Options                                                | Create an Empty Container Database                                                                                                    |
| Prerequisite Checks                                             | Create a Container Database with one or more PDRs                                                                                                    |
| Summary                                                         | Number of 200 million and an and a strate of the                                                                                                    |
| Progress Page                                                   |                                                                                                    |
|                                                                 | EDB Name:                                                                                                    |
| ~ A \                                                           |                                                                                                    |
|                                                                 |                                                                                                    |
|                                                                 |                                                                                                    |
|                                                                 |                                                                                                    |
|                                                                 |                                                                                                    |

ภาพที่ 4.8 กำหนด Oracle System Identifier (SID)

4.1.4.6 ทำการกำหนด Administrative Password ให้แก่ Database

(

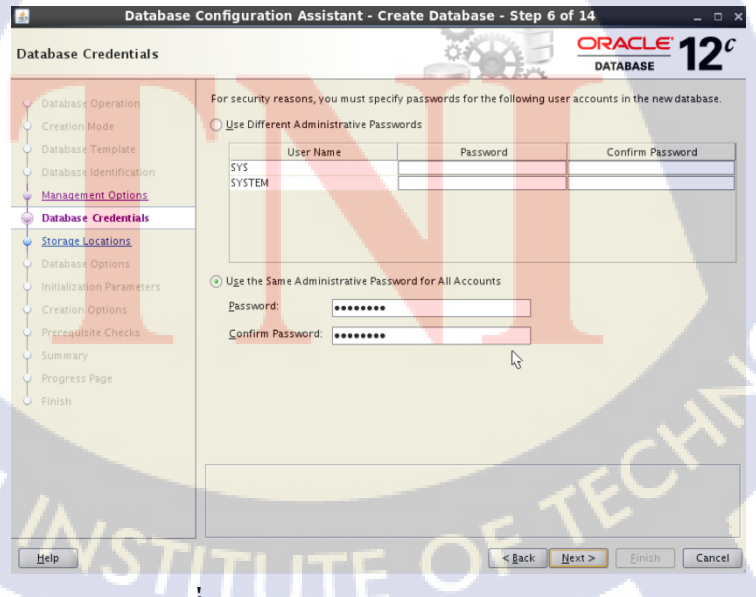

ภาพที่ 4.9 Select Database Credentials

#### 4.1.4.7 ทำการ Config Network

(0)

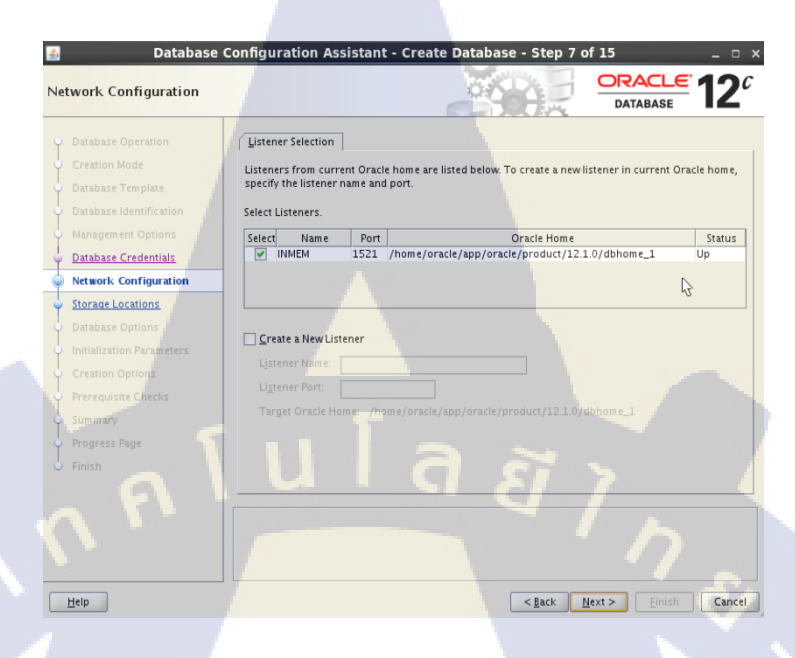

### ภาพที่ 4.10 Select Network Configuration

### 4.1.4.8 ทำการกำหนด Memory sizeพื้นฐานในการทำงานของ Database

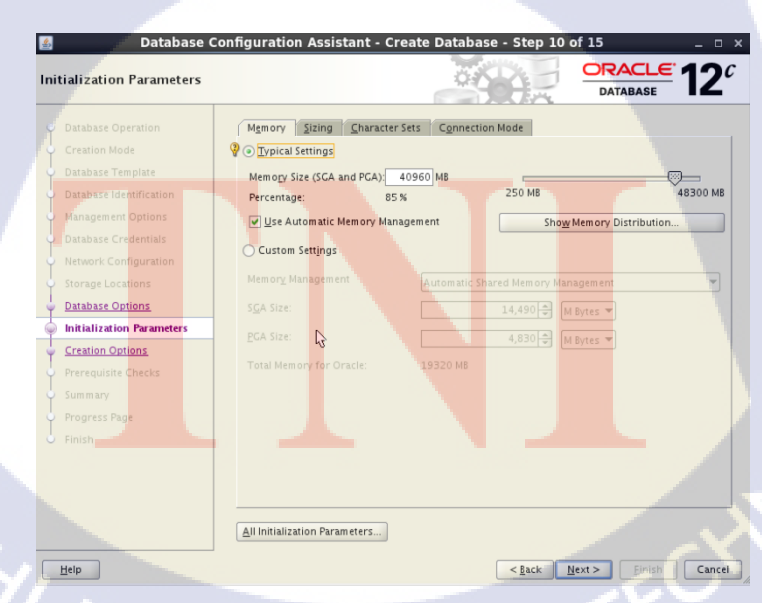

### PIITUTE C

ภาพที่ 4.11 Select Initialization Parameters

4.1.4.9 ทำการเลือกรูปแบบการสร้างDatabase

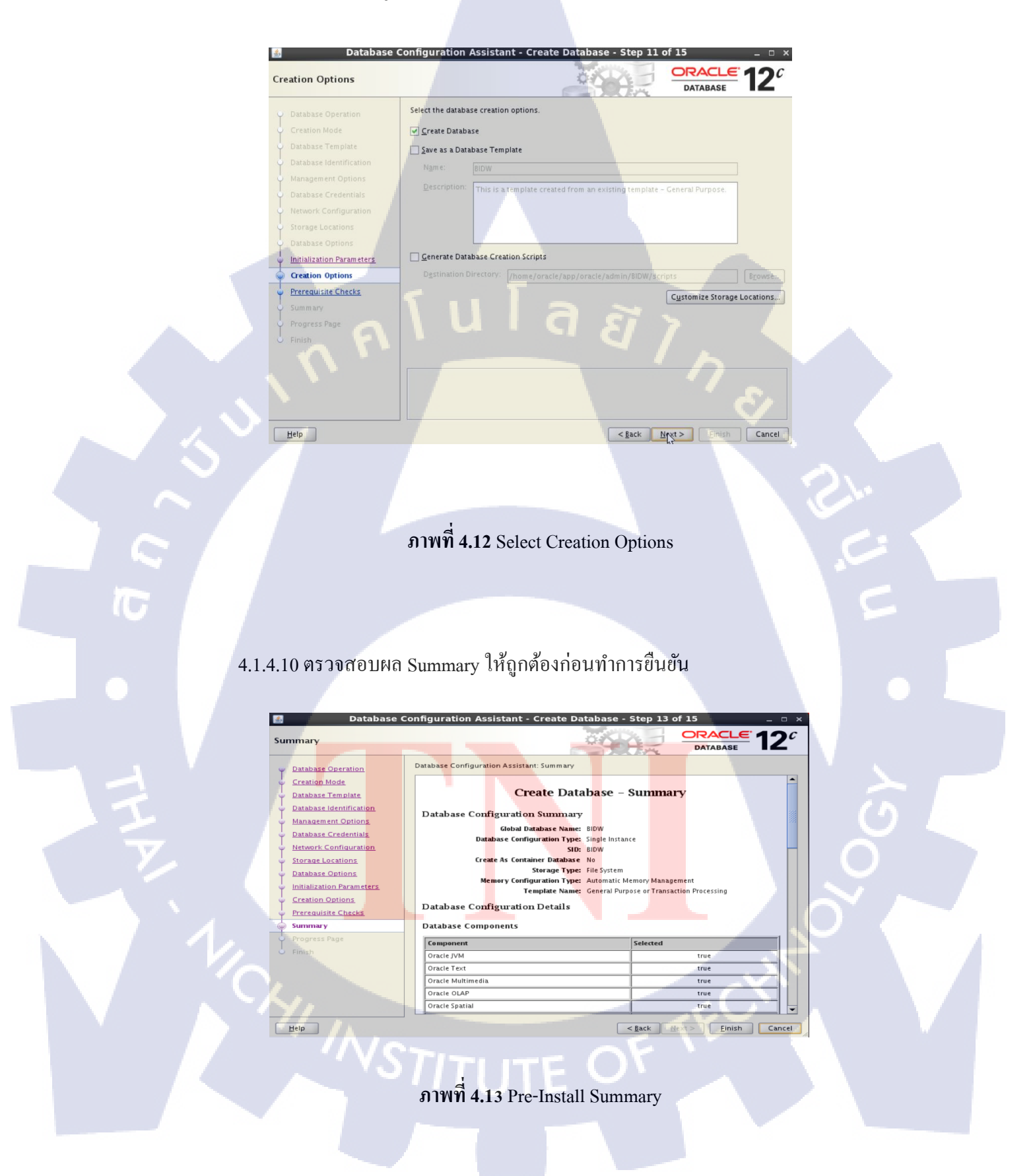

#### 4.1.4.11 ทำการยืนยันและสร้าง Database

| Database Co               | nfiguration Assistant - Crea                      | te Database - Step 14 of 15  | <b>i</b> _ ( |
|---------------------------|---------------------------------------------------|------------------------------|--------------|
| ogress Page               |                                                   |                              | DATABASE 12  |
| Database Operation        | Progress<br>Clone database "BIDW" creation in pro | gress                        |              |
| Database Template         |                                                   | 2%                           |              |
| Database Identification   |                                                   |                              |              |
| Management Options        |                                                   | Steps                        | Status       |
| Database Credentials      | Copying database files                            |                              | In Progress  |
| Network Configuration     | Creating and starting Oracle in                   | stance                       |              |
| Storage Locations         | Completing Database Creation                      |                              |              |
| Database Options          |                                                   |                              |              |
| Initialization Parameters |                                                   |                              |              |
| Creation Options          |                                                   |                              |              |
| Creation Options          |                                                   |                              |              |
| Prerequisite Checks       |                                                   |                              |              |
| Summary                   |                                                   |                              |              |
| Progress Page             |                                                   |                              |              |
| Finish                    | Activity Log                                      |                              |              |
|                           | Territh and Liference                             | 51 3                         |              |
|                           |                                                   |                              |              |
|                           |                                                   |                              |              |
|                           |                                                   |                              |              |
|                           |                                                   |                              |              |
| telp                      |                                                   | < <u>Back</u> <u>N</u> ext > | Einish Can   |
|                           |                                                   |                              | 44 A         |

ภาพที่ 4.13 Database Creation

#### 4.1.5 ทำการทดสอบตาม Test Case ต่างๆ และบันทึกผล

หลังจากการเตรียมระบบทคสอบและสร้าง Database แล้วเสร็จ ในส่วนนี้จะทำการทคสอบใช้ งาน และทคสอบตาม Test case ที่ได้ออกแบบไว้ ซึ่งได้ผลดังนี้

SQL> alter system set inmemory\_size =24G scope=spfile;

System altered.

SQL> shu immediate Database closed. Database dismounted. ORACLE instance shut down. SQL> startup ORACLE instance st<mark>arte</mark>d.

G

Total System Global Area 4.7245E+10 bytes Fixed Size 2937248 bytes Variable Size 1.1140E+10 bytes Database Buffers 1.0201E+10 bytes Redo Buffers 131276800 bytes In-Memory Area 2.5770E+10 bytes Database mounted. Database opened. SQL>

ภาพที่ 4.14 ตัวอย่างการเปิดใช้งาน In-Memory Database

SQL> alter table lineitem inmemory priority critical memcompress for query low; Table altered.

SQL> alter table orders inmemory priority critical memcompress for query low; Table altered.

SQL> alter table customer inmemory priority critical memcompress for query low; Table altered.

SQL> alter table part inmemory priority critical memcompress for query low; Table altered.

SQL> alter table partsupp inmemory priority critical memcompress for query low; Table altered.

ภาพที่ 4.15 ตัวอย่างการนำข้อมูลขึ้น In-Memory Store

### ตารางที่ 4.1 ผลการทดสอบการใช้งาน

| ทดสอบผลกระทบทางด้าน SGA                    | 1        |                                                                                |
|--------------------------------------------|----------|--------------------------------------------------------------------------------|
| สถานการณ์                                  |          | พฤติกรรมการทำงาน                                                               |
| ทดสอบระหว่าง In-Memory                     |          | In-Memory มีความรวดเร็วในการทำงานกว่า มากใน                                    |
| และ แบบ Buffer/disk                        |          | การเรียกใช้ข้อมูล                                                              |
| ขนาดของ In-memory area                     |          | In-Memory สามารถทำงานได้ปรกติและมีความ                                         |
| เป็น 50% ของ SG <mark>A</mark>             |          | <mark>รว</mark> ดเร็วสามารถท <mark>ำกา</mark> รจัดการ พื้นที่SGA แบบ           |
| · · · ·                                    |          | อัตโนมัติได้                                                                   |
| In-memory area เป็น 80 <mark>% ขอ</mark> ง |          | พบป <mark>ัญหาในก</mark> ารจัดก <mark>าร พ</mark> ื้นที่SGA แบบอัตโนมัติ โดย   |
| SGA                                        |          | พบว่าระ <mark>บบไม่</mark> สามา <mark>รถจัด</mark> การแบ่งmemory ให้ส่วน       |
|                                            | _        | การทำงานอื่ <mark>น</mark> ๆได้ <mark>ต้องใช้</mark> การจัดการแบบ ตั่งค่าต่างๆ |
| 1/2                                        |          | 101                                                                            |
| ทดสอบระดับการ Compression                  | 1 VƏI In | -Memory Option                                                                 |
| Compression For Query Low                  |          | ข้อมูลได้รับการบีบอัดอยู่ในระหว่าง 2x-5x จากขนาด                               |
| VS1                                        | 11       | ปรกติ 🛯 🖉                                                                      |
| Compression For Query High                 |          | ข้อมูลได้รับการบีบอัคเพิ่มขึ้น เล็กน้อยและทำงานได้                             |
|                                            |          | รวดเร็วกว่า รูปแบบ Compression For Query Low                                   |

| Compression For Capacity                  |     | ข้อมูลได้รับการบีบอัดอยู่ในระหว่าง 3x -10 x ข้อมูล                     |
|-------------------------------------------|-----|------------------------------------------------------------------------|
| Low                                       |     | เข้าไปยัง Memory มากขึ้นแต่ความเร็วในการทำงานช้า                       |
|                                           |     | กว่า For Query                                                         |
| Compression For Capacity                  |     | ข้อมูลได้รับการบีบอัดอยู่ในระหว่าง 5x -20 x เน้นไป                     |
| High                                      |     | ทางด้านการจัดเก็บข้อมูลเข้าไปยัง Memoryให้ได้มาก                       |
|                                           |     | ที่สุดแต่จำเป็นต้องใช้ทรัพยาการในการทำงานมากขึ้น                       |
| ทำการทดสอบกับ Query Funct                 | ion |                                                                        |
| ทดสอบQuery Analytic                       |     | การเรียกดูข้อมูลมีความรวดเร็วขึ้นเป็นอย่างมาก                          |
| function                                  | 11  |                                                                        |
| ทดสอบ Query Order by                      | U   | พบว่าตัวIn-memory ช่วยในการเข้าถึงข้อมูลแต่ในการ                       |
|                                           |     | ทำงานส่วนอื่นบางส่วนได้รับผลกระทบจากส่วนอื่นๆ                          |
|                                           |     | ใน SGA                                                                 |
| ทคสอบ Query Group by                      |     | พบว่าตัวIn-memory ช่วยในการเข้าถึงข้อมูลแต่ในการ                       |
|                                           |     | ทำงานส่วนอื่นบางส่วนได้รับผลกระทบจากส่วนอื่นๆ                          |
|                                           |     | ใน SGA                                                                 |
| ทคสอบ Join Table                          |     | ทำการ Join Table ใด้รวดเร็วกว่าแบบปรกติหลายเท่า                        |
| - ทั้งสอง Table อยู่ใน Memory             |     | เนื่องจากการเข้าถึงข้อมูลแบบ Columnar และ เทคนิค                       |
|                                           |     | Bloom Filter                                                           |
| ทคสอบ Join Table                          |     | ใช่เวลาในการทำงานเพิ่มขึ้นจาก รูปแบบ ทั้งสอง                           |
| - Table ที่1 – In-Memory                  |     | Table อยู่ใน Memory อยู่บ้างเนื่องจากต้องทำการอ่าน                     |
| - Table ที่ 2 – Buf <mark>fer/Disk</mark> |     | <mark>ข้อมู</mark> ล Table <mark>ส่วนที่อยู่บน</mark> Buffer หรือ Disk |

4.1.6 นำผลการทดสอบไป<mark>ปรับ</mark>ใช้ในการพัฒนาการออก Report ของ Oracle Business Intelligence Enterprise Edition(OBIEE)

เมื่อทำการทคสอบไปได้ในส่วนหนึ่งแล้วจึงค้นพบได้ว่า Oracle Database 12C In-Memory Option นั้นสามารถช่วยในการเพิ่มประสิทธิภาพการทำงานของ Database ได้จริงจึงได้มีแผนในการนำ ข้อมูลที่ได้มาจากการทคสอบมาปรับใช้จริง โดยได้เลือกที่จะนำมาใช้ในการพัฒนาการออก Report ของ Oracle Business Intelligence Enterprise Edition(OBIEE)

โดยขั้นตอนการทำงานแบ่งออกเป็น 3 ขั้นตอนคือ

### 4.1.6.1 ศึกษาพฤติกรรมการทำงานของ Report BI ที่จะทำการพัฒนา

### ภาพที่ 4.16 Oracle Business Intelligence Enterprise Edition(OBIEE)

10

| rise 👻 🗿 Targets 👻 📩 Eavorites 👻 🤗 Histo                                                                                                    | pry 🕶              |                                                      |                                       |                                                           |                                                                                                    |                                                                      |                |                                   |                | Search Targ | et Name   |                 |                          |
|----------------------------------------------------------------------------------------------------|--------------------|------------------------------------------------------|---------------------------------------|-----------------------------------------------------------|----------------------------------------------------------------------------------------------------|----------------------------------------------------------------------|----------------|-----------------------------------|----------------|-------------|-----------|-----------------|--------------------------|
| em 🕕                                                                                                    | and a fatoma       | Administratio                                        |                                       |                                                           |                                                                                                    |                                                                      |                |                                   |                |             | Logged    | l in as sys 👸 I | 📋 Inmemory.              |
| ISQL Executions > tored SQL Execution Details: 94vx5                                                                                                    | 5qvmp9463 🖌        | ) 🔿 Navi                                             | igate to SQL I                        | Details                                                   |                                                                                                    |                                                                      |                |                                   | F              | Save F      | age Refre | ished 9:13:09   | Logged in a<br>AM GMT+07 |
| Overview                                                                                                    |                    |                                                      |                                       |                                                           |                                                                                                    |                                                                      |                |                                   |                |             |           |                 |                          |
| Jeneral                                                                                                    |                    |                                                      | Time                                  | & Wait Statistics                                         |                                                                                                    |                                                                      |                | IO Statist                        | ics            |             |           |                 |                          |
| SQI. Text: WTHY SAWITHO AS (velicet sun<br>Execution Panel (%) 8<br>Execution Started (%) 60 59 28, 2015 8:59:58 AM<br>ast Refresh Time: Mon Sep 28, 2015 9:11:20 AM<br>Execution 10 1577215<br>User: SUPPLIFIZ<br>Petch Calls: 1                                                                                                    | n(T287300.UNITSHFC | D) as                                                | Data<br>PL/S<br>Wait                  | Duration 12.2<br>base Time<br>QL & Java Ous<br>Activity % | 1                                                                                                    |                                                                      | 1.6h<br>100    | Buffer Ge<br>IO Reques<br>IO Byte | ts 53<br>ts 53 | K           |           |                 | 13M                      |
| Details                                                                                                    | Activity [         | Metrics                                              |                                       |                                                           |                                                                                                    |                                                                      |                |                                   |                |             |           |                 |                          |
| Details<br>Plan Statistics 👫 Plan 💱 Parallel<br>Plan Hash Value 4265903253 📄 Plan Not                                                                                                    | Activity [         | Metrics                                              |                                       |                                                           |                                                                                                    |                                                                      |                |                                   |                |             |           |                 |                          |
| Details<br>Plan Statistics 🔆 Plan 🎲 Parallel<br>Plan Hish Value 4265903353 DP Plan Not<br>Operation                                                                                                    | Le Name            | Metrics                                              | timated                               | Cost Timeline(732s                                        | Execu                                                                                                  | Actual R                                                             | Memory         | Temp (                            | 0              | IO Req      | IO B      | Activity %      |                          |
| Details  Plan Statistics 🔆 Plan 🔅 Parallel  Plan Hish Value 4265903353 DP Plan Not Operation  Bristletter STATEMENT                                                                                                    | Activity [         | Metrics                                              | timated                               | Cost Timeline(732s                                        | Execu                                                                                                  | Actual R<br>29                                                       | Memory         | Temp (                            | 0              | IO Req      | IO 8      | Activity %      | <b>_</b>                 |
| Plan Statistics         Plan         Plan blat           Plan Hash Value         4265903353         Plan Not           Operation                                                                                                    | ke Name            | Metrics                                              | timated                               | Cost Timeline(732s                                        | Execu<br>1<br>1                                                                                        | Actual R<br>29<br>29                                                 | Memory         | Temp (                            | 0              | IO Req      | IO B      | Activity %      | ·                        |
| Details Plan Statistics R Plan @ Parallel Plan Hash Value 426593353 Plan Nat Operation G SELECT STATEMENT G SCULT STATEMENT G PLAT COORDINATOR                                                                                                    | Activity [         | Metrics                                              | timated                               | Cost Timeline(732s)                                       | Execu<br>1<br>17<br>8                                                                                  | Actual R<br>29<br>29<br>29<br>29                                     | Memory         | Temp (                            | 0              | ID Req      | IO B      | Activity %      | <b>•</b>                 |
| Plan Statistics     Plan     Plan Statistics     Plan National Statistics       Plan National Statistics     Plan National Statistics     Plan National Statistics       Backerstrain     Discourt Statistics       Discourt Statistics     Plan National Statistics       Discourt Statistics     Discourt Statistics       Discourt Statistics     Discourt Statistics       Discourt Statistics     Discourt Statistics       Discourt Statistics     Discourt Statistics                                                                                                    | ke Activity [      | Metrics Uin Es 0 1 2 3 4                             | timated<br>5<br>5                     | Cost Timeline(732s)                                       | Execu<br>1<br>17<br>8                                                                                  | Actual R<br>29<br>29<br>29<br>29<br>29<br>29                         | Memory         | Temp (                            | 0              | IO Req      | IO B      | Activity %      |                          |
| Pain Statistics     Pain Note     Pain Note       Pain Statistics     Pain Note     Pain Note       Pain Note     045903353     Pain Note       Pain Note     045903057     Pain Note       Pain Note     045903057     Pain Note                                                                                                    | te Name :TQ10005   | Metrics<br>Lin Es<br>0<br>1<br>2<br>3<br>4<br>5      | timated<br>5<br>5<br>5                | Cost Timeline(7323<br>253K<br>253K<br>253K                | Execu<br>1<br>1<br>17<br>8<br>8<br>8                                                                   | Actual R<br>29<br>29<br>29<br>29<br>29<br>29<br>29<br>29             | Memory         | Temp (                            | 0              | ID Req      | IO B      | Activity %      | -                        |
| Details     Man Statutes     Man Statutes     Man St | te Name :TQ10005   | Metrics<br>Lin Es<br>0<br>1<br>2<br>3<br>4<br>5<br>6 | timated<br>5<br>5<br>5<br>5<br>5<br>5 | Cost Timeline(7328<br>253K<br>253K<br>253K                | Execut<br>1<br>1<br>17<br>8<br>8<br>8<br>8<br>8<br>8<br>8<br>8<br>8<br>8<br>8<br>8<br>8<br>8<br>8<br>8 | Actual R<br>29<br>29<br>29<br>29<br>29<br>29<br>29<br>29<br>29<br>29 | Memory<br>16K8 | Temp (                            | 0              | ID Req      | IO B      | Activity %      |                          |

ภาพที่ 4.17 สำรวจ พฤติกรรมการทำงานผ่าน Enterprise Manager 12C

4.1.6.2 วางแผนในการเลือกข้อมูลที่จะนำขึ้นไปบน Memory

| -     |                      | U                  | 1917                 |              |         |           |         |          |
|-------|----------------------|--------------------|----------------------|--------------|---------|-----------|---------|----------|
| TABLE |                      |                    | COLUMN               |              |         | S         |         |          |
|       | MONTH_IN_YEAR        | YEAR               | YYYYMMD              | MONTH        |         |           |         |          |
|       | select, where, group | where,select,group | where                | select,grou  | p       |           |         |          |
| -     | NAME                 | SALESREP           | NEWKEY               | STATE        | REGION  |           |         |          |
|       | select,group,where   | group,select,where | select, where, group | select, grou | p where |           |         |          |
|       | GENERICDESCRIPTION   | PRODUCTKEY         | SUBTYPECODE          |              |         |           |         |          |
|       | select, where, group | where,select,group | where                |              |         |           |         |          |
|       | ITEMSUBTYPE          | SUBTYPECODE        | TYPECODE             |              |         |           |         |          |
|       | select, group        | where,group        | where                |              |         |           |         |          |
| -     | ITEMTYPE             | TYPECODE           |                      |              |         |           |         |          |
| _     | select,group,where   | where              |                      |              |         |           |         |          |
|       |                      |                    |                      |              |         |           |         | -        |
|       |                      |                    |                      |              |         |           |         |          |
|       |                      | F                  | act                  |              |         |           |         |          |
| TABLE |                      |                    |                      |              | COLUMN  | -         |         |          |
|       | NETWGHTSHPD          | PERIODKEY          | CUSTKEY              | UNITSHPD     | CMDOLRS | PERIODKEY | PRODKEY | UNITORDD |
|       | coloct               | whore              | whore                | colort       | coloct  | where     | whore   | colort   |

ภาพที่ 4.18 ตารางสรุปจากการสำรวจ พฤติกรรมการทำงานผ่าน Enterprise Manager 12C

4.1.6.3 ทำการนำข้อมูลขึ้นไปบน Memory และ ทำการแสดงหน้า Report ใหม่

TC

| prise 👻 💿 Targets 👻 📩 Favor                                                                                                    | rites 👻 🕑 History 👻                                                                                                    |                                                             |                                            |                                  |                                 |                                          |                       | Se                        | arch Target I | Name        |              |            |
|----------------------------------------------------------------------------------------------------|----------------------------------------------------------------------------------------------------|-------------------------------------------------------------|--------------------------------------------|----------------------------------|---------------------------------|------------------------------------------|-----------------------|---------------------------|---------------|-------------|--------------|------------|
| em (3)<br>de Database + Performance + A                                                                                                    | Availability + Security                                                                                                    | / ≠ Schema ≠ Adminis                                        | stration 👻                                 |                                  |                                 |                                          |                       |                           | l             | .ogged in a | as sys 🔁 i 🧮 | inmemory.a |
| d SQL Executions >                                                                                                    |                                                                                                    |                                                             |                                            |                                  |                                 |                                          |                       |                           |               |             |              | Logged in  |
| itored SQL Execution De                                                                                                    | atails: bsthkq55                                                                                                    | m75bz 🥑 🍦                                                   | Navigate to SQL D                          | letails                          |                                 |                                          |                       | •                         | Save P        | age Refres  | hed 9:57:47  | AM GMT+0   |
| Overview                                                                                                    |                                                                                                    |                                                             |                                            |                                  |                                 |                                          |                       |                           |               |             |              |            |
| General                                                                                                    |                                                                                                    |                                                             | Time                                       | & Wait Statistics                |                                 |                                          | IO Sta                | tistics                   |               |             |              |            |
| SQL Text WITH SAWITH<br>Execution Plan 3 8<br>Execution Started Mon Sep 28, 2                                                                                                    | H0 AS (select sum(T28<br>2015 6:48:19 PM                                                                                                    | 37300.UNITSHPD) as                                          | Data<br>PL/S                               | Duration base Time Qu & Java Ous | 1.0s                            | 4.5                                      | IO Res                | r Gets uests 0<br>Bytes 0 |               |             |              | 2,119      |
| Last Refresh Time Mon Sep 28, 2<br>Execution ID 16777216<br>User SUPPUER2<br>Fetch Calls 1<br>Plan Statistics Plan<br>Plan Hach Value 166365322                                                                       | 2015 6:48:20 PM                                                                                                    | Activity                                                    | Wat                                        | Activity % 100                   | -                               |                                          |                       |                           |               |             |              |            |
| Last Refresh Time Mon Sep 28, 2<br>Evecution DI 15777216<br>User SUPPLER2<br>Fetch Calls 1<br>Plan Statistics Plan<br>Plan Hash Value 1663663222<br>Operation                                                         | 2015 6:48:20 PM                                                                                                    | Activity Name Lin                                           | Estimated C                                | tost Timeline(1s)                | Exec                            | Actual R Mem                             | ny Temp               | ( 0                       | IO Req        | 10          | Activity %   |            |
| Last Refresh Time Mon Sep 28, 2<br>Evenotion Di 15777216<br>User SUPPLER2<br>Fetch Calls 1<br>Petalls<br>Plan Hash Value 1663663222<br>Operation                                                                      | 2015 6:48:20 PM                                                                                                    | Activity<br>Name Lin<br>18                                  | Estimated C                                | tost Timeline(1s)                | Exec /                          | Actual R Mem<br>1 4                      | ry Temp<br>2K8        | ( 0                       | IO Req        | IO          | Activity %   |            |
| Lare Refersh Time No. Sep 23, 2<br>Beecation D. 1077216<br>User S.PPILE22<br>Petch Calls<br>Plan Statistics<br>Pan Hash Value 1663663222<br>Operation<br>Signature                                                    | 2015 6-48-20 PM<br>2015 6-48-20 PM<br>2015 6 | Activity<br>Name Lin<br>18<br>19                            | Estimated C                                | tost Timeline(1s)<br>11K         | Exec /                          | Actual R Mem<br>1 4<br>35K               | ry Temp<br>2KB<br>7MB | ( O<br>æ                  | IO Req        | IO          | Activity %   | -          |
| Lare Referant Time Non Sep 23, 27<br>Execution 10 1077216<br>User SUPPLER2<br>Fetch Calls 1<br>Plan Statistics<br>Plan Hesh Value 1663653222<br>Operation<br>Si<br>Si<br>Si<br>Si<br>Si<br>Si<br>Si<br>Si<br>Si<br>Si | 2015 6-48-20 PM<br>2015 6-48-20 PM<br>2015 6 | Activity<br>Name Lin<br>18<br>19<br>20                      | Estimated C                                | Cost Timeline(1s)<br>11K         | Exec 4<br>8<br>8<br>8           | Actual R Mem<br>1 4<br>35K<br>35K        | ry Temp<br>2KB<br>7MB | ( O                       | IO Req        | ID          | Activity %   | İ          |
| Lare Referant Time Non Sep 23, 277216<br>Location 10 1077216<br>User SUPPLER2<br>Fetch Calls 1<br>Details<br>Plan Statistics<br>Operation                                                                             | 2015 6-48-20 PM<br>2035 9-analiel (2)<br>Plan Note<br>HASH<br>PX<br>PX                                                                                                    | Adtivity<br>Nime Lin<br>18<br>19<br>20<br>20<br>3TQ10004 21 | Estimated C<br>1 :<br>15 :<br>30 :<br>30 : | Lost Timeine(1s)                 | Exec 4<br>8<br>8<br>8<br>8<br>8 | Actual R Mem<br>1 4<br>35K<br>35K<br>35K | ry Temp<br>2K8<br>7M8 | ( 0<br>80                 | IO Req        | IO          | Activity %   |            |

ภาพที่ 4.19 ผลการเรียกข้อมูลผ่านทาง OBIEE หลังจากใช้ In-Memory Option

### ตารางที่ 4.2 ตารางผลการทำงาน OBIEE

| In-Memory Option      | Buffer/Disk          |
|-----------------------|----------------------|
| Duration : 1.0 s      | Duration : 12.2m     |
| Database Time : 4.5 s | Database Time : 1.6h |

### 4.2 ผลการวิเคราะห์ข้อมูล

10

ตามที่ได้ทำการศึกษา Oracle Database 12C In-Memory Option โดยมีวัตถุประสงค์ในการศึกษา Product ตัวใหม่ของ Oracle และสร้างโซลูชั่นในการพัฒนาประสิทธิภาพการทำงานของระบบฐานข้อมูล ซึ่งในขณะนี้โครงการได้ดำเนินการจนแล้วเสร็จตามวัตถุประสงค์เป็นที่เรียบร้อยแล้ว โดยสามารถ วิเคราะห์ได้การทำงานและการตอบสนองจากผลทดสอบ ซึ่งได้ผลดังนี้

นโล ฮั

4.2.1 สามารถเพิ่มประสิทธิภาพการทำงานของระบบฐานข้อมูลได้จริง

4.2.2 มีการจัดการข้อมูลในรูปแบบของ Columnar

4.2.3 ไม่มีการเปลี่ยนแปลงใดๆกับข้อมูลเดิมบนDisk

4.2.4 สามารถทำการบีบอัดข้อมูลได้ 2x-20x ตามรูปแบบของข้อมูล

4.2.5 สามรถสนับสนุนการทำงานแบบ RAC

สรุปได้ว่าการใช้งาน In-Memory Option สามารถทำการเพิ่มความสามารถในการทำงานของ ระบบฐานข้อมูล ได้มากขึ้นอย่างมาก จากการที่การใช้ประ โยชน์จากการนำข้อมูลขึ้นไปเก็บอยู่บน Memory ซึ่งมีความเร็วกว่าการทำงานบนDiskกว่า 100,000เท่า และยังเก็บข้อมูลในรูปแบบของ Columnarทำให้การเข้าถึงข้อมูลเป็นไปได้อย่างรวดเร็วไม่ว่าจะในทางด้านของการเรียกข้อมูลไปใช้ ในการคำนวณหรือใช้ในการJoinข้อมูล อีกทั้งยังลดเนื้อที่การใช้งานและลดการใช้ทรัพยากรของ ฐานข้อมูลที่ต้องใช้ในการดูแล Analytic Index เพราะไม่จำเป็นต้องใช้Index พวกนี้ใน In-Memory

# 4.3 วิจารณ์ข้อมูลโดยเปรียบเทียบผลที่ได้รับกับวัตถุประสงค์และจุดมุ่งหมายในการ ปฏิบัติงานหรือการจัดทำโครงการ

จากวัตถุประสงค์ คือการศึกษาและทดสอบส่วนเสริม Oracle Database 12C In-Memory Option ตัวใหม่ของ Oracle เพื่อที่จะนำมาสร้าง โซลูชั่นที่สามารถตอบสนองความต้องการของลูกค้า ที่ต้องการระบบฐานข้อมูลที่ทำงานได้อย่างมีประสิทธิภาพลดการใช้ทรัพยากรณ์ของฐานข้อมูล และต้องการระบบที่สามารถทำการเรียกข้อมูลภายในฐานข้อมูลออกมาใช้งานได้อย่างรวดเร็วไม่ว่า จะเป็นการใช้ Analytic Functionหรือนำออกใช้ในการออกReportทางการธุรกิจเป็นต้น และเป็น ระบบที่มีความสามารถในการรองรับการขยายตัวของจำนวนข้อมูลในอนากตอีกทั้งยังต้องไม่มี ผลกระทบหรือการเปลี่ยนแปลงเกิดขึ้นกับตัวข้อมูลเดิม หลังจากการทำโครงงานสามารถ เปรียบเทียบผลที่ได้รับกับวัตถุประสงก์ในการจัดทำโครงงานได้ ดังต่อไปนี้

4.3.1 จากการที่ In-Memory Optionใด้นำข้อมูลไปอยู่บน Memory และทำการจัดเก็บใน รูปแบบ Columnar ทำให้การเข้าถึงข้อมูลเป็นไปได้อย่างรวดเร็วมากซึ่งตอบสนองโซลูชั่นในเรื่องของ ระบบที่สามารถทำการเรียกข้อมูลภายในฐานข้อมูลออกมาใช้งานได้อย่างรวดเร็ว

4.3.2 ในขณะนำข้อมูลขึ้นไปบนMemoryตัวIn-Memory Option จะทำการบีบอัดข้อมูลให้มี ขนาดเล็กลง โดยสามารถบีบอัดได้ตั้งแต่ 2x -20x เท่า และยังสามารถทำการเข้าใช้ข้อมูลทั้งๆทียังบีบอัด ได้อีกด้วย ซึ่งตอบสนองโซลูชั่นเกี่ยวกับ ความสามารถในการรองรับการขยายตัวของจำนวนข้อมูล ในอนากต

4.3.3 เนื่องจากการนำข้อมูลขึ้นไปบน Memoryของ In-Memory Option นั้นนอกจากจะทำ การบีบอัดข้อมูลเท่านั้นยัง<mark>ทำก</mark>ารเก็ลเลข แถว(ROW ID) เพื่อใช้ในการบอกตำแหน่งเก่าของข้อมูลเอา ใว้และยังทำการหาค่า

สูงสุด-ต่ำสุดของข้อมูลใน<mark>แต่ละ</mark>Block เก็บไว้สำหรับการเรียกใช้งาน ดังนั้นเราจึงสามารถทำการครอป Analytic Index ภายนอกไปได้เลยทำให้สามารถลดการใช้ทรัพยากที่ต้องนำมาใช้ในการดูแล Index เหล่านี้ เป็นการ ตอบสนองโซลูชั่นเกี่ยวกับ ระบบฐานข้อมูลที่ทำงานได้อย่างมีประสิทธิภาพและลด การใช้ทรัพยากรณ์ของฐานข้อมูล

4.3.4 เนื่องจากการนำข้อมูลขึ้นไปบน Memoryของ In-Memory Option นั้นเป็นการPopulation ซึ่งเป็นเหมือนการคัดถอกข้อมูลขึ้นไปยังMemory ซึ่งจะทำให้ไม่มีการเปลี่ยนแปลงเกิดขึ้นกับข้อมูล เดิมเป็นการ ตอบสนอง โซลูชั่นเกี่ยวกับ ระบบที่ไม่มีผลกระทบหรือการเปลี่ยนแปลงเกิดขึ้นกับตัว ข้อมูลเดิม

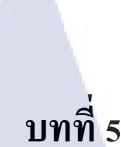

### บทสรุปและข้อเสนอแนะ

#### 5.1 สรุปผลการดำเนินงาน

จากการที่ได้ศึกษาและทคลองใช้งาน Oracle Database 12 c In-Memory Option เพื่อทำความเข้าใจส่วนเสริมที่ได้รับการเปิดตัวใหม่จาก Oracle โดยนำไปใช้เป็นโซลูชั่นให้แก่ลูกค้า สามารถสาธิตการทำงานของ ส่วนเสริมและ ทำตัวอย่างสำหรับใช้ในการจัดแสดง ซึ่งได้ผลลัพธ์ ดังนี้

5.1.1 สามารถทำการตั้งค่าและเปิดใช้งาน Oracle Database 12 c In-Memory Option ได้ 5.1.2 สามารถ ค้นพบวิธีการคำนวณการตั้งค่าหน่วยความจำที่เหมาะสมในการใช้งาน Oracle Database 12 c In-Memory Option

5.1.3 สามารถพิสูจน์ ได้ว่า การเรียกดูข้อมูล โดยใช้ Oracle Database 12 c In-Memory Option นั้นมีความเร็วมากกว่า การเรียกดูข้อมูลแบบทั่วไป โดยเห็นได้ชัดในด้านการใช้ ฟังก์ชันการคำนวญ

5.1.4สามารถสรุปได้ถึงปัจจัยต่างๆ ที่มีผลต่อการทำงานของ Oracle Database 12 c In-Memory Option

รวมถึงขีดจำกัด ในการใช้งาน

จากผลลัพธ์ทั้งหมด สามารถสรุปได้ว่า Oracle Database 12 c In-Memory Option ซึ่งเป็น ส่วนเสริมใหม่ของ Oracle Database 12 c สามารถเพิ่มความรวดเร็วในการ ประมวลผล และ การ เรียกดูข้อมูลได้จริง แต่จะช่วยได้อย่างมีประสิทธิภาพแค่ไหน นั้นก็ขึ้นอยู่ด้วยหลายปัจจัยอย่างเช่น ปัจจัยทางด้าน ฮาร์ดแวร์ ในด้านการปรับแต่งตัวซอฟร์แวร์ฐานข้อมูล รูปแบบของข้อมูล รวมถึง รูปแบบของชุดกำสั่ง ความต้องการของผู้ใช่งาน

#### 5.2 แนวทางการแก้ไขปัญหา

ปัญหาที่พบในระหว่างการศึกษาและทดลองใช้งาน Oracle Database 12 c In-Memory Option ส่วนแรกจะเป็นส่วน ทำความเข้าใจในทฤษฎีและมองภาพรวมของโครงสร้างและการ ทำงานของ Oracle Database 12 c In-Memory Option เนื่องจากตัวเสริมตัวนี้เป็นสิ่งใหม่ที่ได้รับการ เปิดตัวไปได้ไม่นาน จึงเป็นความรู้ใหม่ และ มีรูปแบบการทำงานที่ ค่อนข้างมีความซับซ้อน พอสมควร ซึ่งทำให้กระบวนการศึกษาเพื่อใช้งานเบื้องต้น

ไปได้ช้าและใช้เวลาพอสมควร โดยในแนวทางการแก้ปัญหานี้ คือทำการทดลองปฏิบัติ โดยตรง ควบกู่ไปกับการศึกษาทฤษฎีไปด้วยซึ่งช่วยให้มองเห็นภาพรวมๆและเข้าใจส่วนประกอบ ต่างๆมากขึ้น ส่วนอีกปัญหาที่พบคือ

ส่วนในด้ำนของการปฏิบัติจริงในเรื่องของการคำนวณในเรื่องของการตั้งก่าต่างๆ เนื่องจาก หากจะทำการใช้งานส่วนเสริม Oracle Database 12 c In-Memory Option นั้นจะต้องทำการตั้งก่าตัว ซอฟร์แววร์ฐานข้อมูล ก่อน ซึ่งในการตั้งก่านี้หากตั่งก่าไม่ดีหรือไม่ถูกต้อง ก็จะส่งผลถึงการ ประสิทธิภาพการทำงานของ ซอฟร์แววร์ฐานข้อมูล หรือแม้กระทั่งกระทบถึงการทำงานของ ระบบ ปติบัติการณ์เครื่อง ถึงขั้นไม่สามารถเปิดใช้งาน ฐานข้อมูล ได้เลย ซึ่งแนวทางการแก้ปัญหากือ กวร ที่จะกำนวณก่าสำหรับการตั่งก่าต่างๆวางแผนการตั้งก่าระบบไว้ก่อนอย่างละเอียด และมีกวาม รอบกอบและแม่นยำในการปฏิบัติ

#### 5.3 ข้อเสนอแนะจากการดำเนินงาน

(0

5.3.1 ควรมีพื้นฐานในการใช้ระบบปฏิบัติการ Linux ทางค้านการใช้คำสั่งและการตั้งก่า ระบบพื้นฐานต่างๆของเค<mark>รื่อง</mark> สำหรั<mark>บ</mark>ใช้ใ<mark>นการติ</mark>คตั้ง Or<mark>a</mark>cle Da<mark>tabas</mark>e 12 c

5.3.1ควรมีพื้นฐานการใช้งาน และ โครงสร้างภายในของ Oracle Database 12 cในระคับ หนึ่ง เนื่องจาก Oracle Database 12 c In-Memory Option เป็นส่วนเสริมของ Oracle Database 12 c และจะต้องทำการตั้งค่าเพื่<mark>อที่จะ</mark>สามารถใช้งานส่วนเสริมได้

5.3.3 ควรศึกษาหาข้อมูลทำความเข้าใจให้คีเพื่อที่จะได้เข้าใจถึงโครงสร้างและการทำงาน ต่างๆก่อน เพื่อเตรียมความพร้อมก่อนลงมือปฏิบัติและต้องวางแผนให้ดีก่อนการทำงานเสมอ

### เอกสารอ้างอิง

1. mindphp, 2011, **Oracle คืออะไร ออราเคิล คือโปรแกรมจัดการฐานข้อมูล**[Online], Available: http://www.mindphp.com/คู่มือ/73-คืออะไร/2283-oracle-คืออะไร20.html[2015, July 15]

2. Oracle For Thai, 2009, Oracle Database Newbie: Overview โครงสร้าง Physical[Online], Available: http://oraclethai.blogspot.com/2009/07/oracle-database-newbie-overview.html[2015, July 20]

3. Oracle For Thai, 2009, **Oracle Database Newbie: Overview โครงสร้าง Logical** [Online], Available: http://oraclethai.blogspot.com/2009/07/oracle-database-newbie-overview-logical.html [2015, August 10]

4 .oracle,2015, **Oracle Database In-Memory**[Online], Available: http://www.oracle.com/technetwork/database/in-memory/overview/twp-oracledatabase-in-memory-2245633.html[2015, August 10]

STITUTE O

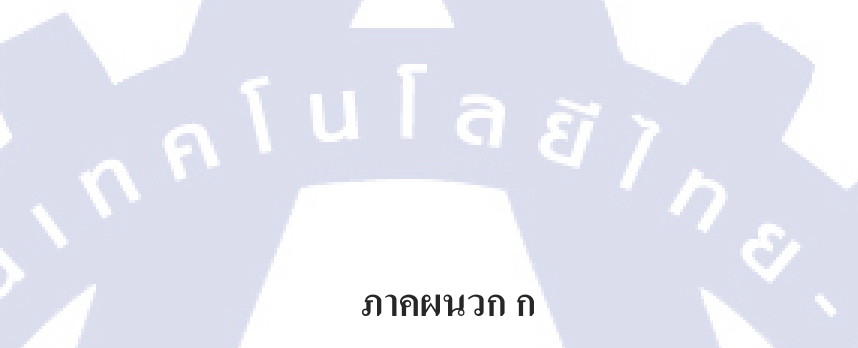

Q

# บันทึกประจำสัปดาห์

สัปดาห์ที่ 1

T

| วัน/เดือน/ปี                       | จำนวนชั่วโมง | งานที่ปฏิบัติโดยย่อ                                    | ความรู้/ทักษะที่ได้รับ                       | ปัญหา/อุปสรรค                                     |
|------------------------------------|--------------|--------------------------------------------------------|----------------------------------------------|---------------------------------------------------|
| จันทร์/                            |              |                                                        |                                              |                                                   |
| อังการ <u>(02/(16/-5</u> 9         | 9            | เการะณาและพบพี่ที่ แพนก                                | ข้อมูอบารส่อนของ<br>coldensate vovidat       | เป็นโปกกมที่ เห็น<br>อรังกรกษองไป กอา<br>ในกรรมอง |
| <u>ψ5.03,06,5</u> 8                | 9            | oon ไปสังเกตุกเงคางานของ<br>พี่เลื่องค้ารพ. รามาธิบด้  | numisilians,                                 | มัดาษ รู้ พันฐาน<br>ไม่ เมือง พ.อ                 |
| พฤหัสบดี <u>04,06,55</u>           | 9            | Miñozo 12- Mianzo (vilo min<br>Ovacle Golden Gate      | ดภาม กู้มั่นฐาน<br>ขารสอน                    | ไม่ เข้าใจเนื้อหา<br>อเมสาม ใน เอกสาง             |
| ศุกร <u>์05706758</u>              | 9            | Add ip vos user ivis DHZD<br>Server Sinic sevus office | รั้วรักที่เจ้อกา/<br>ไพ้มีเติมจังมูอ<br>Vsev | ม้ เรียบ bown<br>อยู่ชั่ม ยนั่ง                   |
| เสาร์/                             |              |                                                        |                                              |                                                   |
| อาทิตข์//                          |              |                                                        |                                              |                                                   |
| จำนวนชั่วโมงรวม<br>ในรายงานฉบับนี้ | 36           | ขอรับรองว่าราชงานฉบับนี้เป็นความจริงทุกประการ          | <b>ขอรับร</b> องว่าราชงานฉบับนี้             | เป็นความจริงทุกประการ                             |
| จำนวนชั่วโมง<br>ในรายงานจบับก่อน   |              | ยงสูย วิทษา ปูปลาญาะ                                   | ลงชื่อ                                       | 7 0<br>1259752 J                                  |
| จำนวนชั่วโมง<br>รวมทั้งหมด         | 1            | วัน/เดือน/ปี05/06/58<br>นักสึกษา<br>STITITE OS         | คำแหน่ง                                      | t Consultant<br>158<br>ฏิบัติงาน                  |

TC

| ชื่อ-สอุลนักร์<br>นักที่กรา<br>คณะวิชา<br>สาหาวิชา | 1000 5<br>5512105<br>7 <sup>4</sup><br>7 <sup>4</sup> | แบบฟอร์มราดงานการปฏิบัติงานประจำสัก<br>สัปดาห์ที่ริ            | ปดาห์                            |                                     |
|----------------------------------------------------|-------------------------------------------------------|----------------------------------------------------------------|----------------------------------|-------------------------------------|
| วันงคือน/ปี                                        | จำนวนขั้วโมง                                          | งานที่ปฏิบัติโลยย่อ                                            | ความรู้/กักษะที่ได้รับ           | ปัญหน/อุปสรรค                       |
| ¥umž <u>3.7.5.753</u>                              | 4                                                     | Paiusiu sun na update<br>Antivivus noisille office             | antivirus                        | เป็นต่อ Anti Vicos<br>ที่ไม่ เตรโอ้ |
| ชังการ. <u>4 / 6 / 13</u>                          | 8                                                     | Stup view initials office<br>Nardion oracle Goldon Gate        | Vuya conganint<br>NosGolden Gate | ອຸປລາເຕເມື່ອງ ກາຍາ<br>ອ້າງດາຍ       |
| No. 19/1/53                                        | 8                                                     | Υπίνωννων με project Πως<br>Πουτινίες ο ιπίν πις project       | aites ste gite<br>inter Exolytic | พันธุร มีมาก.<br>พระเป็น อเกฤษ      |
| พฤษัตมล <u>ี 117 (7 5</u> 7                        | 8                                                     | Sin más na Jou sau wifi<br>Jus la Office                       | การทุกระจะ<br>ระบบ เมร์ ที่รั    | שיט שטיש לאיי<br>שמעונט לא          |
| 907.1276.7 <u>51</u>                               | 8                                                     | an oracle Database 11g Az<br>av Linux                          | Muas oxacle<br>Dutubuse.         | ຄະພິດພາດ.<br>ໃນຫາຈຸດ                |
| สาร์                                               |                                                       |                                                                |                                  |                                     |
| อาทิตธ์J                                           |                                                       |                                                                |                                  | 7                                   |
| ຄຳນວນນັ້ວ ໃນຈະວນ<br>ພວາຍຈານຄນັນນີ້                 | -                                                     | <b>ນອ</b> ້ະນະອະວ່ຳກາຍຈານຄະນັບນີ້ເປັນຄວາມຈ <b>ີ</b> ຈທຸດປະະການ | ขอวับรองว่าราธงานฉารับนี้ก่      | ປັ້ນຄວາມຈຣີຈກຸກປຣະຄາວ               |
| ຳນວນສົ່ວໂມຈ                                        |                                                       | In Survey Domains                                              | . du                             | 1                                   |

ุษณาขบฐ นักสึกมาต้องส่งรายงานฉบับนี้ถึงอาคารดีที่ปรึกษาสหกิจพึกษา/ติกงานทุกคณะวิชา ทุกสัปดาห์อย่างเคร็งครัด อย่าอึมล่ายสำนนสกับไว้ เพื่อทำรายงาน อาโบสมบรณ์

INSTITUTE OF

T

| แบบฟอร์มรายงานการปฏิบัติงานประจำสัปดาห์<br>สัปดาห์ที่ 3<br>ร์ย-สาสนักสึกษา นาย อนพร โคยเดเว<br>นักสึกษา 5512106129 |              |                                                      |                                               |                                  |  |  |  |
|----------------------------------------------------------------------------------------------------|--------------|------------------------------------------------------|-----------------------------------------------|----------------------------------|--|--|--|
| คณะวรา<br>สาราวิชา                                                                                                 | ĨŦ           |                                                      |                                               |                                  |  |  |  |
| วันหลือนกปี                                                                                                    | จำนวนรั่วโมง | งหลั่ปฏิบัติโดยช่อ                                   | ความรู้/ทัลษะที่ได้รับ                        | บัญหนดุปสรรค                     |  |  |  |
| vunt 15/1728                                                                                                    | 8            | เริ่มทากา backup smulinux                            | Linux                                         | ואר מזע בי אסור<br>מיבו ובי לעם  |  |  |  |
| 648 <u>m () () ()</u>                                                                                              | 2            | min Restore Linux                                    | didi Aectore<br>Linux                         | Solu la svini<br>eros Auch uplas |  |  |  |
| ns14123                                                                                                    | 8            | Restore Linux 112= Anon                              | พี่มีจามันฐาน<br>OVn                          | กุปอ่าเองการกษ                   |  |  |  |
| nquinu#11/1758                                                                                                    | 8            | MINOR Exalstis                                       | 5100 1 4 14<br>Exch +1 2                      | 5 ເພ ມັນລາຍ ລົງນ<br>ມາກ.         |  |  |  |
| pro519,6,59                                                                                                    | 8            | SIZNUSIL Diagvam MINOR<br>Millingini Lilensi Windew  | Nu mino<br>Lizenschinden                      | -                                |  |  |  |
| สาร์                                                                                                    |              |                                                      |                                               |                                  |  |  |  |
| าาทิดย์                                                                                                    |              |                                                      |                                               | 1                                |  |  |  |
| ຳນວນນັ້ວໂນຈກວນ<br>ນການຈານຂອ້ອນນີ້                                                                                  |              | <b>ขอรับรองว่าราธงานฉบับนี้เป็นอวามจริงทุกประการ</b> | ขอรับรองว่ารายงานจบับนี้เป็นความหริงทุกประการ |                                  |  |  |  |
|                                                                                                    |              |                                                      |                                               |                                  |  |  |  |

. 1812:1919 นักซึกมาต้องส่งรายงานฉบับนี้ถึงอาจารอ์ที่บรีกษาเรพกิจที่กษา / ฝึกงานทุกคณะวิชา ทุกลัปดาห์ออ่างเคร็งครัด ขอ่าลืมด้วยสำนานขึ้นไว้ เพื่อทำรายงาน ฉบับสมบรณ์

WSTITUTE OF TE

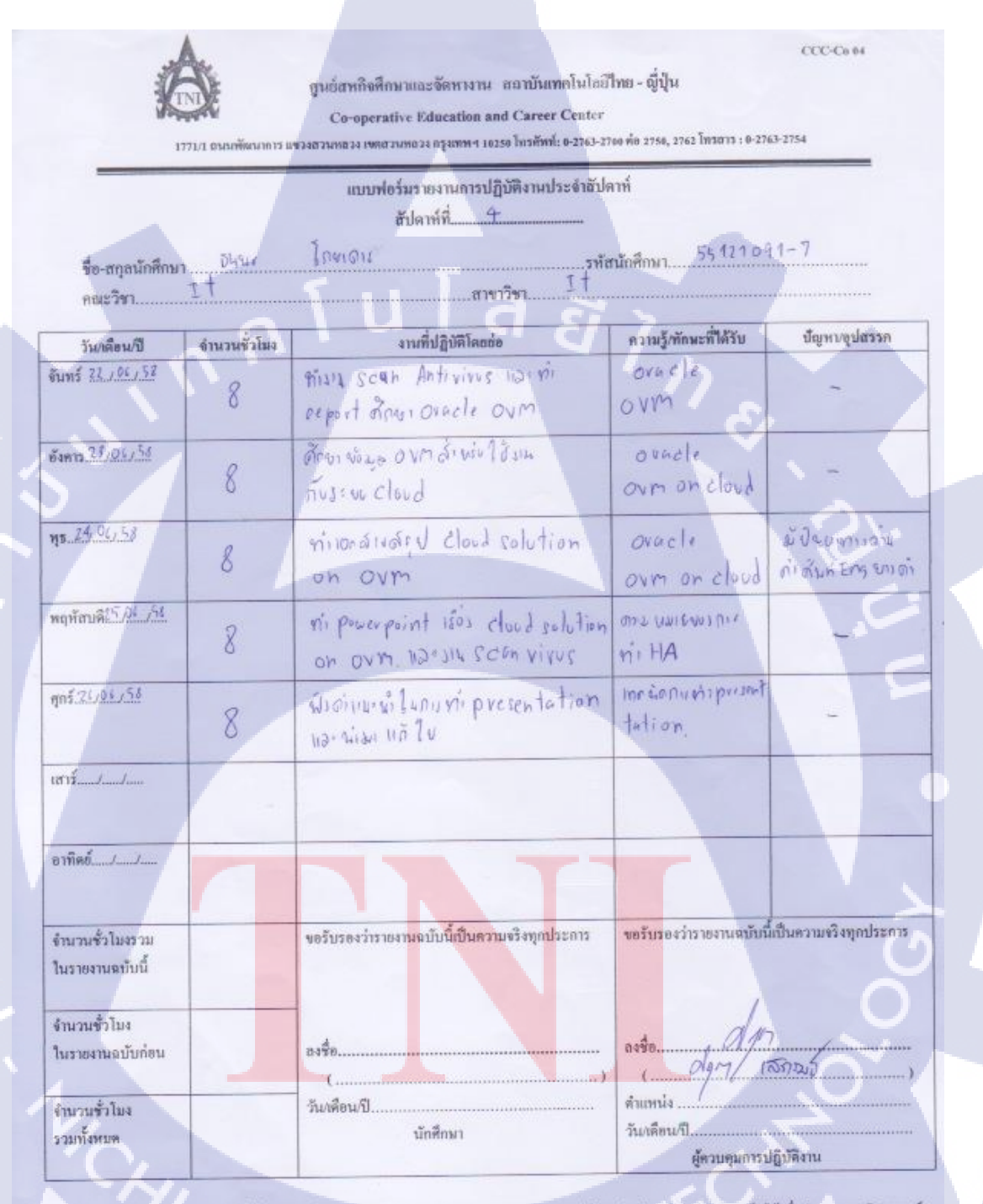

. ทมายเทข นักศึกษาด้องส่งรายงานอบับนี้ยึงอาจารอ์ที่บริกษาสหกิจศึกษา/พิกงานทุกคณะวิชา ทุกสัปดาห์อย่างเคร่งครัด ขย่าอื่นเอ่าขล้านนะกินไว้ เพื่อทำวายงานฉบับสมบรูณ์

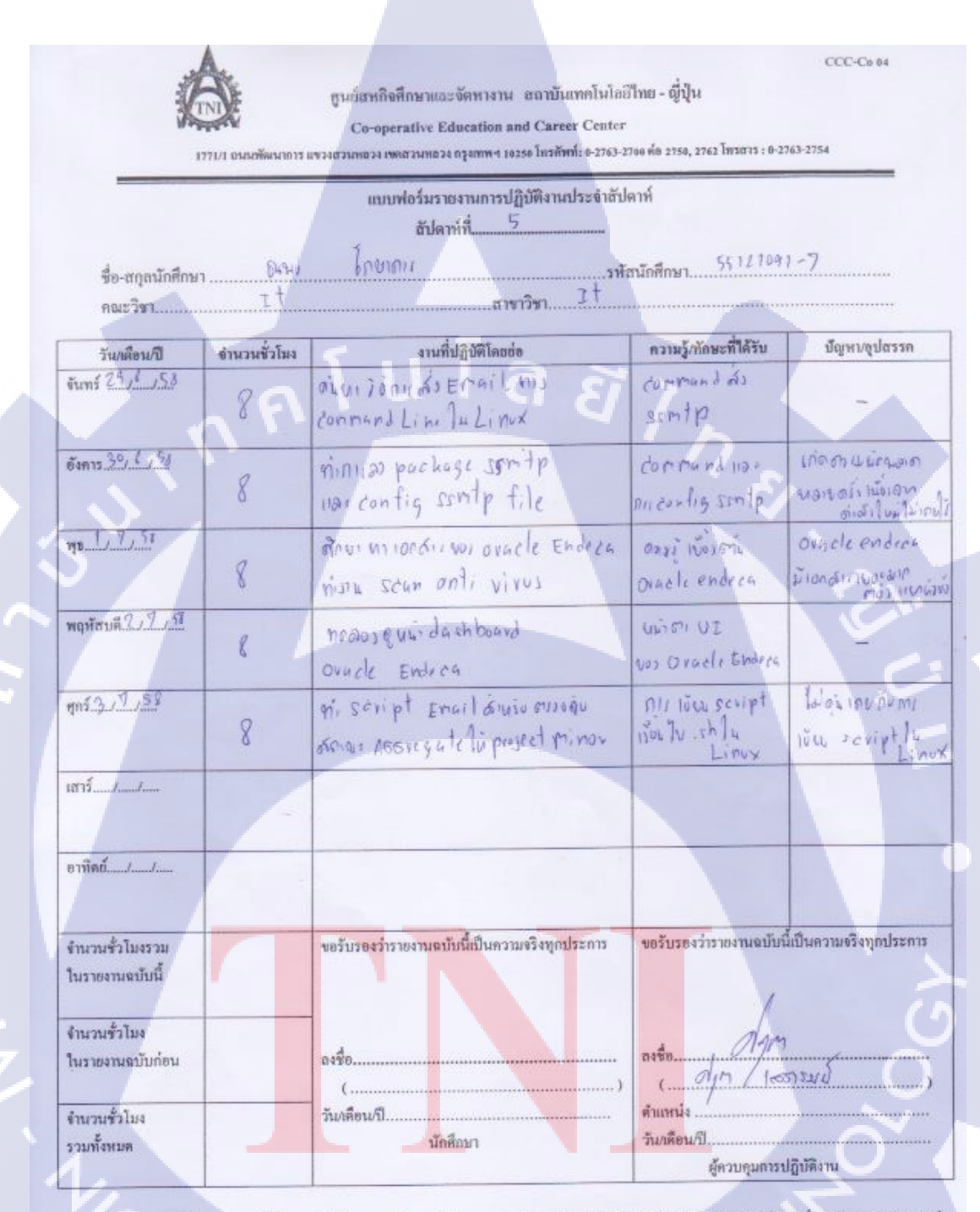

บมายเหตุ นักสึกษาต้องส่งรายงานฉบับนี้ถึงอาจารย์ที่ปรึกษาสหกิจสึกมา / ลึกงานทุกคณะวิชา ทุกกัปดาห์อย่างเคร่งครัด อย่ามีมณ่ายสำหนาเก็บไว้ เพื่อท่ารายงานฉบับสมบรูณ์

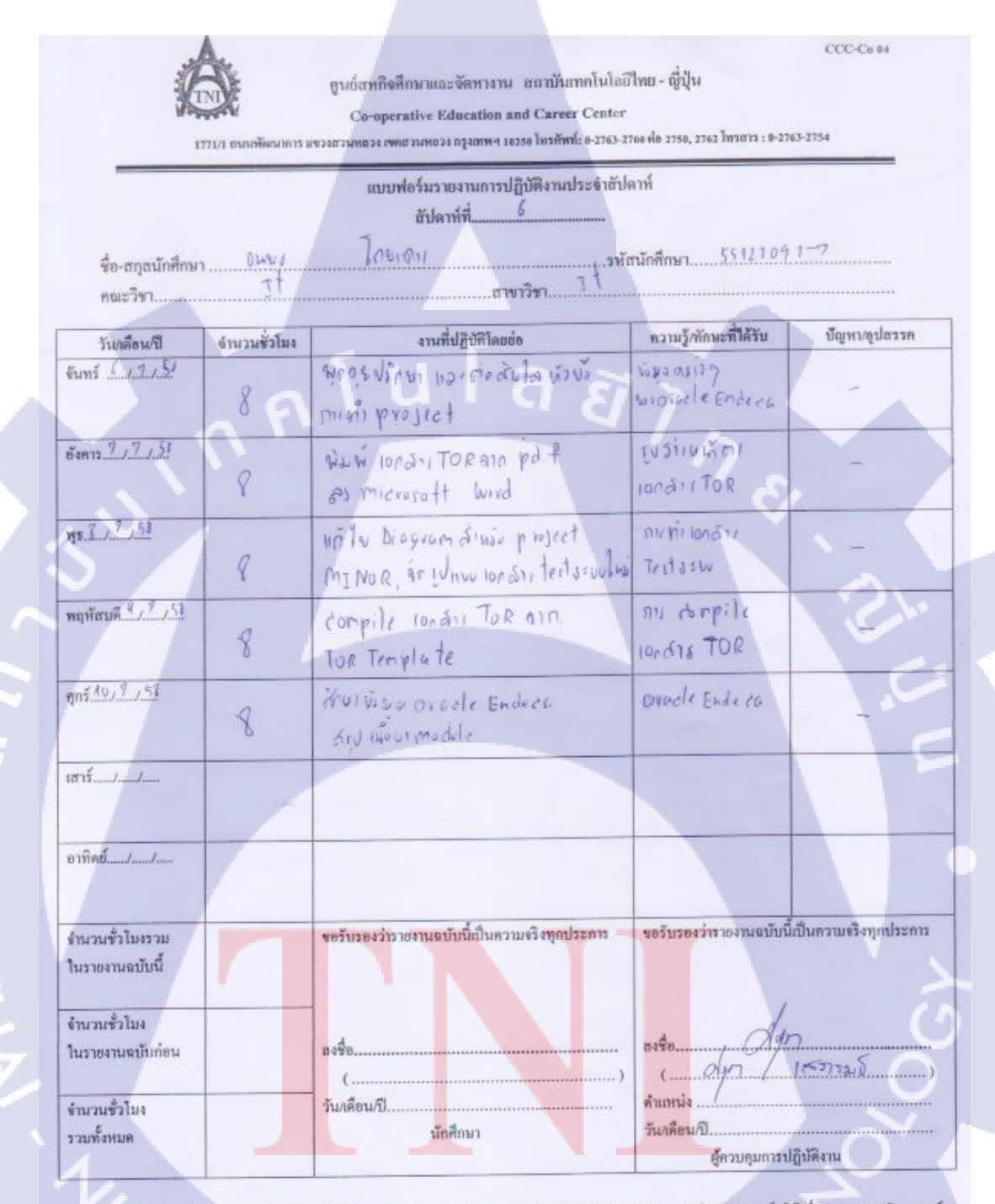

ทมายเทศ นักศึกษาต้องส่งรายงานฉบับนี้ถึงอาจารอ์ที่ปรึกษาสหกิจศึกษา/ ศึกงานบุกคณะวิชา ทุกสัปดาห์ออ่างเกร่งกรัด อย่าลืมลำอสำหนาเก็บใว้ เพื่อทำรายงานฉบับสมบรูณ์

WSTITUTE OF

1G

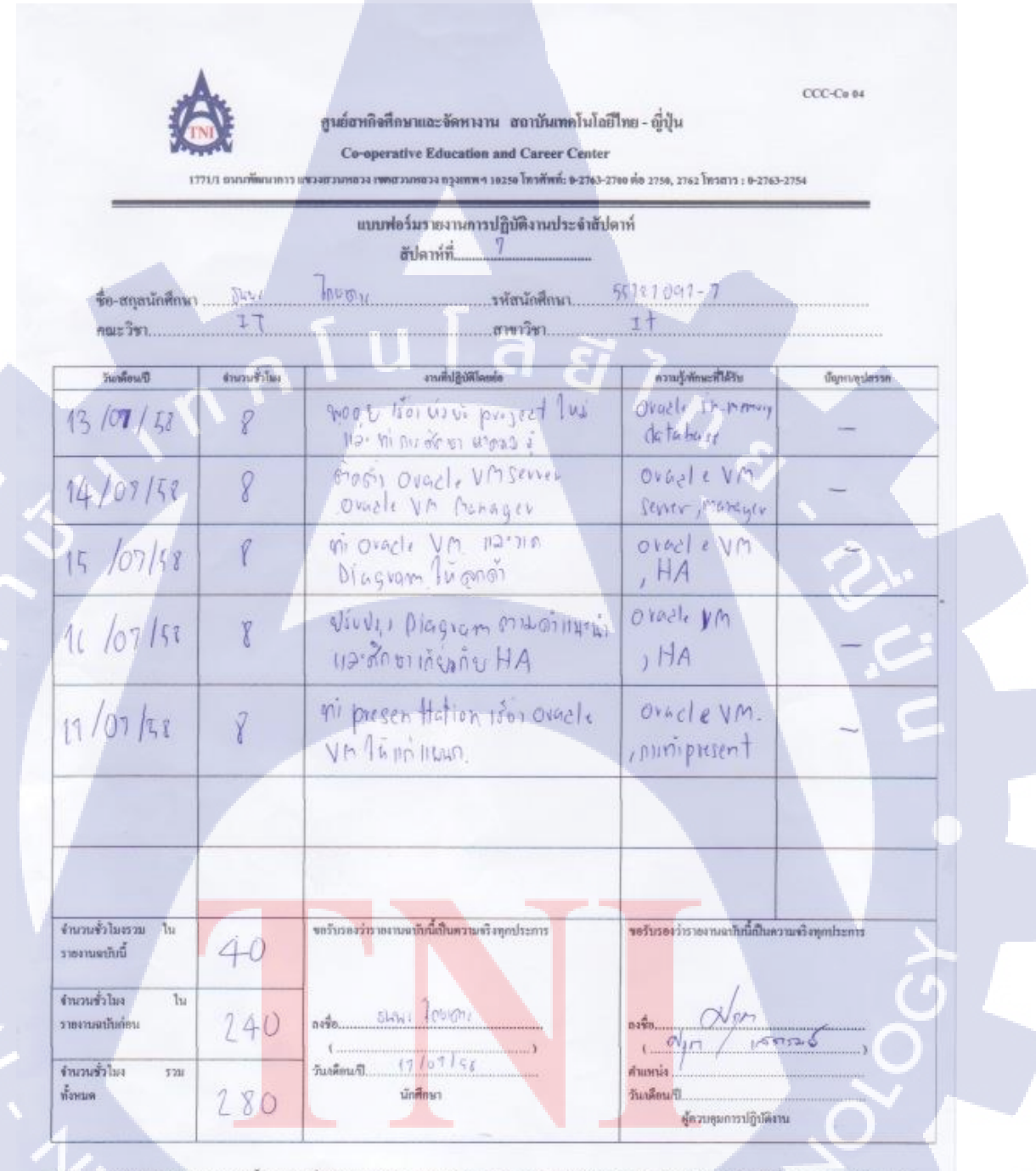

ทนายกษฐ นักศึกษาต้องส่งรายงานฉบับนี้ถึงอาจารย์ที่ปรึกหาสารกิจศึกหา/ติกงานทุกคณะวิชา ทุกลัปดาร์อย่างหร่งครัด อย่าลืมถ่วยสำเนาเก็บไว้ เพื่อทั่วรายงานฉบับสนบรูฒ์

WSTITUTE OF

TC

|   | K                                   | 271.1 DIALITHERINGIN | คูนย์อาทกิจสึกษาและจัดหางาน ออาบันเทคโนโอยีไ<br>Co-operative Education and Career Center<br>งรอรภาครรง เขาอรมหลวง กรุงเทพฯ 10250 โครศักดิ์: 8-2763-270 | ทย - ญี่ปุ่น<br>หห่อ 2750, 2762 โทรสาร : 0-2763  | CCC-Co 04<br>2754 |  |
|---|-------------------------------------|----------------------|----------------------------------------------------------------------------------------------------|--------------------------------------------------|-------------------|--|
|   | ชื่อ-สถุลนักที่กษา<br>คณะวิชา       | Eby<br>IT            | แบบฟอร์มรายงานการปฏิบัติงานประจำสัปค<br>สัปดาห์ที่<br><u>โกษจาง</u> รหัลนักศึกษา<br>สาขาวิชา1                                                          | mi<br>55.12.109.1-7                              |                   |  |
| ſ | วันกลือนเป                          | สำนวนชั่วโมง         | งารที่ปฏิบัติโดเชอ                                                                                                    | ความรู้พัฒนะที่ได้รับ                            | บัญหมซุปสรรค      |  |
|   | 20/07/51                            | 851                  | the Report Stan Vivue dina Oracle both bare to ein-menory                                                                                              | orable Dutaban<br>in-memory                      |                   |  |
|   | 21/07/55                            | 8                    | Ministy work flow los<br>Project no Aron columner                                                                                                    | cell S                                           | -                 |  |
|   | 22/07/52                            | 8                    | เข้าข้าะข้าม เขา เกลาย์ สำเร็ว เรื่อว<br>21อากวี พีว เป็น ไม pi ของหลาย                                                                                | Ova cle<br>Eloud                                 | 1                 |  |
|   | 23/07/58                            | 8                    | Sin ao bogi divordo ni presenttation<br>Botabose in-memory                                                                                             | in-memory                                        | ich.              |  |
|   | 24/07/52                            | 8                    | Campare Et L tool & Nosain<br>ming Herdi, SHE                                                                                                    | Et l tools<br>Ovacle, Dell                       | T E               |  |
| - |                                     |                      |                                                                                                    |                                                  |                   |  |
|   |                                     |                      |                                                                                                    |                                                  |                   |  |
|   | จำนวนขั้วไมงรวม ใน<br>ราธงานฉบับนี้ | 40                   | - ขอรับรองว่ารายงานุคบับนี้เป็นความหรืงทุกประการ                                                                                                    | ************************************             | วามคริงทุกประการ  |  |
|   | จำนวนชั่วไมง ใน<br>รายงานฉบับก่อน   | 280                  | note dour los 1011                                                                                                    | ante d'in                                        |                   |  |
|   | จำนวนชั่วไมง รวม<br>ทั้งหมด         | 320                  | รับสติอนที <u>่ 24 เอา เรา</u>                                                                                                    | ด้านหน้ง<br>วันงคือนเว็ป<br>ผู้ควบสุมการปฏิบัติง |                   |  |

หมุมขางดู นักศึกษาต้องส่งรายงานฉบับนี้ถึงอาจารย์ที่ปรึกษาสหกิจศึกษา/ฝึกงานทุกคณะวิชา ทุกสัปดาห์อย่างหรังครัด อย่าลืมล่ายสำเนากับไว้ เพื่อทำรายงานฉบับสมบรูณ์

INSTITUTE OF TE

TC

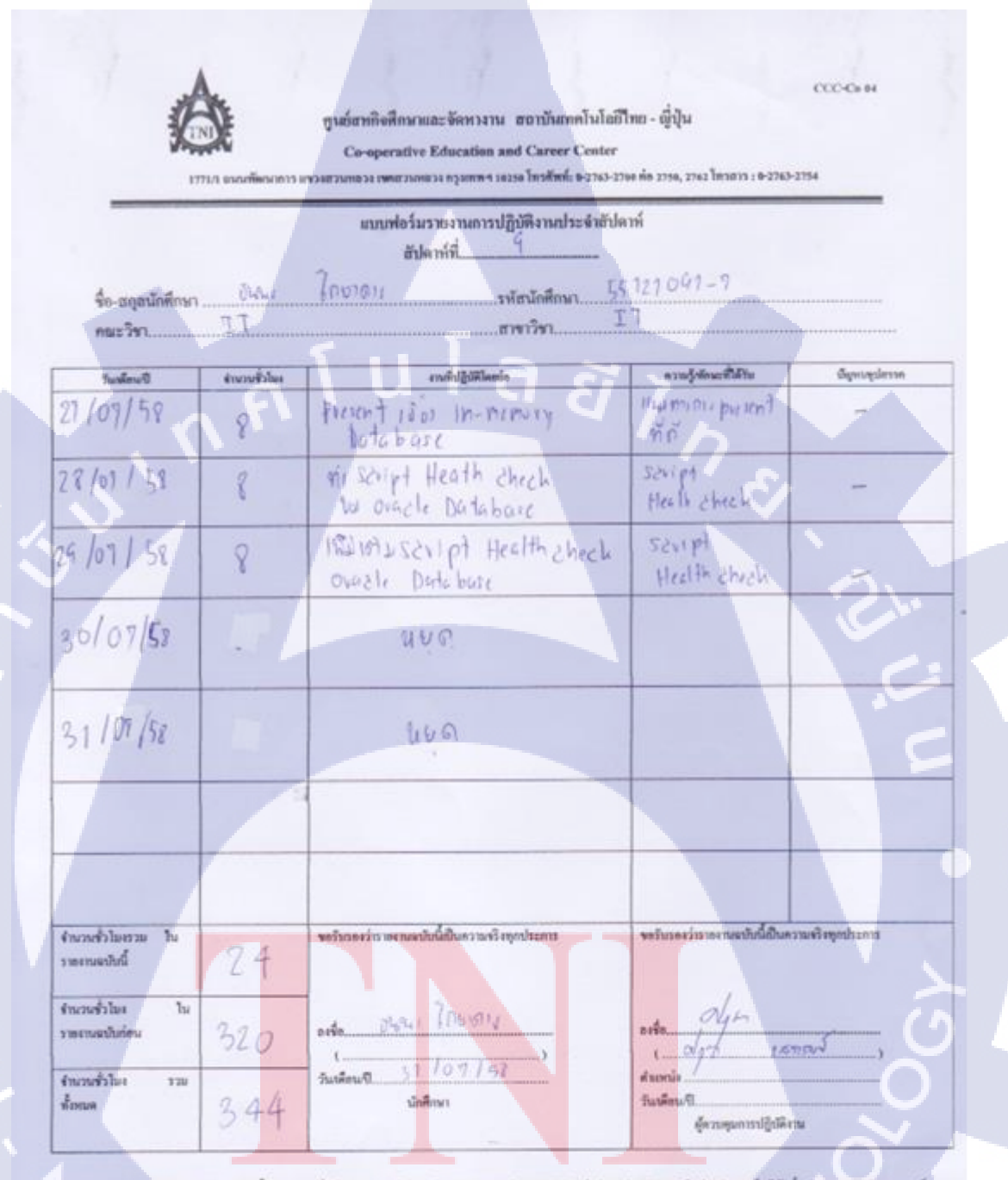

ทมายเหตุ นักศึกษาต้องส่งวาดงานฉบับนี้ถึงอาจารย์ที่ปรึกมาสหอิทศึกษา/ติกงานทุกคณะวิชา ทุกสัปดาท์อย่างเคร่งครัด อย่าอื่มต่ายสำนาทั้นไว้ เพื่อทำรวดงานฉบับสนามุน์

WSTITUTE OF TE

T

| CCC-Co 00<br>ๆ นย์สหพิจพึกษาและ จัดหางาน สถาบันแทคโนโลยีไทย - ญี่ปุ่น<br>Co-operative Education and Career Center<br>1771/1 อนนทัพนาการ แหวงสวนทตวง เพศสวนทตวง กรุงเทพฯ 18256 โทรศัพท์: 0-2765-2768 ค่อ 2750, 2762 โทรสาร : 0-2763-2754 |                                          |                                                                  |                                                                           |               |  |  |  |  |
|----------------------------------------------------------------------------------------------------|------------------------------------------|------------------------------------------------------------------|---------------------------------------------------------------------------|---------------|--|--|--|--|
| แบบฟอร์มรวองานการปฏิบัติงานประจำสัปดาห์<br>สัปดห์ที่ 10                                                                                                    |                                          |                                                                  |                                                                           |               |  |  |  |  |
| ชื่อ-สถุลนักศึกษา                                                                                                    | JWH .                                    | ไกษสาว                                                           | 55121091-7                                                                | *****         |  |  |  |  |
| คณะวิชา                                                                                                    | Τ <i>ι</i>                               |                                                                  | I                                                                         |               |  |  |  |  |
| ว้างเพื่อนปี                                                                                                    | จำนวนชั่วโมล                             | งามที่ปฏิบัติโดยปอ                                               | ความรู้พักษะที่ได้รับ                                                     | บัญหะบรุปการค |  |  |  |  |
| 3 108 158                                                                                                    | 87                                       | Monitorian plan luni test                                        | Ovacle Innemory<br>database                                               | ~             |  |  |  |  |
| 4 108/58                                                                                                    | 8                                        | รเหมานคอ plan และมีมลายึกนะ<br>แก้ ในเอาบา Application ในการtest | ovacle in menan<br>derta base                                             | -             |  |  |  |  |
| 5/08/58                                                                                                    | 8                                        | Difabase In memory                                               | Ovade Innemity<br>databuse                                                | 5             |  |  |  |  |
| 6/08/58                                                                                                    | 8                                        | สมุป แหล การ Medel ต่างๆในการ<br>text เปละฉิเล่าข้านะ            | ovacle innerry<br>Jatabase                                                | Le.           |  |  |  |  |
| 9 /08/58                                                                                                    | 8                                        | inites intos átuite nir test<br>in-menung database               | ovacle immemory<br>database                                               | T'E           |  |  |  |  |
|                                                                                                    |                                          |                                                                  |                                                                           |               |  |  |  |  |
|                                                                                                    |                                          |                                                                  |                                                                           |               |  |  |  |  |
| ด้านวนชั่วในงรวม ใน<br>รายงานฉบับนี้                                                                                                    | 40                                       | ຈອວັນລອະວ່າວາອເວນແຄນັນນີ້ເປັນຄວາມເຈົ <b>້</b> ເຫຼດປະະການ         | ข <del>อวันรองว่าร</del> าองานฉบับนี้เป็นค <sup>ู่</sup> รามทริงทุกประการ |               |  |  |  |  |
| จำนวนชั่วไมง ใน<br>รายงานตามันก่อน                                                                                                    | artitus in 344 arte 540, 200101 arte M/2 |                                                                  |                                                                           |               |  |  |  |  |
| ด้านวนชั่วไมง รวม<br>ทั้งหมด                                                                                                    | 384                                      | รับเพียนก็!                                                      |                                                                           |               |  |  |  |  |

หมวยเหตุ นักศึกษาต้องส่งรายงานฉบับนี้ถึงอาจารย์ที่ปรึกมาสหกิจศึกมา/ฝึกงานทุกคณะวิชา ทุกสัปตาห์อย่างครัด อย่าลืมดำขสามนเก็บไว้ เพื่อทำราะงานฉบับฮมบรูณ์

WSTITUTE OF TE

10

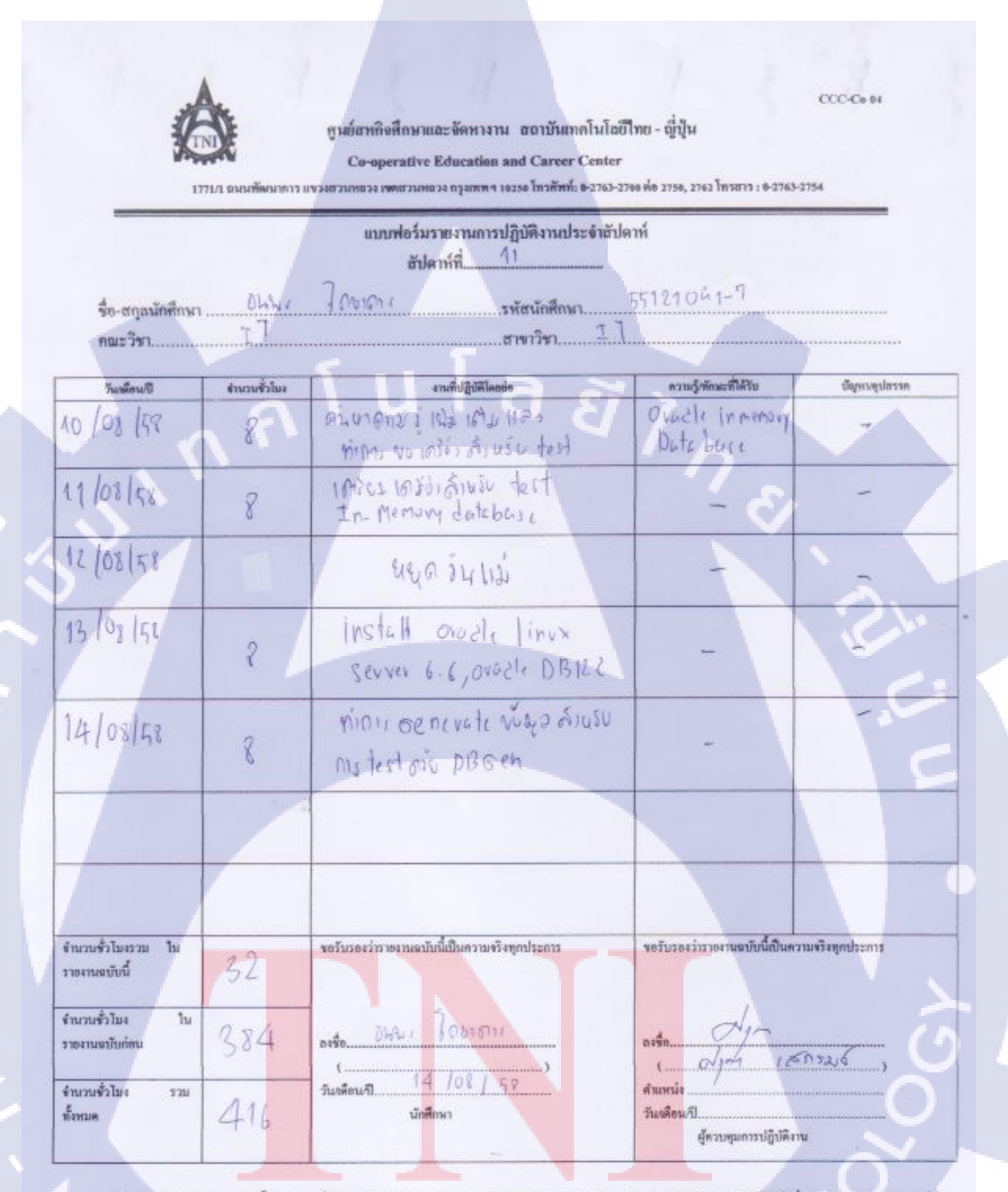

ทมวงชพฐ นักศึกษาต้องส่งรายงานฉบันนี้อึงอาจารอีที่ปรึกษาสหกิจศึกษา / ฝึกงานทุกคณะวิษา ทุกลัปคาห์ออ่างตร่งครัค ออ่าอีบถ่ายสำหนาตืบไว้ เพื่อทำราองานฉบับสมบรูณ์
10

|                                      | 21/1 CHUMMHUNTS 1 | ศูนย์สหกิจที่กษาและจัดหางาน สถาบันเทคโนโลยี<br>Co-operative Education and Career Center<br>เรงยวนกระง เจพสวงกระง กรุยภหฯ 1925 โกวศักร์: 9-2763-27 | ทย - ญี่ปุ่น<br>10 ห่อ 2750, 2762 โทรสาร : 0-2763- | CCC-Co 04<br>2754          |  |
|--------------------------------------|-------------------|----------------------------------------------------------------------------------------------------|----------------------------------------------------|----------------------------|--|
| ชื่อ-สกุลนักศึกษา<br>คณะวิชา         | 8m/<br>24         | แบบฟอร์มรายงานการปฏิบัติงานประจำสัปด<br>สัปดาห์ที่ 12<br>7 กษณ รหัสนักศึกษา                                                                       | т<br>53.12106.1-7<br>I                             |                            |  |
| วันเพื่อนปี                          | จำนวนชั่วไมะ      | aruกีมได้มีคิดอย่อ                                                                                                    | การแก้งพักษะที่ได้รับ                              | นั้งกาะอุปกรรด             |  |
| 7 108 158                            | ß                 | inico toble space how tert                                                                                                    | 1                                                  | -                          |  |
| 8 /09 /58                            | 8                 | minic Run Quay in Buscline<br>11W122 in nemo my                                                                                                   | - S                                                | -                          |  |
| h los 120                            | 8                 | Miniu Suistable space Iva<br>Väävana, blochsize dinvi                                                                                             | -                                                  | 5.                         |  |
| 0 108 152                            | 8                 | ghan Run Queryen Baselline<br>Jusi                                                                                                    | ~                                                  |                            |  |
| 1 108 158                            | R                 | Monitor wony Run Quiry test<br>un Busiline                                                                                                    | -                                                  | FE                         |  |
|                                      |                   |                                                                                                    |                                                    |                            |  |
|                                      |                   |                                                                                                    |                                                    |                            |  |
| การราชรั่วไมงรรม ใน<br>การงานฉบับนี้ | 40                | ขอรับรองว่ารายงานหมัยนี้กับความหรืงทุกประการ                                                                                                    | <u>ขอรับรองว่าราองานขบับนี้เป็นคว</u>              | ະນະຈົວຈາງຕາ <u>ປະ</u> ະການ |  |
| กันวนขั้วโมง ใน<br>กองานฉบับก่อน     | 416               | ante Dias Tabian                                                                                                    | asta dom                                           | C Lest                     |  |
| จำนวนขั้วไขง รวม<br>สังหมด           | 456               | รัณส์ตนปี <u>2.1 / 08 /57</u><br>นักสีกมา                                                                                                    | ด้าแหน่ง<br>วันบล็อนเป็                            |                            |  |

หมานเทท นักศึกษาต้องส่งรายงานฉบับนี้ถึงอาจารย์ที่ปรึกมาสหกิจศึกษา / มีกงานทุกคณะวิชา ทุกสัปหาห์อย่างเคร็จครัด อย่าอืมอำอสำเนาเก็บไว้ เพื่อทำรายงานฉบับสมบรูณ์

16

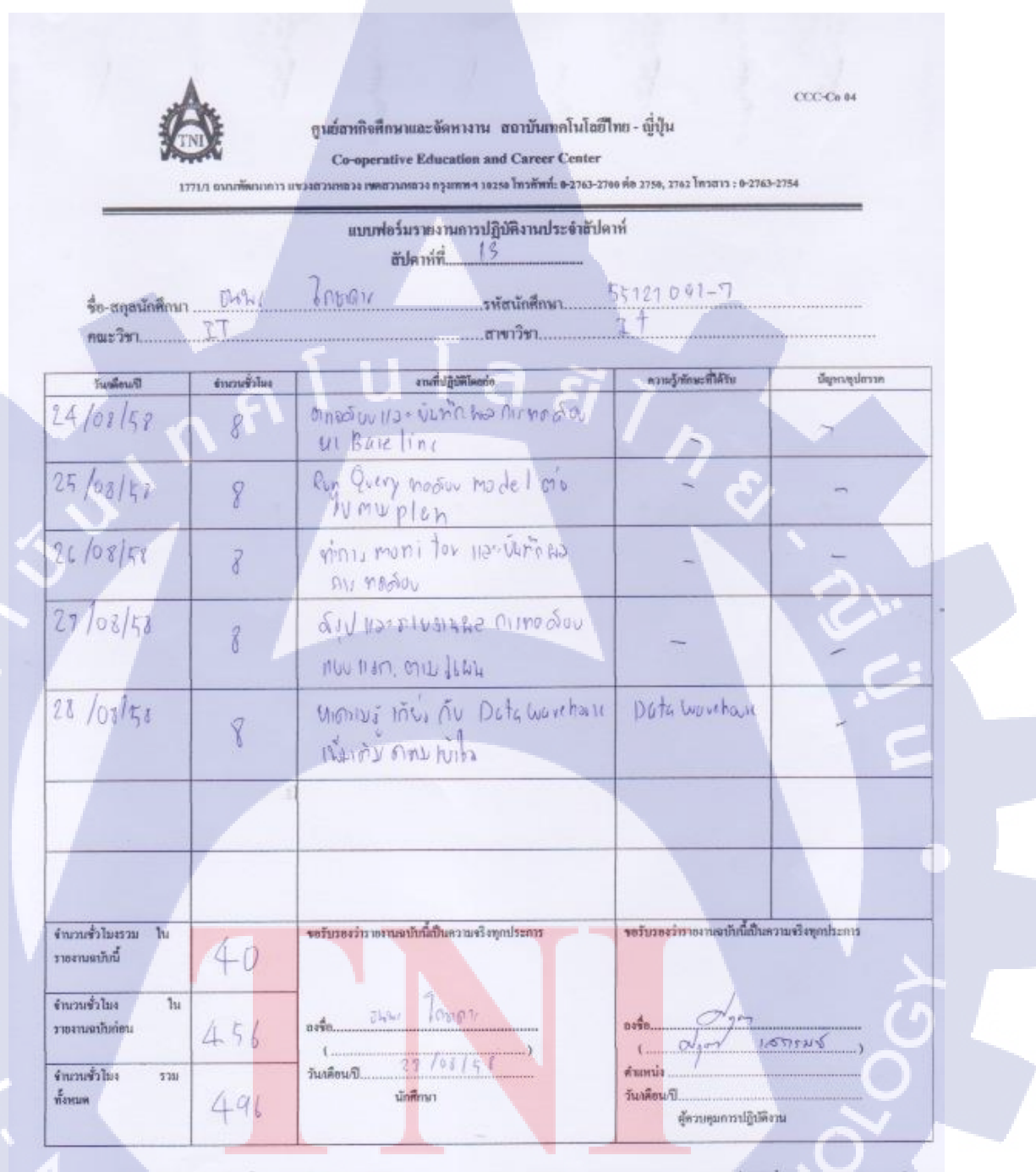

หมรยบหลุ นักศึกษาคืองส่งรายงานฉบับนี้ถึงอาจารย์ที่ปรึกษาสหกิดศึกษา/ผิดงานทุกหณะวิชา ทุกสัปดาห์อย่างเคร่งครัค อย่าถืมย่ายสำเนาเก็บไว้ เพื่อทำรายงานฉบับสมบรณ์

WSTITUTE OF TE

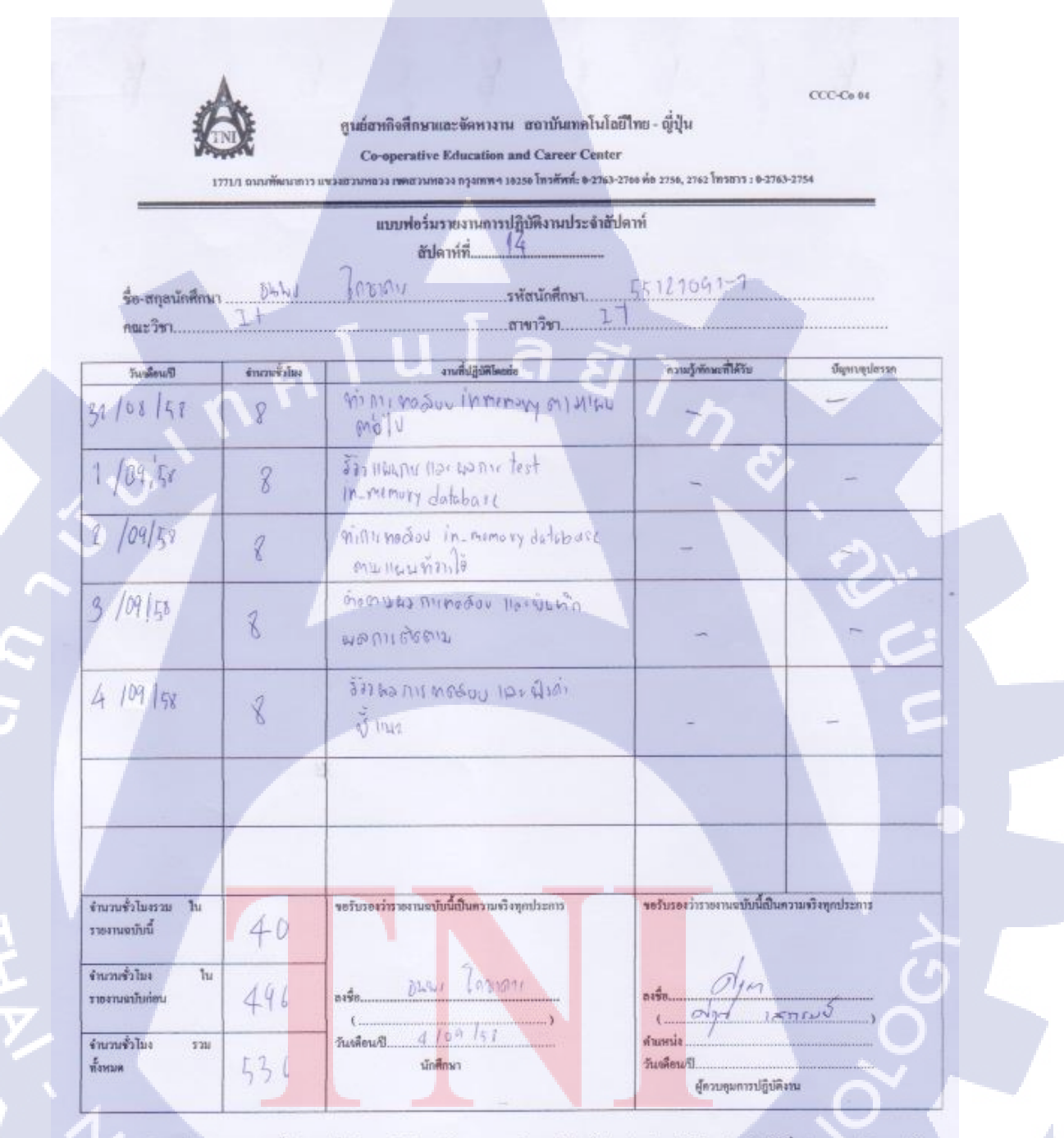

หมายกหตุ นักศึกษาต้องส่งรวยงานฉบับนี้ถึงอาจารย์ที่ปรึกษาสหกิจศึกษา/ฝึกงานทุกคณะวิชา ทุกสัปดาห์อย่างครัดอย่าอียล่ายสำสนาเกียไว้ เพื่อทำรวยงานฉบับสมบรูณ์

WSTITUTE OF TE

69

76

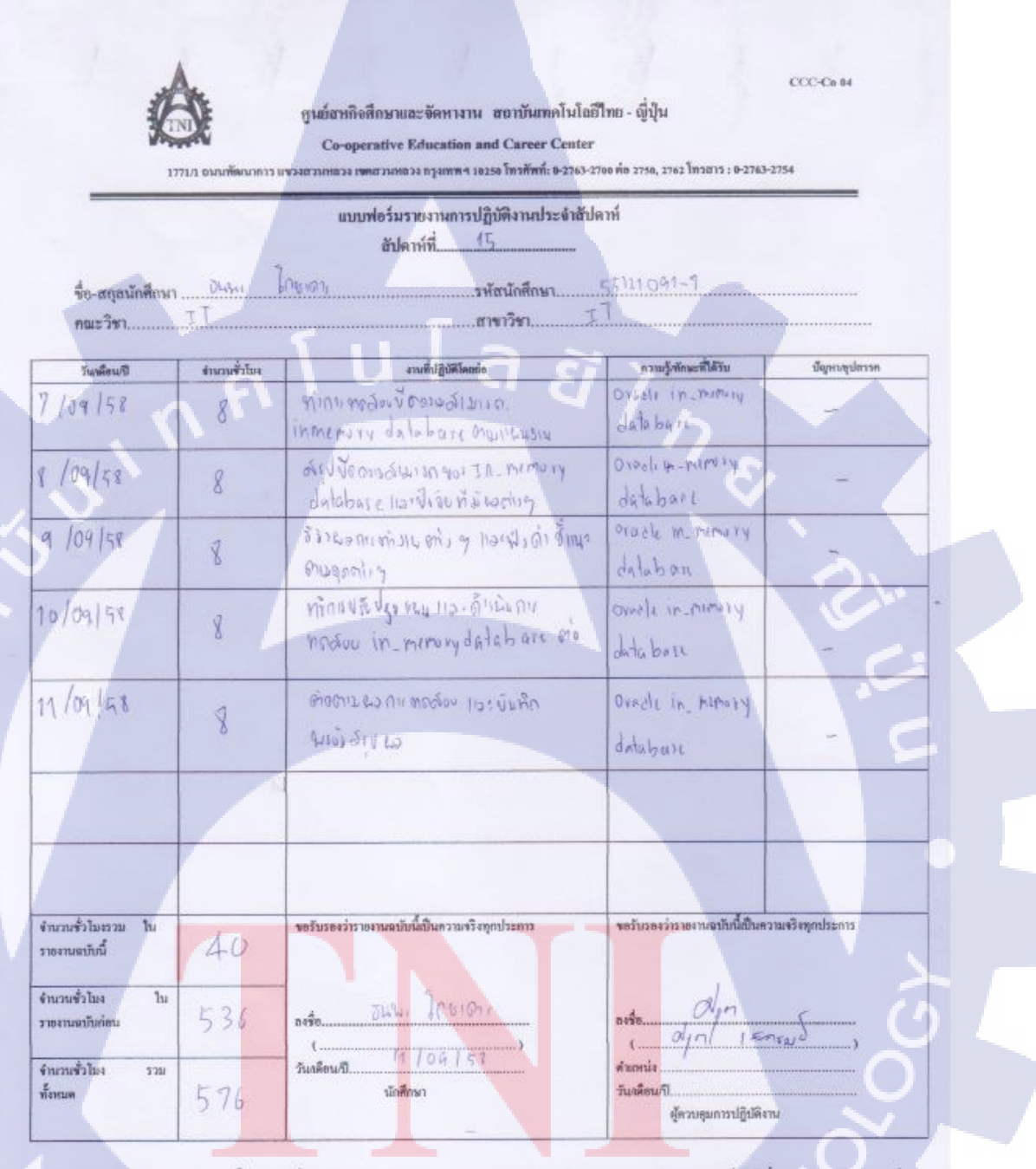

หมายเหตุ นักศึกษาต้องส่งรายงานฉบับนี้ถึงอาจารย์ที่ปรึกษาสหกิจศึกษา / ฝึกงานทุกคณะวิชา ทุกสัปดาห์อย่างเคร่งครัด อย่าลืมย่ายสำเนาเก็บ ไว้ เพื่อทำรายงานฉบับสบบรูณ์

MSTITUTE OF TE

TC

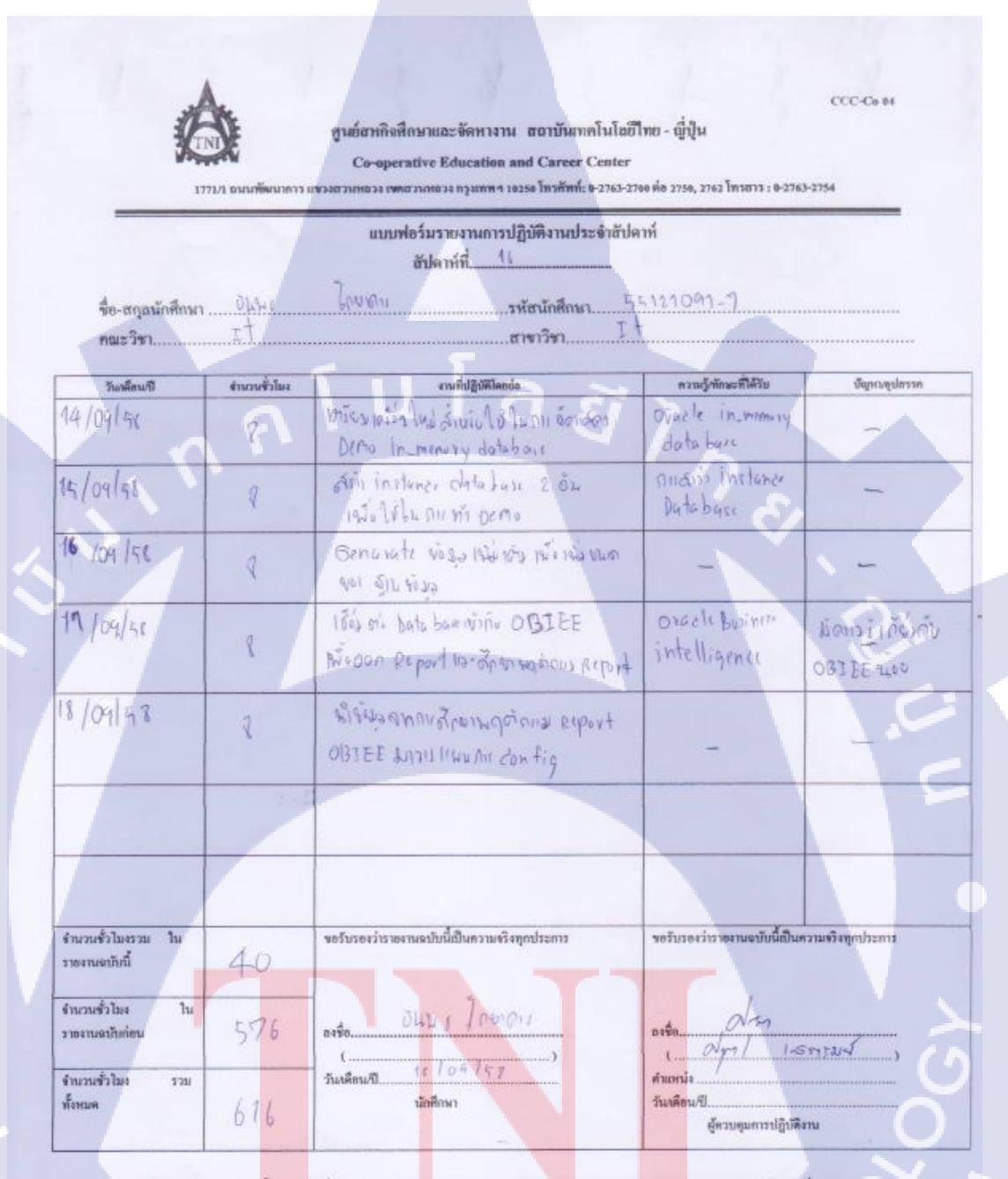

หมายเหตุ นักศึกษาต้องส่งราองานฉบับ<mark>นี้ถึงอาจา</mark>รอ์ที่ปรึกษาสหกิจศึก<mark>ษา</mark> / ศึกงานทุกคณะวิชา ทุก<mark>สัป</mark>ดาห์อย่างเคร<mark>่งครัด ออ่</mark>เดิมอำเอสำเนาเก็บไว้ เพื่อทำราองานฉบับสมบรูฒ์

WSTITUTE OF TEC

(0

| ~                  |              | แบบฟอร์มรายงานการปฏิบัติงานประจำสัปง<br>สัปดาห์ที่                  | งาท์                                   |                   |
|--------------------|--------------|---------------------------------------------------------------------|----------------------------------------|-------------------|
| ชื่อ-สถุลนักศึกษ   | 1            | <u>โดยาตา</u> ย<br>รพัฒนักศึกษา                                     | 55124091-7                             |                   |
| คณะวิชา            |              |                                                                     | *                                      |                   |
| วันหลือนที         | งานวนชั่วในง | งานที่ปฏิบัติโดยช่อ                                                 | ຄວາມງໍ່າກັກຮະທີ່ໃຫ້ວັນ                 | นัญหางชุปธรรก     |
| 1/01/50            | 8            | MMI ANDOU DON REPORTING LAD                                         | - 8                                    | -                 |
| 12 /04 /51         | R            | ที่เพาะรักร ละ ลับท์ ถูก พระสะบ รองมีร<br>สำนักนะ                   | -                                      | 1-1-              |
| 23 109 151         | 8            | ทั่งการปรับ หหัว หนัง Qxport ในส่<br>สัมนุลเหตุศาสตร                | OBIEL                                  | Sr.               |
| 24 109/41          | 8            | ทอสอบ กา ออก Report ใหม่ อรับ<br>in nemory 112+ กอบ ไม่มี in nemory | -                                      |                   |
| 25/09/51           | 8            | ท่างหรือของหลาย<br>ก็เชิ้าหนะ                                       | -                                      |                   |
|                    |              | 1                                                                   |                                        |                   |
|                    |              |                                                                     |                                        |                   |
| จำนวนชั่วไมงรวม ใน | 1            | ขอรับรองว่าราธงานฉาบับนี้เป็นความหรืงทุกประการ                      | <u>ขอรับรอ</u> งว่าราองานฉาวัยนี้เป็นต | ວາມອວີລາງຄາໄຈຂກາວ |

านมายเทย นักศึกษาต้องส่งวายงานฉบับนี้ถึงอาจารย์ที่ปรึกหาสหกิจศึกษา / ฝึกงานทุกคณะวิษา ทุกสัปดาห์อย่างเคร่งครัด ออ่าตืมนำอสำเนาเก็บไว้ เพื่อทำรายงานฉบับสบบรูณ์

STITUTE OF

10

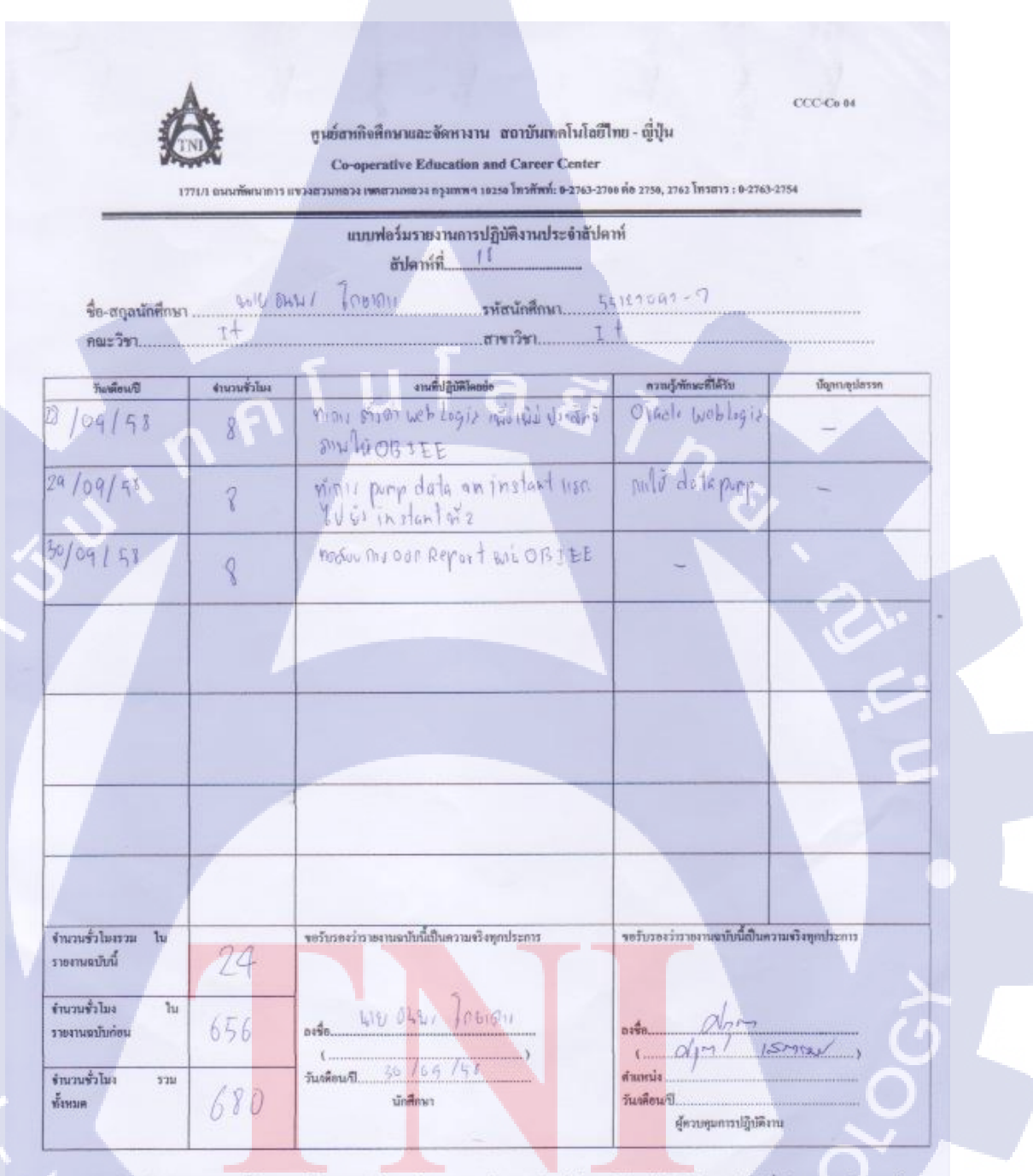

ทมายเทต นักศึกษาต้องส่งรายงานฉบับนี้อึงอาจารย์ที่ปรึกษาสหลิงศึกษา/สึกงานทุกคณะวิชา ทุกสัปดาห์ออ่างหร่งครัด อย่าสืมต่ายสำนากับไว้ เพื่อทำราองกมฉบับสมบรูณ์

WSTITUTE OF TE

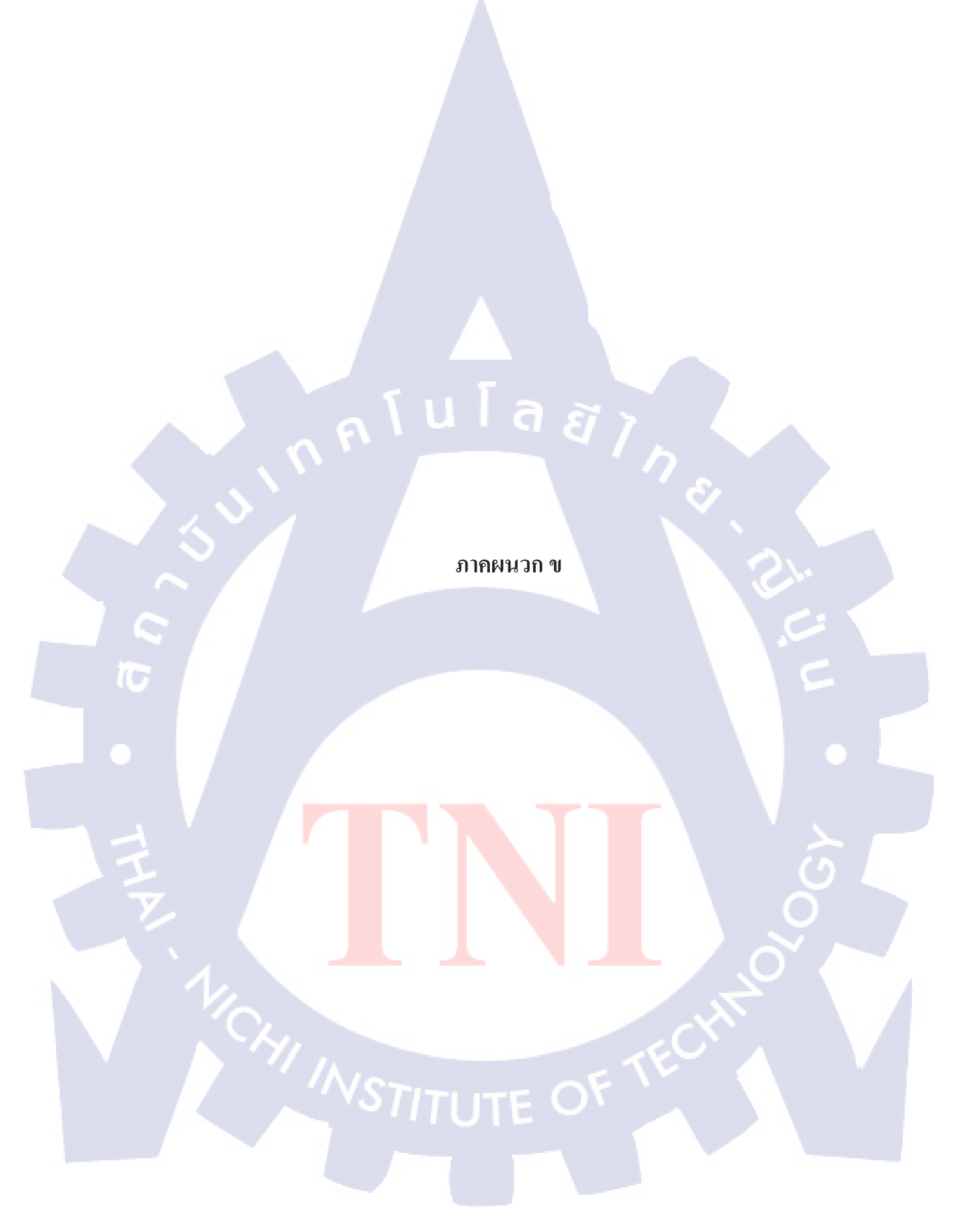

การติดตั้ง Oracle Linux

 1. ขณะเปิดเครื่องให้บูทจากแผ่น DVD จากนั้นเมื่อขึ้นดังรูปให้เลือก Install or upgrade an existing system กดปุ่ม Enter

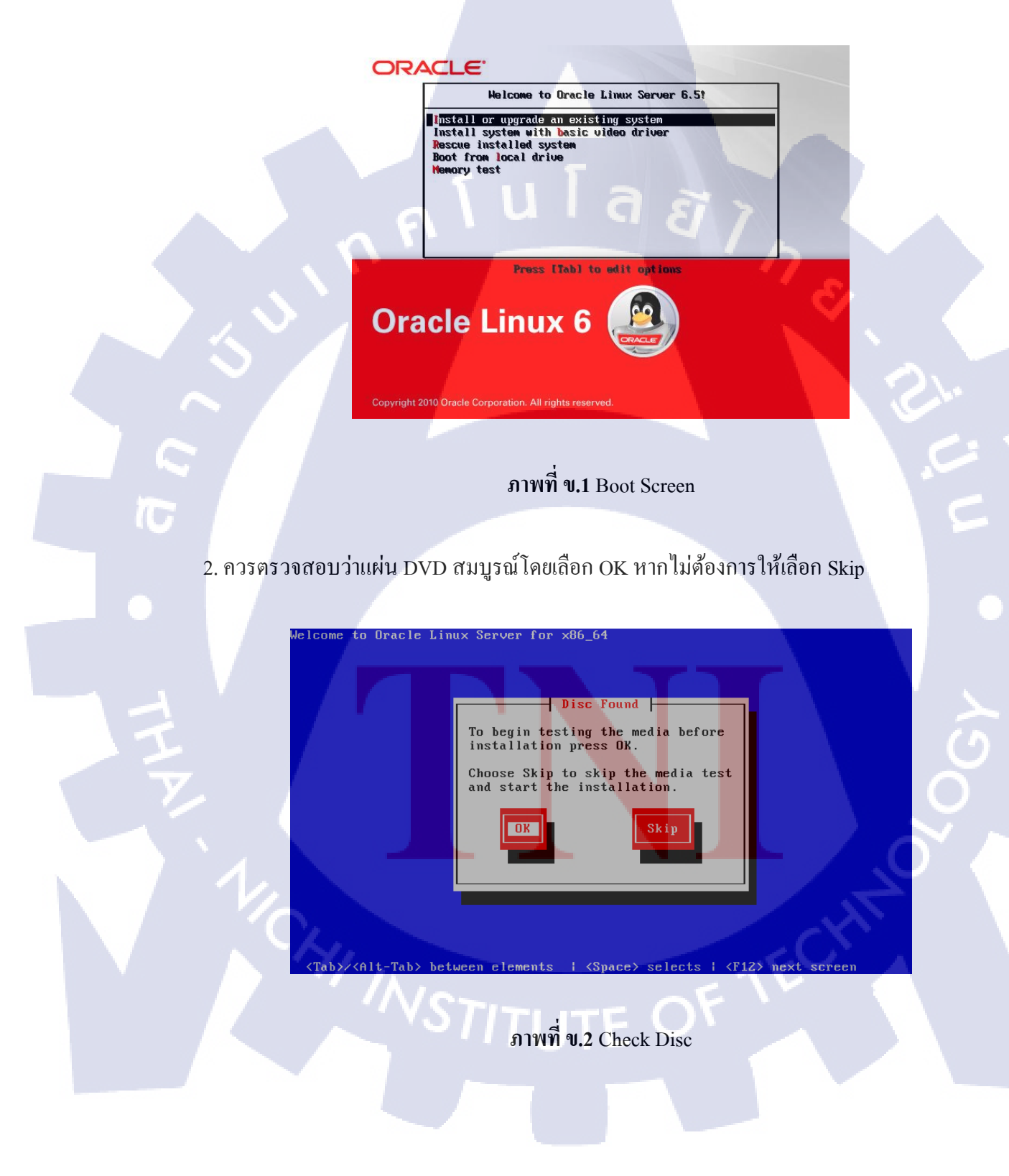

3. หลังจากตรวจสอบแผ่น DVD เรียบร้อยจะขึ้นดังภาพ ให้กด Next

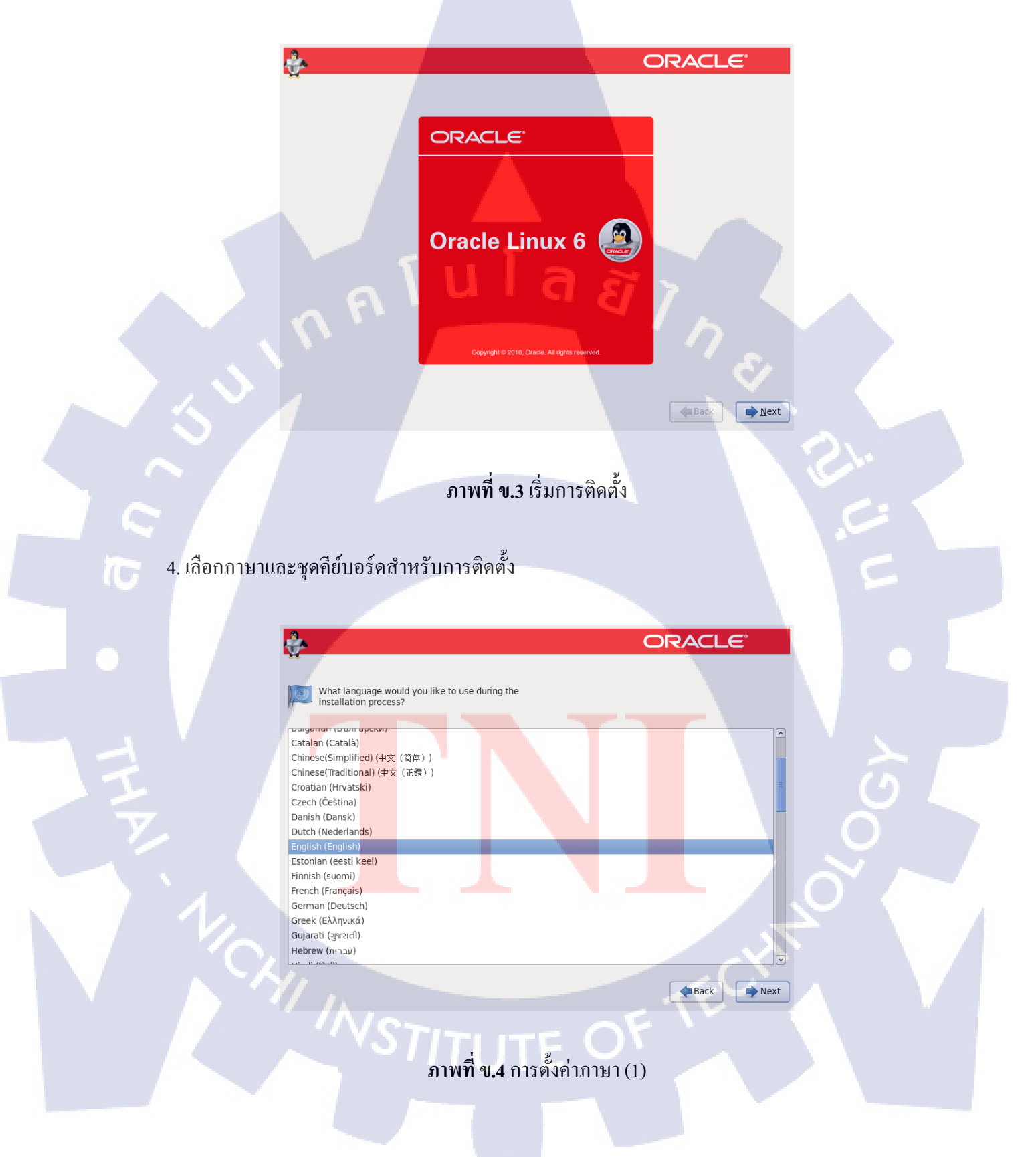

| ÷                             |                    | (   | ORACL        | <u>e</u>       |
|-------------------------------|--------------------|-----|--------------|----------------|
| Select the approp the system. | riate keyboard for |     |              |                |
| Russian                       |                    |     |              | ^              |
| Serbian                       |                    |     |              |                |
| Serbian (latin)               |                    |     |              |                |
| Slovak (qwerty)               |                    |     |              |                |
| Slovenian                     |                    |     |              |                |
| Spanish                       |                    |     |              |                |
| Swedish                       |                    |     |              |                |
| Swiss French                  |                    |     |              |                |
| Swiss French (latin1)         |                    |     |              |                |
| Swiss German                  |                    |     |              |                |
| Swiss German (latin1)         |                    |     |              | _              |
| Turkish                       |                    |     |              |                |
| U.S. English                  |                    |     |              |                |
| U.S. International            |                    |     |              |                |
| Ukrainian                     |                    |     |              |                |
| United Kingdom                |                    |     |              |                |
|                               |                    | ล ส | <b>B</b> ack | ▶ <u>N</u> ext |

**ภาพที่ ข.5** การตั้งค่าภาษา (2)

5. เลือกชนิดของ Storage ที่จะทำการติดตั้งและกด Next และกด Yes, discard any data

5.1 Basic Storage Devices สำหรับ Storage ทั่วไป เช่น Harddisk จานหมุน

5.2 Specialized Storage Devices สำหรับ Storage ระดับ Enterprise เช่น SANS

|   | W. Contraction of the second second s |                      |
|---|----------------------------------------------------------------------------------------------------|----------------------|
|   | What type of devices will your installation involve?                                                                                                    |                      |
|   | <ul> <li>Basic Storage Devices</li> <li>Installs or upgrades to typical types of storage devices. If you're not sure which option is right for you, this is probably it.</li> </ul>                                                                                                    |                      |
|   | Specialized Storage Devices O Installs or upgrades to enterprise devices such as Storage Area Networks (SANs). This option will allow you to add FCoE / ISCSI / zFCP disks and to filter out devices the installer should ignore.                                                                                                    |                      |
|   |                                                                                                    |                      |
|   |                                                                                                    | (5)                  |
| V |                                                                                                    |                      |
|   |                                                                                                    |                      |
|   |                                                                                                    |                      |
|   |                                                                                                    | $\sim$ $\sim$ $\sim$ |
|   | Back Next                                                                                                    |                      |
|   |                                                                                                    |                      |
|   |                                                                                                    |                      |
|   | <b>ภาพที่ ข.6</b> การตั้งค่า Storage (1)                                                                                                    |                      |
|   |                                                                                                    |                      |
|   |                                                                                                    |                      |
|   |                                                                                                    |                      |

| Storage Device Warning                                                                                                    |
|----------------------------------------------------------------------------------------------------|
| The storage device below may contain data.                                                                                                    |
| Where, VMware Virtual S<br>20480.0 MB pci-0000:00:10.0-scsi-0:0:0:0                                                                                                    |
| We could not detect partitions or filesystems on this device.                                                                                                    |
| This could be because the device is <b>blank</b> , <b>unpartitioned</b> ,<br>or <b>virtual</b> . If not, there may be data on the device that can<br>not be recovered if you use it in this installation. We can<br>remove the device from this installation to protect the data. |
| Are you sure this device does not contain valuable data?                                                                                                    |
| ☑ Apply my choice to all devices with undetected partitions or filesystems                                                                                                    |
| Yes, discard any data No, keep any data                                                                                                    |
|                                                                                                    |

ภาพที่ ข.7 การตั้งค่า Storage (2)

6. ระบุชื่อของคอมพิวเตอร์ (Hostname) และทำการตั้งค่าเน็ตเวิร์ค หลังจากนั้นกด Next

P

|            | ORACLE Charles                                                                |
|------------|-------------------------------------------------------------------------------|
|            | Please name this computer. The hostname identifies the computer on a network. |
|            | Hostname: localhost.localdomain                                               |
|            |                                                                               |
|            |                                                                               |
|            |                                                                               |
|            |                                                                               |
|            |                                                                               |
|            |                                                                               |
|            |                                                                               |
| <b>y</b> _ |                                                                               |
|            |                                                                               |
|            | <b>ภาพที่ ข.8</b> การตั้งค่าชื่อเครื่องและ Network (1)                        |
| V/         |                                                                               |
|            |                                                                               |
|            |                                                                               |
|            |                                                                               |
|            |                                                                               |
|            |                                                                               |
|            |                                                                               |
|            |                                                                               |

| Editing System eth0 Connection name: System eth0 Connect automatically Available to all users Wired 802.1x Security IPv4 Settings IPv6 Settings Method: Manual Addresses Addresses Addresses Addresses DNS servers: Search domains: DUCP client ID                 |                                                                               |    |
|----------------------------------------------------------------------------------------------------|-------------------------------------------------------------------------------|----|
| Connection name: System eth0<br>Connect automatically<br>Available to all users<br>Wired 802.1x Security IPv4 Settings IPv6 Settings<br>Method: Manual $\Diamond$<br>Addresses<br>Addresses<br>Addresses<br>Addresses<br>Addresses<br>Addresses<br>Search domains: | Editing System eth0                                                           |    |
| Connect automatically Available to all users Wired 802.1x Security IPv4 Settings IPv6 Settings Method: Manual C Addresses Addresses Address Netmask Gateway Add I92.168.4.88 24 Delete DNS servers: Search domains: DHCP client ID                                 | Connection name: System eth0                                                  |    |
| Wired 802.1x Security IPv4 Settings IPv6 Settings Method: Manual   Addresses Address Netmask Gateway Add 192.168.4.88 24 Delete DNS servers: Search domains: DHCP cligat UP                                                                                        | <ul> <li>☑ Connect automatically</li> <li>☑ Available to all users</li> </ul> |    |
| Method: Manual $\Diamond$ Addresses Address Netmask Gateway Add 192,168.4.88 24 Delete DNS servers: Search domains: DMC0 cligat Up                                                                                                    | Wired 802.1x Security IPv4 Settings IPv6 Settings                             |    |
| Addresses Address Netmask Gateway Add 192.168.4.88 24 Delete DNS servers: Search domains: DHCP cligat Up                                                                                                    | Method: Manual                                                                | )  |
| Address     Netmask     Gateway     Add       192.168.4.88     24     Delete       DNS servers:                                                                                                    | Addresses                                                                     |    |
| 192.168.4.88     24       Delete       DNS servers:       Search domains:                                                                                                    | Address Netmask Gateway Add                                                   |    |
| DNS servers:                                                                                                    | 192.168.4.88 24 Delete                                                        | ]  |
| Search domains:                                                                                                    | DNS servers:                                                                  | וו |
| DHCP client ID:                                                                                                    | Search domains:                                                               | j  |
|                                                                                                    | DHCP client ID:                                                               |    |
| Require IPv4 addressing for this connection to complete                                                                                                    | Require IPv4 addressing for this connection to complete                       | 2  |
| Routes                                                                                                    | Routes                                                                        | ]  |
| Cancel Apply                                                                                                    | Cancel Apply                                                                  |    |

# ภาพที่ ข.9 การตั้งค่าชื่อเครื่องและ Network (2)

7. เลือก Time zone และ ไม่เลือก System Clock uses UTC

T

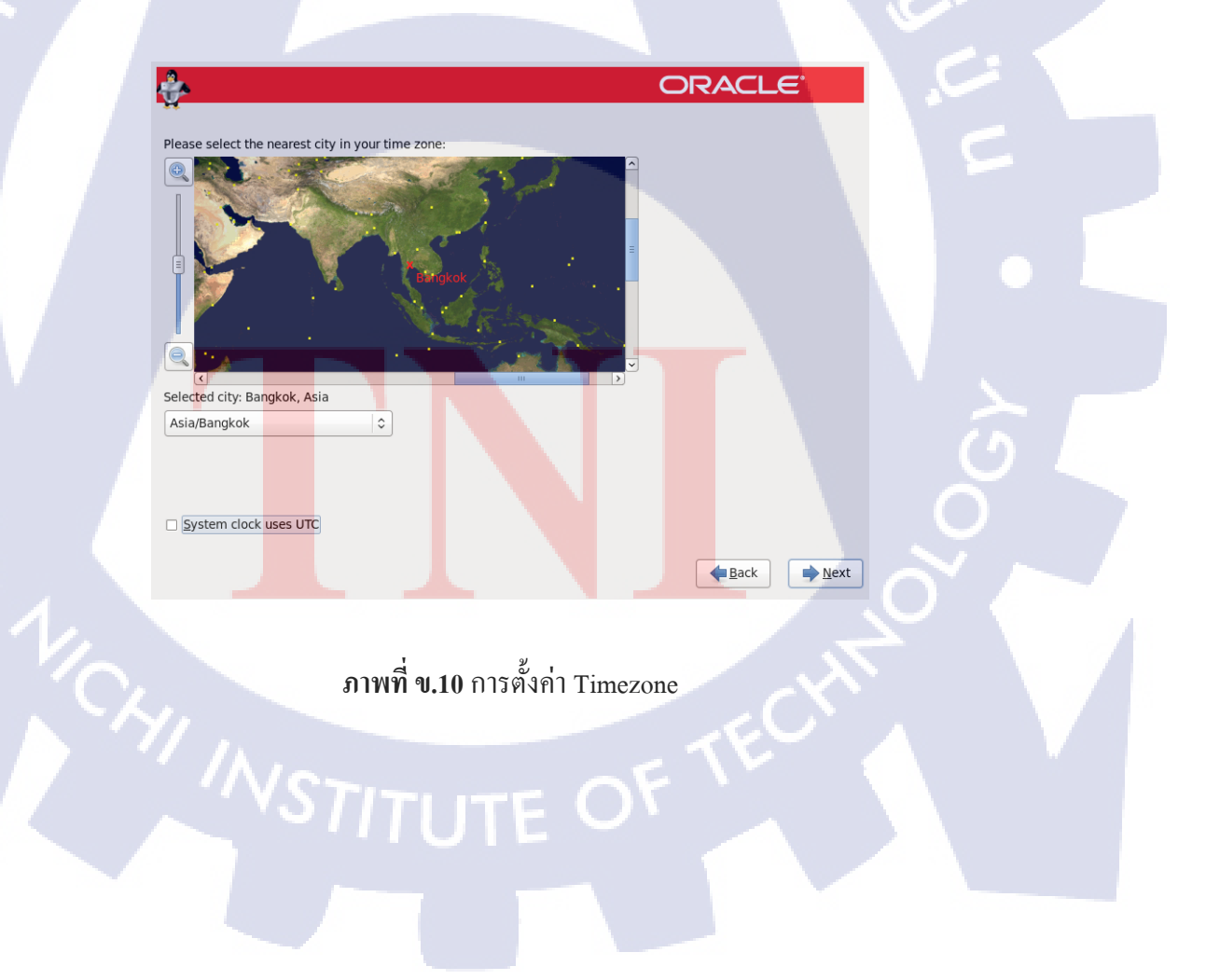

### 8. ตั้งรหัสผ่านให้ Root

10

÷

## **ภาพที่ ข.11** การตั้งค่ารหัสผ่าน

กูโนโล*ยั*ว

ORACLE

➡<u>N</u>ext

**e** Back

9. เลือกรูปแบบพาร์ติชั้นสำหรับการติดตั้ง และเลือก Review and modify partitioning layout กด Next

9.1 Use All Space ใช้พื้นที่ทั้งหมดของ Storage

The root account is used for administering the system. Enter a password for the root

- 9.2 Replace Existing Linux System(s) แทนที่พื้นที่ของ Linux ที่ติดตั้งไว้
- 9.3 Shrink Current System คึงพื้นที่บางส่วนมาจากที่มีอยู่
- 9.4 Use Free Spa<mark>ce ใช้</mark>พื้นที่ที่ไม่<mark>ได้ใช้งาน</mark>อยู่
- 9.5 Create Custo<mark>m La</mark>yout กำหน<mark>ด</mark>เอง

| ÷          | ORACLE <sup>®</sup>                                                                                                    |
|------------|----------------------------------------------------------------------------------------------------|
| Which type | e of installation would you like?                                                                                                    |
| •          | Use All Space<br>Removes all partitions on the selected device(s). This includes partitions created by other operating<br>systems.                                                   |
|            | Tip: This option will remove data from the selected device(s). Make sure you have backups. Replace Existing Linux System(s)                                                          |
|            | Removes only Linux partitions (created from a previous Linux installation). This does not remove other<br>partitions you may have on your storage device(s) (such as VFAT or FAT32). |
| OS         | Tip: This option will remove data from the selected device(s). Make sure you have backups.                                                                                           |
| •          | Shrinks existing partitions to create free space for the default layout.                                                                                                    |
| 0          | Use Free Space<br>Retains your current data and partitions and uses only the unpartitioned space on the selected device<br>(s), assuming you have enough free space available.       |
| 0 ?        | Create Custom Layout<br>Manually create your own custom layout on the selected device(s) using our partitioning tool.                                                                |
|            |                                                                                                    |
| Encryp     | t system                                                                                                    |
| ✓ Review   | and modify partitioning layout                                                                                                    |
|            |                                                                                                    |

# **ภาพที่ ข.12** การตั้งค่าพาร์ติชั่น (1)

10. หากเลือก Review and modify partitioning layout จะสามารถแก้ไขรูปแบบพาร์ติชั้นการติดตั้ง จากที่ตัวติดตั้งกำหนดมาได้ เมื่อแก้ไขเสร็จแล้ว กด Next หากมีกล่องเตือนขึ้นมาให้เลือก Format และ Write changes to disk

|   |                   | Fieds                               | e Select A De | vice         |             |  |
|---|-------------------|-------------------------------------|---------------|--------------|-------------|--|
|   | Device            | Size Mount Point<br>(MB) RAID/Volum | :/ Type       | Format       |             |  |
| ~ | LVM Volume Groups |                                     |               |              |             |  |
|   | ✓ VolGroup        | 19976                               |               |              |             |  |
|   | lv_root           | 17992 /                             | ext4          | $\checkmark$ |             |  |
|   | lv_swap           | 1984                                | swap          | $\checkmark$ |             |  |
| ~ | Hard Drives       |                                     |               |              |             |  |
|   | ▼ sda (/dev/sda)  |                                     |               |              |             |  |
|   | sdal              | 500 /boot                           | ext4          | <b>√</b>     |             |  |
|   |                   |                                     |               |              | · /         |  |
|   |                   |                                     | Creat         | e Edit De    | elete Reset |  |
|   |                   |                                     |               | <b>B</b>     | ack Next    |  |
|   |                   |                                     |               |              |             |  |

| ٠                                                                                                |                                                                                                    |                                                                                                    |                                                                                                    | O                                                                               | RACLE                              | Ē     |
|--------------------------------------------------------------------------------------------------|----------------------------------------------------------------------------------------------------|----------------------------------------------------------------------------------------------------|----------------------------------------------------------------------------------------------------|---------------------------------------------------------------------------------|------------------------------------|-------|
| H                                                                                                | E<br>Volume Group Name:                                                                                                    | dit LVM Volu                                                                                                    | me Group: Vold<br>Group                                                                                 | Group                                                                           |                                    |       |
|                                                                                                  | Physical Extent:                                                                                                    | 4 M                                                                                                    | В                                                                                                    |                                                                                 | <b>&gt;</b>                        |       |
| Device<br>▼ LVM Volume Gi<br>▼ VolGroup<br>Iv_root<br>Iv_swap<br>▼ Hard Drives<br>▼ sda1<br>sda2 | Physical Volumes to Us<br>Used Space:<br>Reserved Space:<br>Free Space:<br>Total Space:<br>Logical Volumes<br>Logical Volume Nam<br>Iv_root | e:<br>If<br>L<br>15<br>C<br>F<br>F<br>F<br>C<br>C<br>F<br>F<br>C<br>C<br>C<br>C<br>C<br>C<br>C<br>C<br>C<br>C<br>C<br>C<br>C | sda2 19976.<br>Edit Lo<br>Aount Point:<br>ile System Type:<br>ogical Volume Na<br>ilze (MB):<br>Encrypt | 00 MB<br>gical Volume: IV<br>ext4<br>IV_root<br>17992<br>(Max size is<br>Cancel | v_root<br>↓ ↓<br>17992 MB)<br>○ OK |       |
| V                                                                                                | lv_swap                                                                                                    | , T                                                                                                    | 1984                                                                                                    | Cancel                                                                          | Edit<br>Delete                     | Reset |
|                                                                                                  |                                                                                                    | 1                                                                                                    | d                                                                                                    | E)                                                                              | Back                               | 📫 Ne  |

# **ภาพที่ ข.14** การตั้งค่าพาร์ติชั่น (3)

£

|                                                                                                    | Please Select A Device          |
|----------------------------------------------------------------------------------------------------|---------------------------------|
|                                                                                                    | Format Warnings                 |
| Device                                                                                                    | formatted, destroying all data. |
| <ul> <li>✓ VolGroup<br/>Iv_root<br/>Iv_swap</li> <li>✓ Hard Drives</li> <li>✓ sda (/dev/sda)<br/>sda1<br/>sda2</li> </ul> | Cancel Format                   |
|                                                                                                    | Create Edit Delete Reset        |
|                                                                                                    |                                 |
|                                                                                                    | Create Edit Delete Reset        |

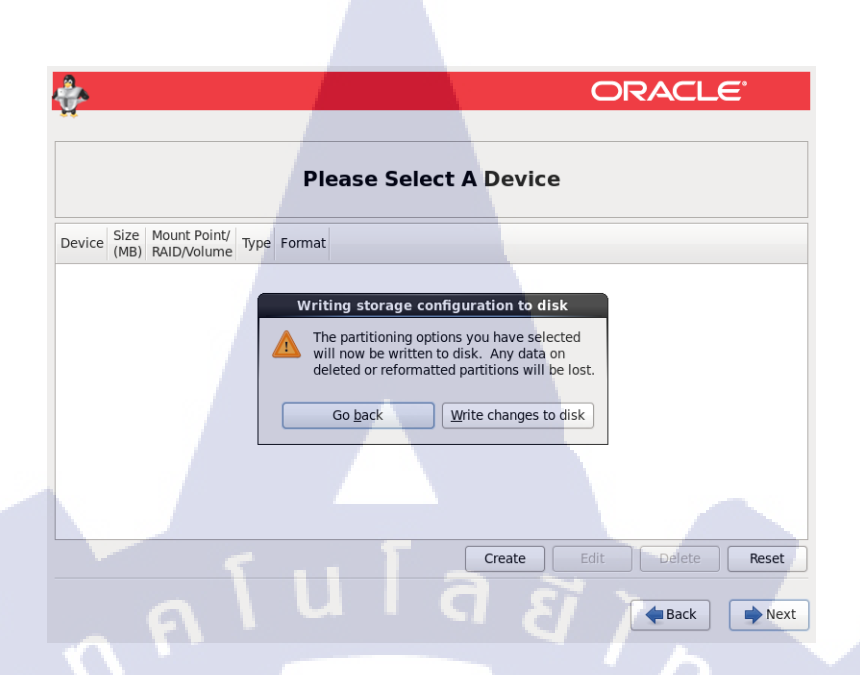

# ภาพที่ ข.16 การตั้งค่าพาร์ติชั่น (5)

11. ทำการตั้งก่า Boot loader ใช้ก่าดั้งเดิม กด Next

10

| ÷                                                                                                    | ORAC         | íle <sup>.</sup> |
|----------------------------------------------------------------------------------------------------|--------------|------------------|
| <ul> <li>✓ Install boot loader on /dev/sda. Change device</li> <li>□ Use a boot loader password Change password</li> <li>Boot loader operating system list</li> </ul> |              |                  |
| Default Label Device                                                                                                    |              | bbA              |
| Oracle Linux Server /dev/mapper/VolGroup-Iv_root                                                                                                    |              | Edit             |
|                                                                                                    |              | Delete           |
|                                                                                                    |              | Delete           |
| TN                                                                                                    | <b>€</b> Bac | k • Next         |
|                                                                                                    |              |                  |

ภาพที่ ข.17 การตั้งค่า Boot loader

12. เลือกรูปแบบซอฟต์แวร์ที่จะติดตั้งหรือกำหนดเอง โดยเลือก Customize now

| ÷                                                               |                                       |                           | O                | RACLE        | Ē              |
|-----------------------------------------------------------------|---------------------------------------|---------------------------|------------------|--------------|----------------|
| The default installation of Ora select a different set of softw | acle Linux Server is a ba<br>are now. | asic server install. You  | i can optionally |              |                |
| <ul> <li>Basic Server</li> </ul>                                |                                       |                           |                  |              |                |
| <ul> <li>Database Server</li> </ul>                             |                                       |                           |                  |              |                |
| <ul> <li>Web Server</li> </ul>                                  |                                       |                           |                  |              | =              |
| <ul> <li>Identity Management Ser</li> </ul>                     | ver                                   |                           |                  |              |                |
| <ul> <li>Virtualization Host</li> </ul>                         |                                       |                           |                  |              |                |
| <ul> <li>Desktop</li> </ul>                                     |                                       |                           |                  |              | ~              |
| Please select any additional r                                  | epositories that you wa               | ant to use for software   | e installation.  |              |                |
| High Availability                                               |                                       |                           |                  |              |                |
| Load Balancer                                                   |                                       |                           |                  |              |                |
| Oracle Linux Server                                             |                                       |                           |                  |              |                |
| Desilient Charters                                              |                                       |                           |                  |              |                |
| Add additional software                                         | repositories                          | Modify reposito           | ry               |              |                |
| Maria and family an analysis of the                             | a financia de stine e a               |                           | h                |              |                |
| management application.                                         | soltware selection not                | v, or after mistall via t | ne soltware      |              |                |
| ○ Customize later                                               | stomize now                           |                           |                  |              |                |
| - TV-                                                           |                                       |                           |                  |              |                |
|                                                                 |                                       |                           |                  | <b>B</b> ack | ➡ <u>N</u> ext |

# **ภาพที่ ข.18** การตั้งค่าการติดตั้งซอฟต์แวร์ (1)

13. หากเลือก Customize now จะสามารถเลือกชุด Package ที่จะลงได้ และกด Next เพื่อเริ่มการ ติดตั้ง

T

| ÷              |                            | ORACLE                                                    |
|----------------|----------------------------|-----------------------------------------------------------|
| *              |                            |                                                           |
|                |                            |                                                           |
| Base System    |                            | 🔜 🗆 Backup Client                                         |
| Servers        |                            | 🔘 🗹 Base                                                  |
| Web Services   |                            | O I Compatibility libraries                               |
| Databases      | =                          | Console internet tools                                    |
| System Manage  | ement                      | 💥 🗹 Debugging Tools                                       |
| Virtualization |                            | 🔚 🗆 Dia <mark>l-up Networking</mark> Support              |
| Desktops       |                            | Brectory Client                                           |
| Applications   |                            | Client                                                    |
| Development    | V                          | SV Hardware monitoring utilities                          |
|                |                            | Optional packages selected: 15 of 15<br>Optional packages |
|                |                            |                                                           |
|                |                            |                                                           |
|                |                            | TECT                                                      |
| ภาพ            | <b>ที่ ข.19</b> การตั้งค่า | การติดตั้งซอฟต์แวร์ (2)                                   |
|                |                            |                                                           |

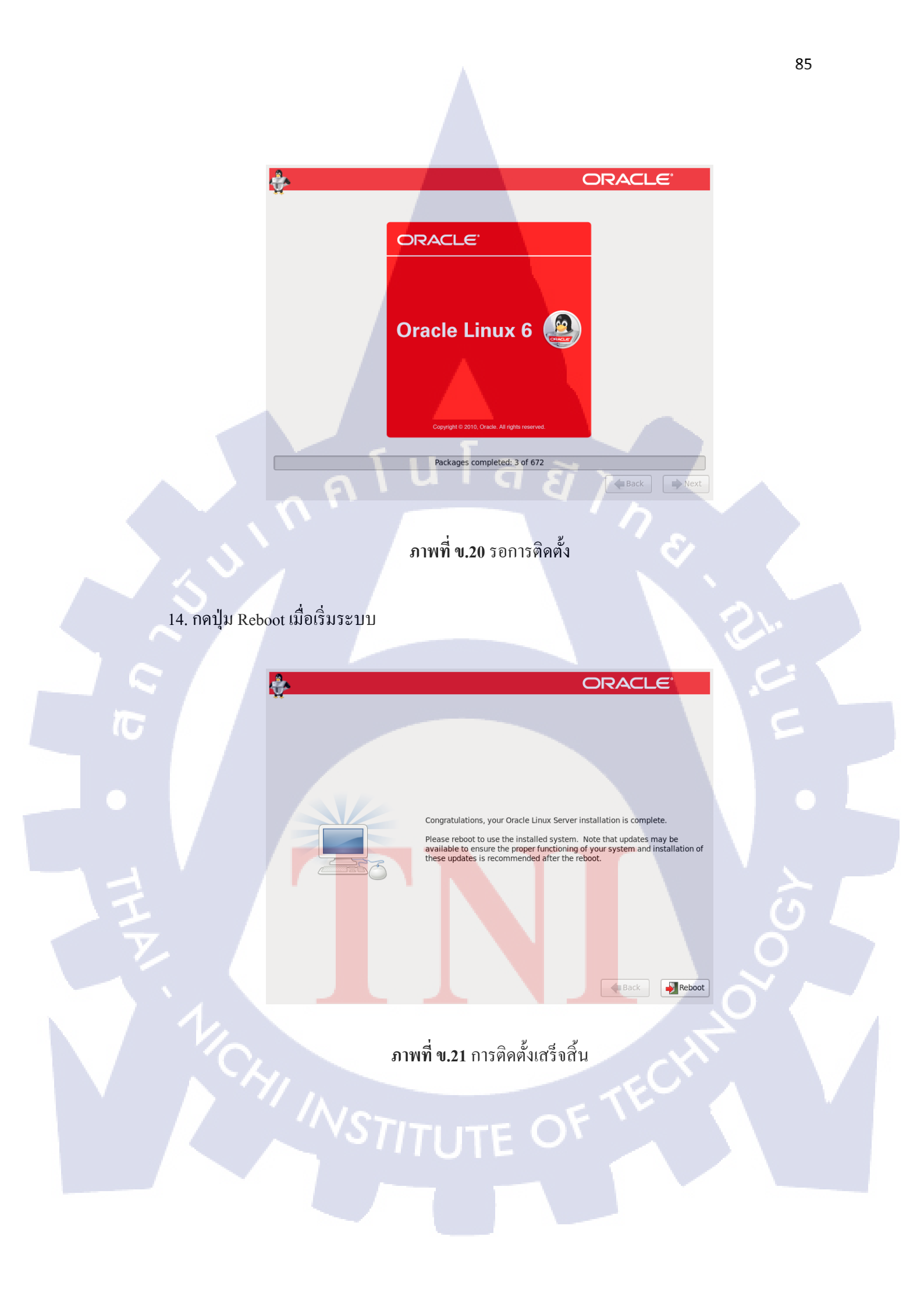

TINSTITUTE OF TECHNOL

กรับโลสัง ภาคผนวก ค

 $\mathbf{S}$ 

# ขั้นตอนการลง Oracle Database 12c

Setup Linux

1. Package groups\_ที่จำเป็นสำหรับการติดตั้ง Linux

|         | •         | Base System > Base                          |
|---------|-----------|---------------------------------------------|
|         | •         | Base System > Compatibility libraries       |
|         | •         | Base System > Hardware monitoring utilities |
|         | •         | Base System > Large Systems Performance     |
|         | . 1       | Base System > Network file system client    |
|         |           | Base System > Performance Tools             |
|         | •         | Base System > Perl Support                  |
|         | •         | Servers > Server Platform                   |
|         | •         | Servers > System administration tools       |
|         | •         | Desktops > Desktop                          |
|         | •         | Desktops > Desktop Platform                 |
|         | •         | Desktops > Fonts                            |
|         | •         | Desktops > General Purpose Desktop          |
|         | •         | Desktops > Graphical Administration Tools   |
|         | •         | Desktops > Input Methods                    |
|         | •         | Desktops > X Window System                  |
|         | •         | Applications > Internet Browser             |
|         | •         | Development > Additional Development        |
|         | •         | Development > Development Tools             |
|         |           |                                             |
| osts Te | บุ IP Add | lress ให้ Hostname โดยใช้รูปแบบคังนี้       |
|         |           |                                             |

2. ใช้คำสั่ง vi /etc/hosts ระบุ IP Address ให้ Hostname โดยใช้รูปแบบดังนี้
 <IP-address> <fully-qualified-machine-name> <machine-name>

192.168.0.210 localhost.localdomain localhost

3. การตั้งค่าใน Linux ที่จำเป็นสำหรับการติดตั้ง Database

3.1) ติดตั้ง Package oracle-rdbms-server-12cR1-preinstall

### เพื่อกำหนดแบบอัตโนมัติ

 สามารถติดตั้ง Package แบบ Yum install โดยใช้ Yum repository จาก <u>http://public-yum.oracle.com</u>

#### 3.2) กำหนดเอง

4. ตั้งค่าในไฟล์ sysctl.conf ใช้คำสั่ง vi /etc/sysctl.conf ตามค่าค้านล่างและใช้คำสั่ง /sbin/sysctl -p

### เพื่อเปลี่ยนแปลงค่าในระบบ

- fs.file-max = 6815744
- kernel.sem = 250 32000 100 128
- kernel.shmmni = 4096
- kernel.shmall = 1073741824
- kernel.shmmax = 4398046511104
- net.core.rmem\_default = 262144
- net.core.rmem\_max = 4194304
- net.core.wmem\_default = 262144
- net.core.wmem\_max = 1048576
- fs.aio-max-nr = 1048576
- net.ipv4.ip\_local\_port\_range = 9000 65500

## 5. ตั้งค่าในไฟล์ limits.conf ใช้กำสั่ง vi etc/security/limits.conf

| • | oracle | soft | nofile | 1024                |
|---|--------|------|--------|---------------------|
| • | oracle | hard | nofile | 655 <mark>36</mark> |
| • | oracle | soft | nproc  | 1638 <mark>4</mark> |
| • | oracle | hard | nproc  | 16384               |
|   | oracle | soft | stack  | 10240               |

• oracle hard stack 32768

6. สร้าง User และ Group เพื่อใช้ติดตั้ง Database

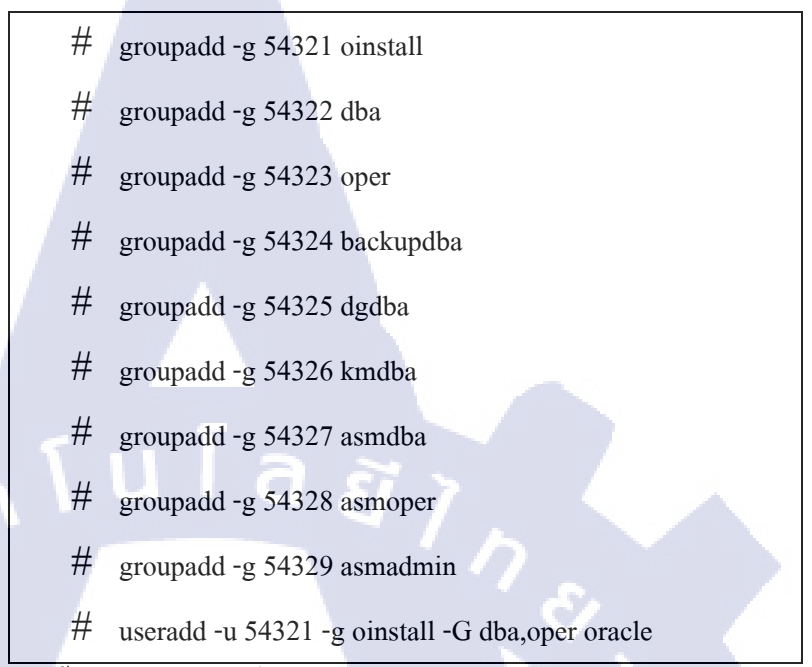

| 7. ติดตั้ง Packages ที่จำเป็น ดังนี้ (สามารถใช้ได้ทั้ง | คำสั่ง yum และ rpm)                  |
|--------------------------------------------------------|--------------------------------------|
| • yum install binutils -y                              | • rpm -Uvh binutils*                 |
| • yum install compat-libcap1 -y                        | • rpm -Uvh compat-libcap1*           |
| • yum install compat-libstdc++-33 -y                   | • rpm -Uvh compat-libstdc++-33*      |
| • yum install compat-libstdc++-33.i686 -y              | • rpm -Uvh compat-libstdc++-33.i686* |
| • yum install gcc -y                                   | • rpm -Uvh gcc*                      |
| • yum install gcc-c++ -y                               | • rpm -Uvh gcc-c++*                  |
| • yum install glibc -y                                 | • rpm -Uvh glibc*                    |
| • yum install glibc.i686 -y                            | • rpm -Uvh glibc.i686*               |
| • yum install glib <mark>c-dev</mark> el -y            | • rpm -Uvh glibc-devel*              |
| • yum install glib <mark>c-dev</mark> el.i686 -y       | • rpm -Uvh glibc-devel.i686*         |
| • yum install ksh -y                                   | • rpm -Uvh ksh*                      |
| • yum install libgcc -y                                | • rpm -Uvh libgcc*                   |
| • yum install libgcc.i686 -y                           | • rpm -Uvh libgcc.i686*              |
| • yum install libstdc++ -y                             | • rpm -Uvh libstdc++*                |
| • yum install libstdc++.i686 -y                        | • rpm -Uvh libstdc++.i686*           |
| • yum install libstdc++-devel -y                       | • rpm -Uvh libstdc++-devel*          |

- yum install libstdc++-devel.i686 -y
- yum install libaio -y
- yum install libaio.i686 -y
- yum install libaio-devel -y
- yum install libaio-devel.i686 -y
- yum install libXext -y
- yum install libXext.i686 -y
- yum install libXtst -y
- yum install libXtst.i686 -y
- yum install libX11 -y
- yum install libX11.i686 -y
- yum install libXau -y
- yum install libXau.i686 -y
- yum install libxcb -y
- yum install libxcb.i686 -y
- yum install libXi -y
- yum install libXi.i686 -y
- yum install make -y
- yum install sysstat -y
- yum install unix<mark>ODB</mark>C -y
- yum install unix
   ODBC-devel -y

- rpm -Uvh libstdc++-devel.i686\*
- rpm -Uvh libaio\*
- rpm -Uvh libaio.i686\*
- rpm -Uvh libaio-devel\*
- rpm -Uvh libaio-devel.i686\*
- rpm -Uvh libXext\*
- rpm -Uvh libXext.i686\*
- rpm -Uvh libXtst\*
- rpm -Uvh libXtst.i686\*
- rpm -Uvh libX11\*
- rpm -Uvh libX11.i686\*
- rpm -Uvh libXau\*
- rpm -Uvh libXau.i686\*
- rpm -Uvh libxcb\*
- rpm -Uvh libxcb.i686\*
- rpm -Uvh libXi\*
- rpm -Uvh libXi.i686\*
- rpm -Uvh make\*
- rpm -Uvh sysstat\*
- rpm -Uvh unixODBC\*
- rpm -Uvh unixODBC-devel\*

8. ตั้งค่า Secure Linux ให้เป็น permissive โดยใช้คำสั่ง vi /etc/selinux/config และเพิ่มค่าด้านล่าง หลังจากนั้น ใช้คำสั่ง setenforce Permissive เพื่อเปลี่ยนค่าในระบบ

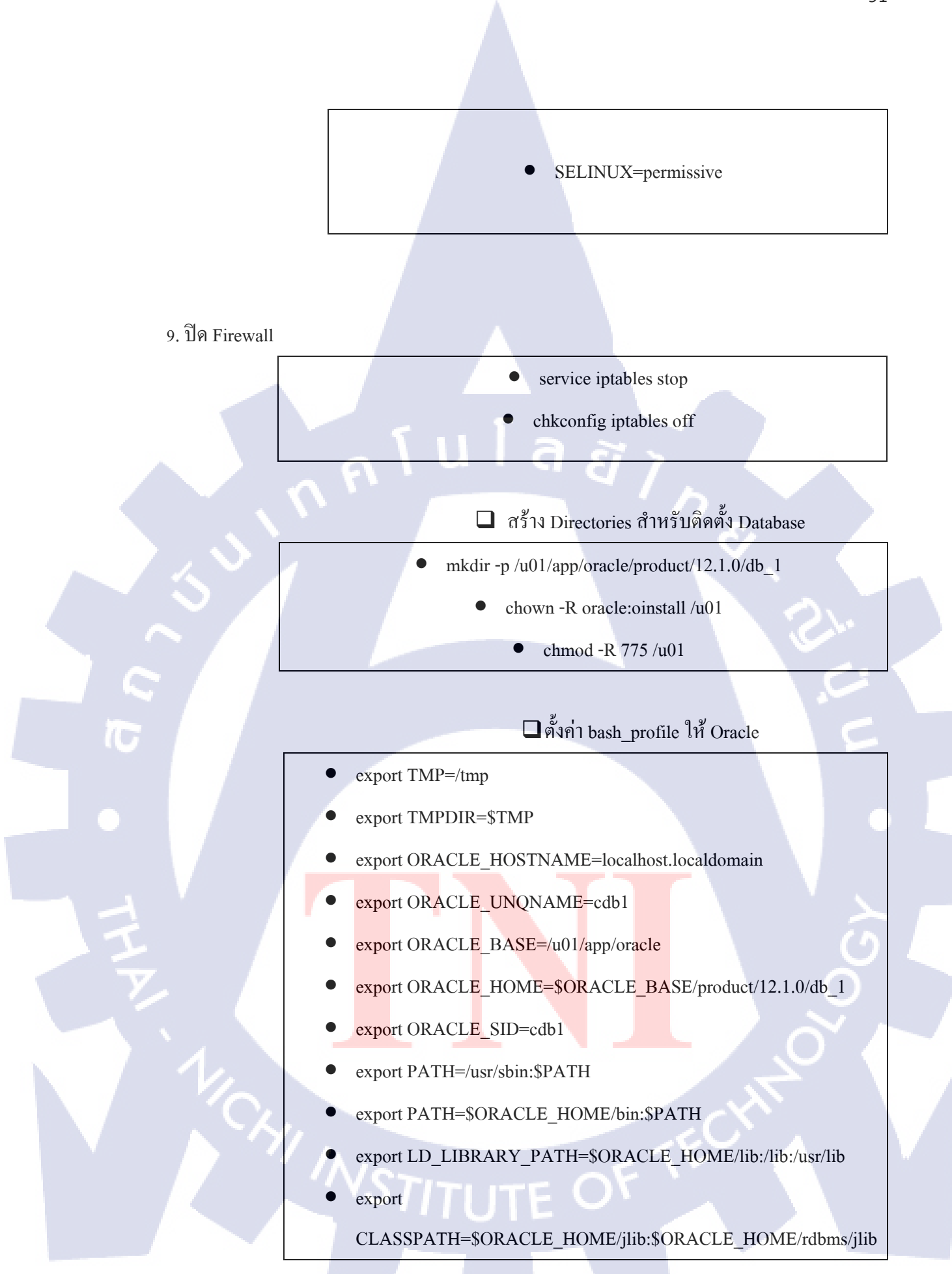

10. ใช้คำสั่ง xhost +

Access control disabled, clients can connect from any host

Install Oracle Database

 สามารถระบุ e-mail ที่ใช้รับข้อมูลต่างๆ ได้ ถ้าไม่ต้องการก็กด next ได้เลย และจะมีป๊อปอัพแจ้ง เตือนขึ้นมาให้ยืนยันความต้องการ ถ้ามั่นใจแล้วให้ กด OK

| _                          |                                                                                                    |                                                                            | DATABASE          |
|----------------------------|----------------------------------------------------------------------------------------------------|----------------------------------------------------------------------------|-------------------|
| Configure Security Updates | Provide your email address to b<br>and initiate configuration mana                                       | pe informed of security issues, install the<br>ager. <u>View details</u> . | product           |
| Software Updates           | E <u>m</u> ail:                                                                                          |                                                                            |                   |
| Installation Option        |                                                                                                    | Easier for you if you use your My Orac<br>address/username.                | le Support email  |
|                            | U wish to receive security up                                                                            | dates via My Oracle Support                                                |                   |
| L Install Type             | My Oracle Support Password                                                                               | P                                                                          |                   |
| Typical Installation       |                                                                                                    |                                                                            |                   |
| Prerequisite Checks        |                                                                                                    |                                                                            |                   |
| Install Product            | You have not provided an o<br>You have not provided an o<br>Do you wish to remain unit<br>configuration? | me/email address.<br>nformed of critical security issues in your           | <u>No</u>         |
| Help                       |                                                                                                    | < <u>Back</u>                                                              | Next > Install Ca |

ภาพที่ ค.1 Configure Security Updates

2. เมื่อไม่ต้องการการ download ล่าสุด หรือ update ก็สามารถเลือก skip แล้วกด next ต่อไปได้เลย

| wnload Software Update               |                                                                                                    |
|--------------------------------------|----------------------------------------------------------------------------------------------------|
| Configure Security Updates           | Download software updates for this installation. Software updates consist of recommended updates to<br>the installer system requirement checks, PatchSet Updates (PSUs), and other recommended patches. |
| Installation Option                  | Select one of the following options:                                                                                                    |
| System Class                         | ○ Use My Oracle Support credentials for download                                                                                                    |
|                                      | My Oracle Support <u>u</u> ser name:                                                                                                    |
| Install Type                         | My Oracle Support password:                                                                                                    |
| Typical Installation                 |                                                                                                    |
| Summary<br>Install Product<br>Finish | O Use pre-gownloaded software updates Location:                                                                                                    |
|                                      |                                                                                                    |
|                                      | นโลสร์                                                                                                    |

## ภาพที่ ค.2 Download Software Updates

3.เลือก create และ config database แล้วกด next

10

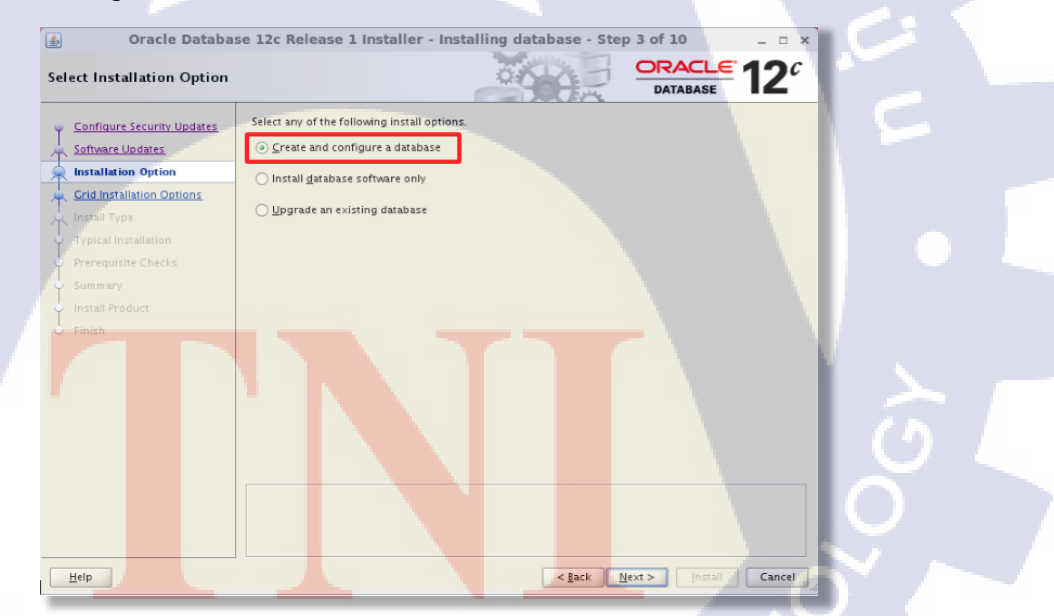

ภาพที่ ค.3 Select Installation Option

#### 4. เถือก server class แถ้วกด next

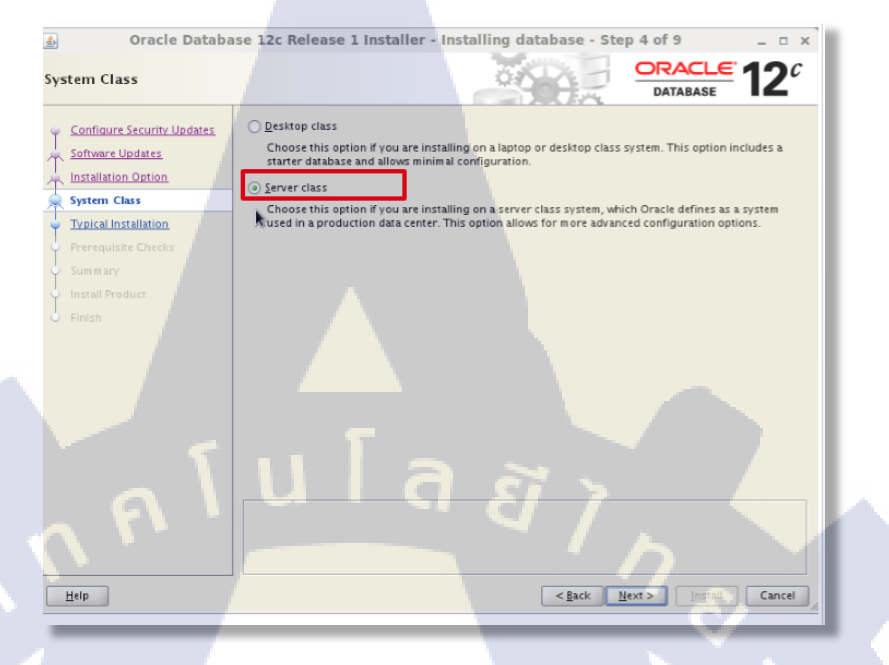

# ภาพที่ ค.4 System Class

5. เลือก single instance แล้วกด next

16

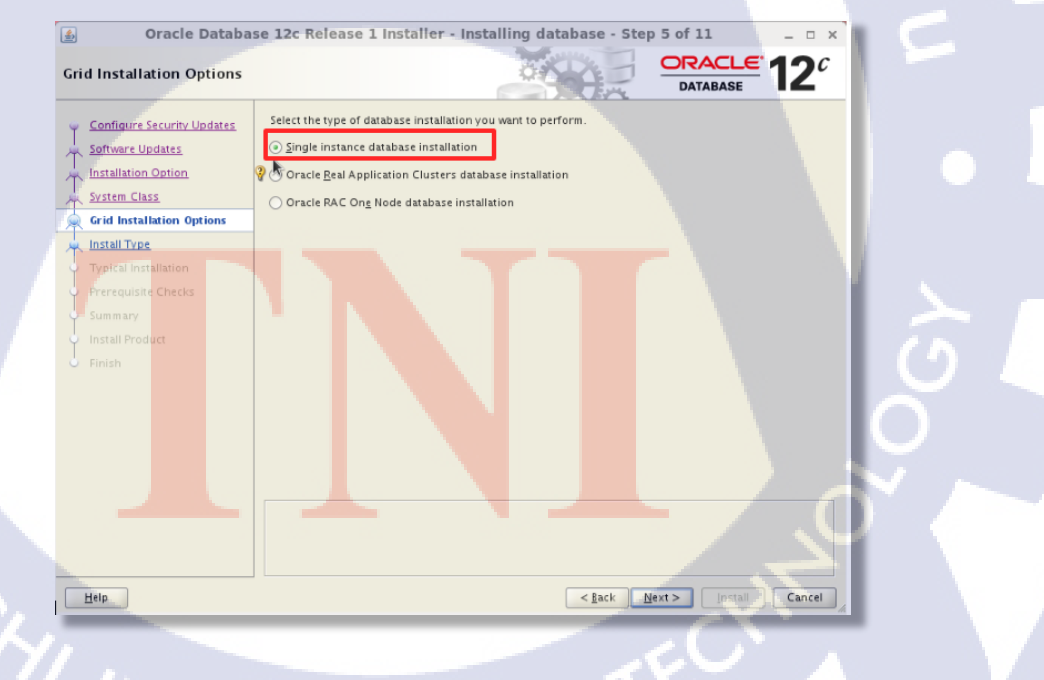

ภาพที่ ค.5 Grid Installation Options

6. เลือกภาษาของโปรแกรม โดยจะมีภาษาเริ่มต้นเป็นภาษาอังกฤษ

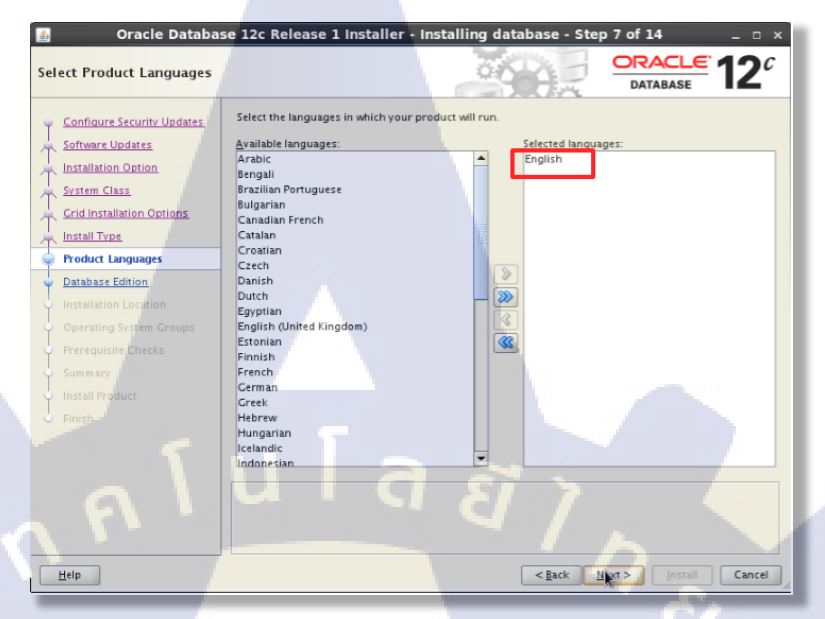

### ภาพที่ ค.6 Select Product Languages

#### 7. เลือก enterprise แล้วกด next

(0

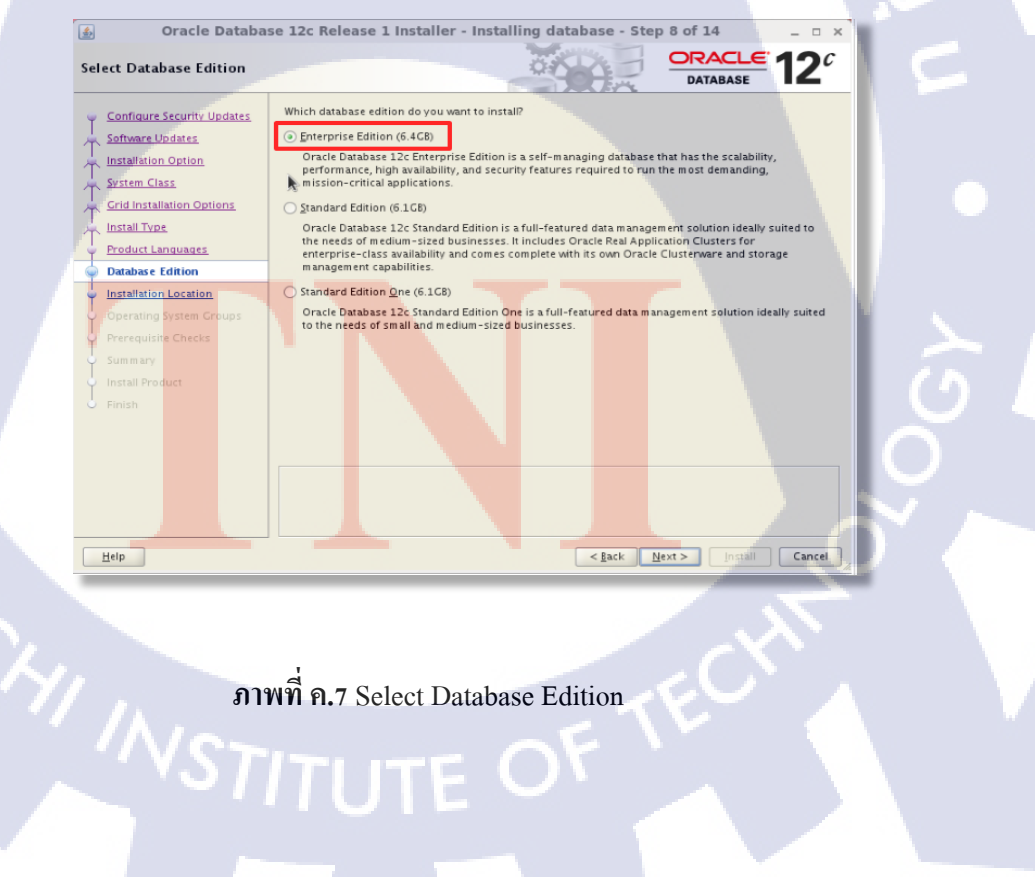

ภาพที่ ค.7 Select Database Edition

8. เชก path ที่เรากำหนดให้ถูกต้อง ถ้าไม่ต้องการแก้ไขแล้วกด next

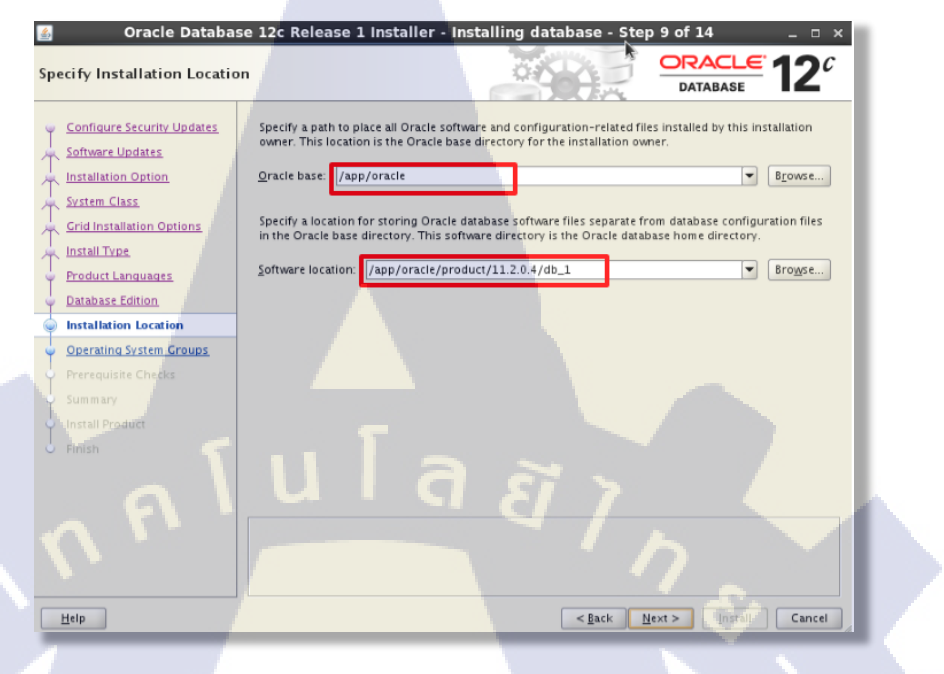

ภาพที่ ค.8 Specify Installation Location

9. เชค inventory directory ให้ถูกต้อง แล้วกด next

| T   |    | Create Inventory                                                                                                    |                                                                                                    |
|-----|----|----------------------------------------------------------------------------------------------------|----------------------------------------------------------------------------------------------------|
|     |    | Configure Security Updates           Software Updates           Installation Option           System Class           Cid Installation Options | You are starting your first installation on this host. Specify a directory for installation metadata files (for example, install log files). This directory is called the "inventory directory". The installer automatically sets up subdirectories for each product to contain inventory data. The subdirectory for each product trypically requires 150 kilobytes of disk space. |
| THE | 1. | Install Type Product Languages Database Edition Installation Location Oracle Inventory Prorequisite Checks Sum may Install Product Finish     | Specify an operating system group whose members have write permission to the inventory directory (oraliventory). oralinventory Croup Name: inistall                                                                                                    |
|     |    | Help                                                                                                    | < <u>Back</u> Next> Hystop Cancel                                                                                                    |
|     |    |                                                                                                    | ภาพที่ ค.9 Create Inventory                                                                                                    |

10. เถือก general purpose แล้วกด next

| 🔮 Oracle Databa                      | ase 12c Release 1 Installer - Installing database - Step 11 of 22 🛛 💷 🗙                     |
|--------------------------------------|---------------------------------------------------------------------------------------------|
| Select Configuration Typ             |                                                                                             |
| Configure Security Updates           | Select the type of database that you want to create.                                        |
| Software Updates                     | P 💿 General Purpose / Transaction Processing                                                |
| Installation Option                  | A starter database designed for general purpose use, or for transaction-heavy applications. |
| System Class                         | O Data Warehousing                                                                          |
| Crid Installation Options            | A starter database optimized for data warehousing applications.                             |
| Install Type                         |                                                                                             |
| Product Languages                    |                                                                                             |
| <ul> <li>Database Edition</li> </ul> |                                                                                             |
| Installation Location                |                                                                                             |
| Create Inventory                     |                                                                                             |
| Configuration Type                   |                                                                                             |
| Configuration Ontions                |                                                                                             |
| Database Storage                     |                                                                                             |
| Management Options                   |                                                                                             |
| Recovery Options                     |                                                                                             |
| Schema Passwords                     |                                                                                             |
| Operating System Groups              |                                                                                             |
| Prerequisite Checks                  |                                                                                             |
|                                      |                                                                                             |
| Help                                 | < <u>Back</u> <u>Next</u> > <u>Install</u> Cancel                                           |
|                                      |                                                                                             |

ภาพที่ ค.10 Select Configuration Type

11. ตั้งค่า database name,SID,puggable แล้วกด next

TC

| Oracle Databa                                                                                            | se 12c Release 1 Installer - Installing database - Step 12 of 22 _ 🗆 🗴                                                                                                    |
|----------------------------------------------------------------------------------------------------|----------------------------------------------------------------------------------------------------|
| Specify Database Identifie                                                                               |                                                                                                    |
| Software Updates<br>Software Updates<br>Installation Option<br>System Class<br>Grid Installation Options | Provide the identifier information required to access the database uniquely. An Oracle database is<br>uniquely identified by a Clobal database name, typically of the form "name domain". A database is<br>referenced by atleast one Oracle instance which is uniquely identified from any other instance on this<br>computer by an Oracle system identifier (SID). |
| Install Type     Product Languages     Database Edition                                                  | Create as Contajner database                                                                                                    |
| Create Inventory<br>Configuration Type                                                                   |                                                                                                    |
| Configuration Options Database Storage Management Options Recovery Options                               |                                                                                                    |
| Schema Passwords<br>Operating System Groups<br>Prerequisite Checks                                       |                                                                                                    |
| Help                                                                                                    | < Back Next> Install Cancel                                                                                                    |

ภาพที่ ค.11 Specify Database Identifiers

12. กลิกเลือก enalable หรือจะตั้งก่าเองกี่ได้ แล้วกลิกเลือกแทป character

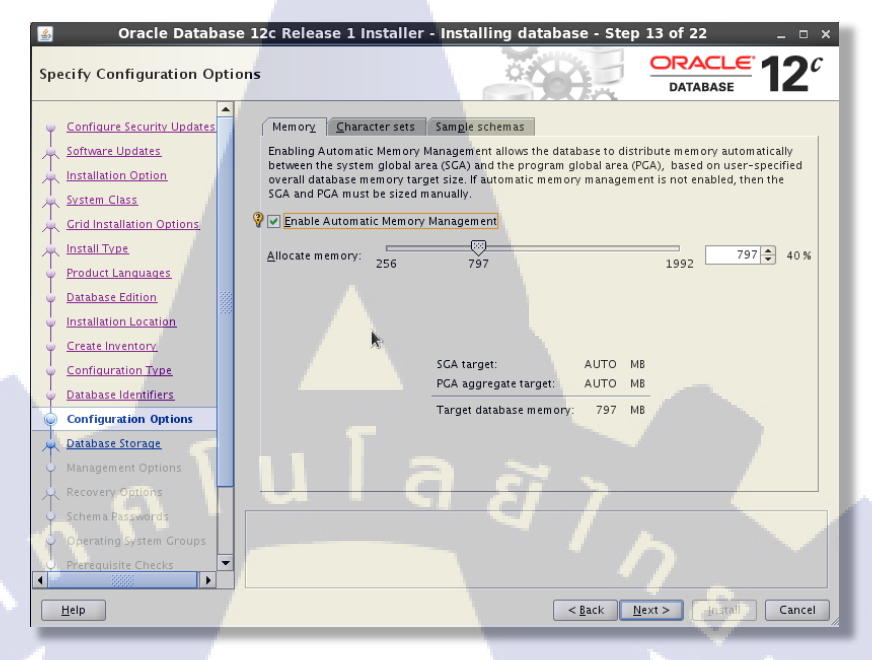

ภาพที่ ค.12 Specify Configuration Options

13.เลือก Use Unicode แล้วคลิกเลือกแทป sample schemas

(•

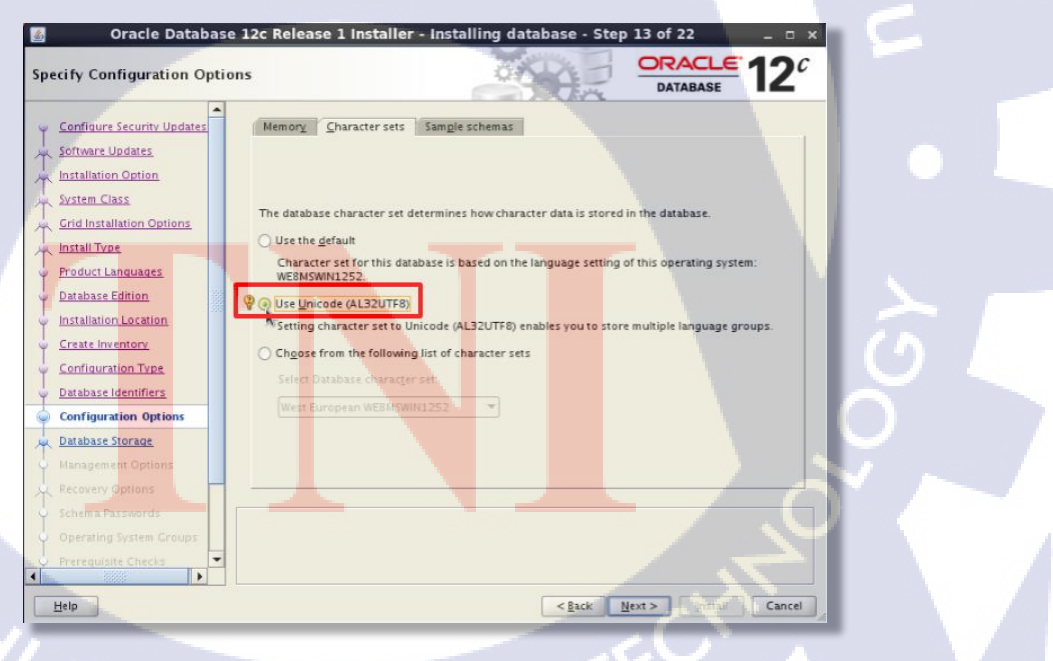

ภาพที่ ค.13 Specify Configuration Options

14.กดเลือก create database sample schemas แล้วกด next

16

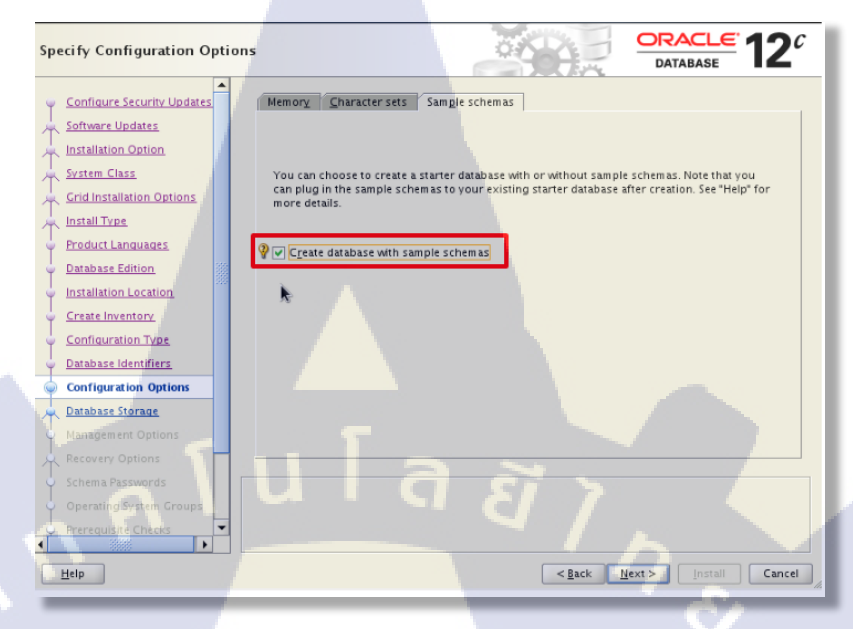

ภาพที่ ค.14 Specify Configuration Options

15. เลือก file system เป็นการจัดเก็บข้อมูล และ ทำการกำหนดที่อยู่ที่จะเก็บข้อมูล0 แล้วกด next

| S Oracle Databas                                                                                                    | e 12c Release 1 Installer - Installing database - Step 14 of 22                                                                                                    |
|----------------------------------------------------------------------------------------------------|----------------------------------------------------------------------------------------------------|
| Specify Database Storage (                                                                                                    |                                                                                                    |
| Configure Security Updates<br>Software Updates<br>Installation Option<br>System Class<br>Crid Installation Options<br>Install Type<br>Product Languages<br>Database Edition<br>Cristal Installation Costion                                                                                                    | File gystem     Use a file system for database storage. For optimal database organization and performance, Oracle     recommends that you install data files and the Oracle database software on different disks.     Specify gatabase file location: /app/oracle/oradata     Oracle Automatic Storage Management     Oracle Automatic Storage Management (Oracle ASM) simplifies database storage administration, and     places database files for optimal I/O performance. Select this option if you intend to use Oracle ASM. |
| Configuration Type     Database Identifiers     Configuration Options     Database Storage     Management Options     Precevery Options                                                                                                    |                                                                                                    |
| Schema Passwords<br>Operating System Groups<br>Prefequisite Checks                                                                                                    |                                                                                                    |
| Help                                                                                                    | < <u>Back</u> <u>Next&gt;</u> install Cancel                                                                                                    |
| and the second second se |                                                                                                    |

ภาพที่ ค.15 Specify Database Storage Options

16. ในส่วนนี้ จะสามารถตั้งค่า EM Cloud Control ได้ ถ้าไม่ต้องการเปิดใช้งานดังกล่าวให้กด next

| 🍯 Oracle                                    | e Database 12c Relea                                      | se 1 Installer - Insta                                                              | alling database - Step                                                            | 15 of 22                                               | _ 🗆 ×             |
|---------------------------------------------|-----------------------------------------------------------|-------------------------------------------------------------------------------------|-----------------------------------------------------------------------------------|--------------------------------------------------------|-------------------|
| Specify Managem                             | nent Options                                              |                                                                                     |                                                                                   | ORACLE<br>DATABASE                                     | 12 <sup>c</sup>   |
| Configure Securit                           | V Updates<br>Oracle Databa<br>Manager 12c<br>Cloud Contro | se 12c is managed by Orac<br>Cloud Control to manage e<br>configuration to manage y | le Database Express by default<br>ach Oracle Database 12c centra<br>our database. | .You can use Oracle Ent<br>ally. Specify the details c | erprise<br>of the |
| Installation Option                         | 1 🗌 Register wi                                           | h Enterprise Manager (EM)                                                           | Cloud Control                                                                     |                                                        |                   |
| System Class                                | O <u>M</u> S host                                         |                                                                                     |                                                                                   |                                                        |                   |
| Grid Installation C                         | Options OMS port:                                         |                                                                                     |                                                                                   |                                                        | 4                 |
| 🔺 Install Type                              | EM admin                                                  |                                                                                     |                                                                                   |                                                        | 5                 |
| Product Language                            | 25                                                        |                                                                                     |                                                                                   |                                                        |                   |
| <ul> <li><u>Database Edition</u></li> </ul> | EM admin                                                  |                                                                                     |                                                                                   |                                                        |                   |
| <ul> <li>Installation Locati</li> </ul>     | on                                                        |                                                                                     |                                                                                   |                                                        |                   |
| Create Inventory                            |                                                           |                                                                                     |                                                                                   |                                                        |                   |
| Configuration Typ                           | <u>oe</u>                                                 |                                                                                     |                                                                                   |                                                        |                   |
|                                             | tions                                                     |                                                                                     |                                                                                   |                                                        |                   |
| Database Storage                            | tions                                                     |                                                                                     |                                                                                   |                                                        |                   |
| Management Opt                              | ions                                                      |                                                                                     |                                                                                   |                                                        |                   |
| Recovery Options                            |                                                           |                                                                                     |                                                                                   |                                                        |                   |
| Schema Password                             | s                                                         |                                                                                     | 51 7                                                                              |                                                        |                   |
| Operating System                            | Groups                                                    |                                                                                     |                                                                                   |                                                        |                   |
| Prerequisite Chec                           | ks 🔽                                                      |                                                                                     |                                                                                   |                                                        |                   |
| Help                                        |                                                           |                                                                                     | < <u>B</u> ack                                                                    | lext >                                                 | Cancel            |
|                                             | _                                                         |                                                                                     |                                                                                   |                                                        |                   |

ภาพที่ ค.16 Specify Management Option

17. สามารถเลือกเปิดโหมด Recovery ได้ ถ้าไม่ต้องการเปิดใช้งานกด next ได้เลย

10

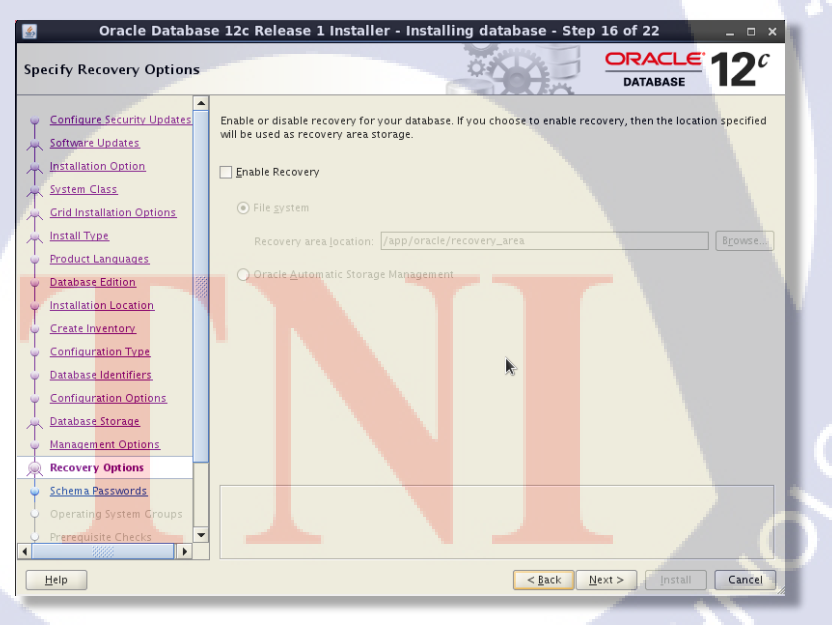

ภาพที่ ค.17 Specify Recovery Options

18. เลือกส่วนนี้จะเป็นการกำหนด password เป็นรหัสเคียวกัน ของทุก ID เมื่อกำหนดเสร็จ เรียบร้อยแล้ว กด next

| Oracle Database                                                                                                    | 2 12c Release 1 Installer - Installing database - Step 17 of 22 💦 💷 🛪                                                                                                    |
|----------------------------------------------------------------------------------------------------|----------------------------------------------------------------------------------------------------|
| Specify Schema Passwords                                                                                                    |                                                                                                    |
| Configure Security Updates Software Updates Installation Option System Class                                                         | The starter database contains pre-loaded schemas, most of which have passwords that are expired and<br>locked at the end of installation. After installation is complete, you must unlock and set new passwords<br>for those accounts you want to use. Schema as used for database management and positistallation<br>functions are left unlocked, and passwords for these accounts will not expire. Specify the passwords for<br>these accounts. |
| Crid installation Options     Install Type     Product Languages     Database Edition     Installation Location     Create Inventory | Password         Confirm password           \$Y5                                                                                                    |
| Configuration Type Database Identifiers Configuration Options Database Storage Nanagement Options                                    | Use the samg password for all accounts     Password:                                                                                                    |
| Recovery Options     Schema Pass words     Operating System Groups     Prerequisite Checks                                           | Hessages<br>Password (INS-30011) The ADMIN password entered does not conform to the Oracle recommended<br>standards.                                                                                                    |
| Help                                                                                                    | < <u>Eack</u> <u>Next&gt;</u> [nstall] Cancel                                                                                                    |

ภาพที่ ค.18 Specify Schema Password

19. ในหน้านี้จะสามารถกำหนดสิทธิ์ต่างๆ โดยกลุ่มต่างๆกำหนดให้เป็น dba และ oper เรียบร้อย แล้วกดถัดไป

G

| S Oracle Database                                                                                                    | e 12c Release 1 Installer - Installing database - Step 18 of 22                                                                                                    | o x  |
|----------------------------------------------------------------------------------------------------|----------------------------------------------------------------------------------------------------|------|
| Privileged Operating Syster                                                                                                    | m groups ORACLE 12                                                                                                    | c    |
| Configure Security Updates     Software Updates     Installation Option     System Class     Grid Installation Options     Installation Location     Installation Location     Installation Location     Installation Location     Create Inventory     Configuration Type     Database Identifiers     Configuration Options     Database Identifiers     Configuration Options     Database Storage     Management Options     Schema Pass words | SYS privileges are required to create a database using operating system (OS) authentication. Members<br>in OS Croups grants the corresponding SYS privilege, eg. membership in OSDBA grants the SYSDBA<br>privilege.<br>Database deministrator (OSDBA) group:<br>Database derator (OSOPER) group (Optional):<br>Database Backup and Becovery (OSBACKUPDBA) group:<br>Data Guard administrative (OSDCDBA) group:<br>Encryption Key Management administrative (OSKMDBA) group:<br>(dba • | hip  |
| Operating System Groups                                                                                                    |                                                                                                    |      |
| Prerequisite Checks                                                                                                    |                                                                                                    |      |
| Help                                                                                                    | < <u>Back</u> Next > Install Car                                                                                                    | icel |
|                                                                                                    |                                                                                                    |      |

ภาพที่ ค.19 Privileged Operating System groups

# 20. เมื่อลงมาขึ้นขั้นตอนนี้ จะทำการ check OS Kernel

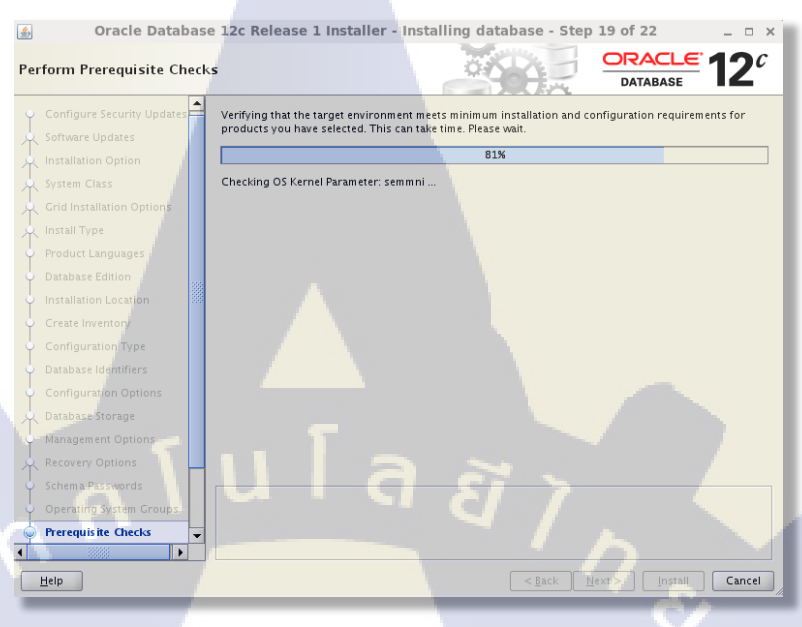

ภาพที่ ค.20 Perform Prerequisite Checks

21. สามารถ เชคข้อมูลที่ได้กำหนดไว้จากหน้าต่างนี้ ซึ่งระบบจะแสดงข้อมูลต่างๆที่เราได้ตั้งค่าไว้ เมื่อเชคเรียบร้อยแล้ว คลิก install

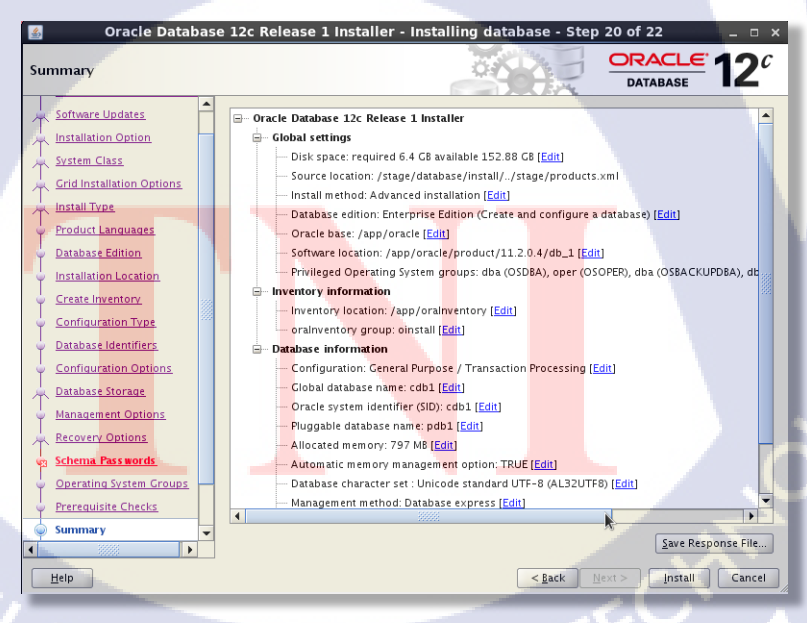

ภาพที่ ค.21 Database Summary
#### 22. 50 install process

10

| 🔏 Oracle Database                    | 12c Release 1 Installer - Installing data                                                                                                    | abase - Step 21 of 22 🛛 💷 🗙 |
|--------------------------------------|----------------------------------------------------------------------------------------------------|-----------------------------|
| Install Product                      | ă de la companya de la companya de l |                             |
| Installation Option                  | Progress                                                                                                    |                             |
| System Class                         | 0%                                                                                                    |                             |
| Grid Installation Options            | Loading products list. Please wait.                                                                                                    |                             |
| 🙏 Install Type                       |                                                                                                    |                             |
| Product Languages                    | Status                                                                                                    |                             |
| Database Edition                     | - Status                                                                                                    |                             |
| O Installation Location              | Oracle Database installation                                                                                                    | In Progress                 |
| Installation Location                | • Prepare                                                                                                    | In Progress                 |
| Create Inventory                     | Copy files     Link binaries                                                                                                    | Pending                     |
| Configuration Type                   | • Enk binares                                                                                                    | Pending                     |
| Descharge Information and            | Execute Root Scripts                                                                                                    | Pending                     |
| Database identifiers                 | Oracle Database configuration                                                                                                    | Pending                     |
| Configuration Options                |                                                                                                    |                             |
| Database Storage                     |                                                                                                    |                             |
| Management Options                   |                                                                                                    |                             |
| Constitute Ontinue                   |                                                                                                    |                             |
| C Recovery Options                   |                                                                                                    |                             |
| <ul> <li>Schema Passwords</li> </ul> | 1113 ~                                                                                                    |                             |
| Operating System Groups              |                                                                                                    | Details Retry Skip          |
| Prerequisite Checks                  | <u> </u>                                                                                                    |                             |
| Y HEICHMARK CHICKS                   |                                                                                                    |                             |
| Sum mary                             | ORACLE 10                                                                                                    |                             |
| 🧅 Install Product 📿                  | DATABASE                                                                                                    |                             |
|                                      |                                                                                                    |                             |
|                                      |                                                                                                    |                             |
|                                      |                                                                                                    | Canael Canael               |

ภาพที่ ค.22 Install Product

## 23. นำ scripts ที่ได้มารันในหน้าคอมมาน เมื่อรันเรียบร้อยแล้ว คลิก OK

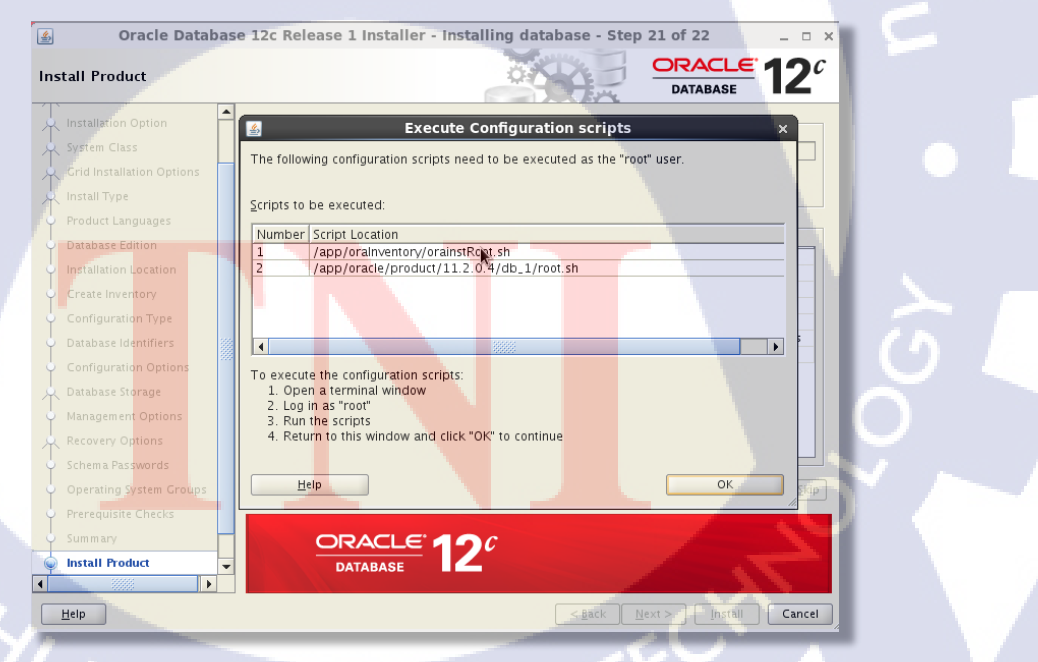

ภาพที่ ค.23 Execute Configuration scripts

### 24. ระหว่างรอลง database

10

| all Product               |                                     |                                           |                       |             |
|---------------------------|-------------------------------------|-------------------------------------------|-----------------------|-------------|
| Installation Option       | Progress                            | 244/                                      |                       |             |
| Frid Installation Ontions |                                     | 91%                                       |                       |             |
|                           | Starting 'Oracle Databa             | Database Co                               | nfiguration Assistant |             |
|                           |                                     | Progress                                  | N.                    |             |
|                           | Status                              | lone database "cdb1" creation in progress |                       |             |
|                           | ✓ Oracle Database ins               |                                           | 1%                    |             |
|                           | Prepare     Conv files              |                                           |                       |             |
|                           | <ul> <li>Link binaries</li> </ul>   |                                           |                       |             |
| onfiguration Type         | ✓ • Setup                           | Step                                      | 25                    | Status      |
| tabase Identifiers        | Oracle Database co                  | Copying database files                    |                       | In Progress |
|                           | <ul> <li>Oracle Net Conf</li> </ul> | Creating and starting Oracle instance     |                       |             |
|                           | <ul> <li>Oracle Database</li> </ul> | Creating Pluggable Databases              |                       |             |
|                           |                                     |                                           |                       |             |
| acovery Options           |                                     |                                           |                       |             |
| hema Passwords            |                                     |                                           |                       |             |
| perating System Groups    |                                     |                                           |                       |             |
| erequisite Ghecks         |                                     |                                           |                       |             |
| .mmary                    | ORAC                                |                                           |                       |             |
| stall Product             | DATABA                              |                                           |                       |             |
|                           | DATADA                              |                                           |                       |             |

ภาพที่ ค.24 Database Configuration Assistant

25. เมื่อเสร็จแล้ว จะขึ้นหน้าต่างข้อมูลเบื้องต้น เช่น ชื่อ ,SID,ที่เก็บไฟล์,ลิ้งค์ EM ขึ้นมาให้ และ สามารถแก้ไขรหัสผ่านของ user ต่างๆ ได้ด้วย โดยกด Password Management

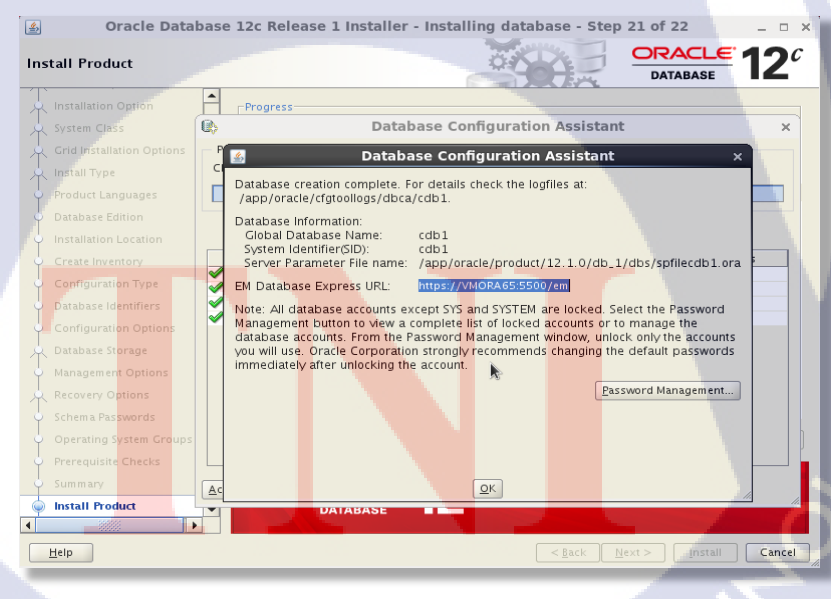

ภาพที่ ค.25 Database Configuration Assistant Finish

26. เมื่อลงแปรแกรมเสร็จเรียบร้อยแล้วจะแสดงหน้านี้ขึ้นมา และขึ้นข้อความว่าได้ทำการลง database เสร็จเรียบร้อยแล้ว

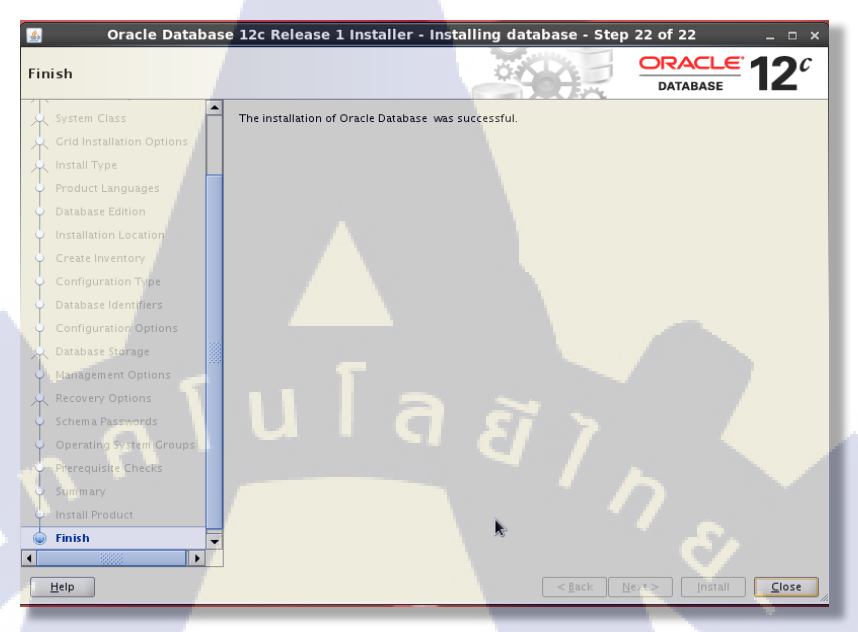

ภาพที่ ค.26 Install Database Finish

T

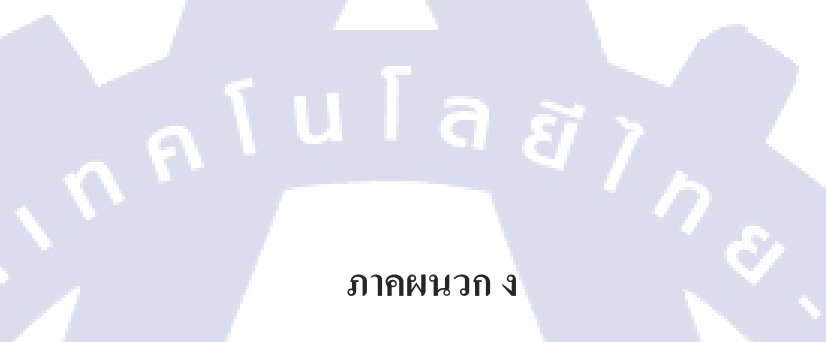

VSTITUTE OV

# ขั้นตอนการใช้งานและคำสั่งของ Oracle In-Memory Database

ตารางที่ ง.1 ENABLE IN-MEMORY AREA & OBJECT TO BE IN MEMORY

| Description                                           | Command Example                         |
|-------------------------------------------------------|-----------------------------------------|
| เปิดใช้งานIn-Memory ด้วยการจองพื้นที่ในsga            | ALTER SYSTEM SET                        |
| Parameter: INMEMORY_SIZE                              | <b>INMEMORY_SIZE</b> =12G SCOPE=SPFILE; |
|                                                       | *stop and start database                |
| *(ต้องทำการ re-start database หลังจากทำการตั้งค่า IN- | for command to take effect              |
| MEMORY_SIZE ແຄ້ວ)                                     | 7                                       |
| ทำการ Enable Table สำหรับการจะนำขึ้น In-Memory        | ALTER TABLE sales <b>INMEMORY</b> ;     |
| store                                                 | 51.                                     |
| Parameter: INMEMORY                                   | .C.<br>C                                |
| ทำการ Disable Table ที่กำลังจะนำขึ้น หรือ อยู่ใน      | ALTER TABLE sales NO INMEMORY;          |
| Memory Store แล้ว                                     |                                         |
| Parameter: NO INMEMORY                                | S<br>S                                  |

STITUTE O

| ตั้งค่า population priority                      | สำหรับลำคับคา             | วามสำคัญของ                            | ALTER TABLE sales INMEMORY |
|--------------------------------------------------|---------------------------|----------------------------------------|----------------------------|
| Object                                           |                           |                                        | PRIORITY HIGH;             |
| (สามารถใช้พร้อมกันกับ!                           | ວລາທຳກາร "Ena             | able Table สำหรั                       | รับ                        |
| การจะนำขึ้น In-Memory                            | store")                   | CRITICAL                               |                            |
| Parameter: PRIORITY                              |                           | HIGH<br>MEDIUM<br>LOW<br>NON (Default) |                            |
| ตั้งระดับการ compression                         | n ของข้อมล                |                                        | ALTER TABLE sales          |
|                                                  |                           |                                        |                            |
| (สามารถใช้พร้อมกันกับเวลาทำการ "Enable Table INM |                           |                                        | INMEMORY MEMPCOMPRESS FOR  |
| สำหรับการจะนำขึ้น In-Memory store") QUERYHIGH    |                           |                                        | QUERYHIGH                  |
|                                                  |                           |                                        | PRIORITY MEDIUM            |
|                                                  | OUT DUE OU                |                                        | TRORTT MEDION,             |
| Parameter:                                       | QUERY LOV                 | V (default)                            |                            |
| MEMCOMPRESS                                      | QUERY HIG                 | Н                                      |                            |
|                                                  | CAPACITY I                | LOW                                    |                            |
|                                                  | C <mark>APAC</mark> ITY H | HIGH                                   |                            |
|                                                  | DML                       |                                        | Í Í                        |
|                                                  |                           |                                        |                            |
|                                                  |                           |                                        |                            |
|                                                  |                           |                                        |                            |

T

STITUTE O

## ตารางที่ ง.2 PRIORITY

| PRIORITY | DESCRIPTION                                                                          |  |
|----------|--------------------------------------------------------------------------------------|--|
|          |                                                                                      |  |
| CRITICAL | Object จะทำการ populated ทันที หลังจากการประกาศค่า หรือ เมื่อstartup database        |  |
| HIGH     | Object จะ populated หลังจาก Object ระดับ CRITICAL ทำการ populated เสร็จหมดแล้ว       |  |
|          | และมีเนื้อที่เหลือพอใน IM column store                                               |  |
| MEDIUM   | Object จะ populated หลังจาก Object ระดับ CRITICAL และ HIGH ทำการ populated           |  |
|          | เสร็จหมดแล้ว และมีเนื้อที่เหลือพอใน IM column store                                  |  |
| LOW      | Object จะ populated หลังจาก Object ระดับ CRITICAL, HIGH, และ MEDIUM ทำการ            |  |
|          | populated เสร็จหมดแล้ว และมีเนื้อที่เหลือพอใน IM column store                        |  |
| NONE     | เป็น (Default), Objects จะทำการ populated หลังจากการ scanned ครั้งแรกเพียงครั้งเดียว |  |
|          | จะไม่มีการ update ใดๆอีก และมีเนื้อที่เหลือพอใน IM column store                      |  |

# ตารางที่ ง.3 COMPRESSION LEVEL

5

| COMPRESSION LEVEL             | DESCRIPTION                                                        |
|-------------------------------|--------------------------------------------------------------------|
| NO MEMCOMPRESS                | ข้อมูลจะถูกทำการ populate โดยไม่มีการ<br>compression               |
| MEMCOMPRESS FOR DML           | compression เพี <mark>ยงเล็ก</mark> น้อย optimized เพื่อ DML       |
| MEMCOMPRESS FOR QUERY LOW     | Optimized เพื่อ query performance (default)                        |
| MEMCOMPRESS FOR QUERY HIGH    | Optimized เพื่อ query performance รวมถึงการรักษา<br>พื้นที่จัดเก็บ |
| MEMCOMPRESS FOR CAPACITY LOW  | Optimized เพื่อการรักษาพื้นที่จัดเก็บ                              |
| MEMCOMPRESS FOR CAPACITY HIGH | Optimized การรกษาพนทจดเกบไห เดมากทสุด                              |

### **IN-MEMORY STORE POPULATE**

ตัวแปลในการเริ่มการ Populate ข้อมูลขึ้น In-Memory Store (หลังจากการ Enable Table สำหรับการจะนำขึ้น In-Memory store ) มี 2 รูปแบบ

- Manually:
  - เมื่อทำการ querying object (i.e. accessing table extents)
  - •ใช้คำสั่ง DBMS\_INMEMORY.POPULATE (or REPOPULATE with FORCE)
- Atomically:
  - ตั้งค่า PRIORITY clause ให้แก่ object
  - ใช่งาน Parameter INMEMORY\_FORCE

### ตารางที่ ง.4 IN-MEMORY POPULATE

|   | Description                    | Command Example                  |
|---|--------------------------------|----------------------------------|
|   | Using DBMS_INMEMORY.POPULATE   | EXEC DBMS_INMEMORY.POPULATE      |
|   |                                | ('LABUSER','SALES');             |
|   |                                | * RUN AS SYS                     |
|   | Using DBMS_INMEMORY.REPOPULATE | EXEC DBMS_INMEMORY.REPOPULATE    |
|   | with FORCE=>TRUE               |                                  |
|   |                                | (LABUSER', SALES', FORCE=>TRUE); |
|   |                                | *RUN AS SYS                      |
|   |                                |                                  |
| 7 |                                |                                  |

ล

ĨŢŊ

### ตารางที่ ง.5 MONITORING THE IN-MEMORY

C

| Description                                     | Command Example                      |
|-------------------------------------------------|--------------------------------------|
| แสดงก่าขนาดของmemory ที่ Allocate ให้แก่ In-    | SELECT POOL, ALLOC_BYTES, USED_BYTES |
| Memory,และใช้งานไปเท่าใด                        | FROM V\$INMEMORY_AREA;               |
|                                                 |                                      |
|                                                 |                                      |
| • 1M = IMCU POOL                                |                                      |
| • 64K = SMU POOL                                | TBP TBP                              |
|                                                 |                                      |
| แสดง populating process ว่า มี Object อะไรกำลัง | SELECT OWNER, SEGMENT_NAME,          |
| ทำการ Populate และยังเหลือข้อมูลเท่าไหรที่ยัง   | POPULATE_STATUS, BYTES_NOT_POPULATED |
| ไม่ได้รับการ Populate                           | FROM V\$IM_SEGMENTS;                 |
|                                                 |                                      |
| แสดง ข้อมูลของ Object ที่ทำการ Populate แล้ว    | SELECT V.SEGMENT_NAME,               |
| โดย บอก ถึงรูปแบบการ compression , ขนาดดั่ง     | V.INMEMORY_COMPRESSION, V.BYTES      |
| เดิม ,ขนาดหลังการ compression และ               | ORIG_SIZE,                           |
| compression ratio                               | V DD (EVODY GIZE DI VEV GIZE         |
|                                                 | V.INMEMORY_SIZE IN_MEM_SIZE,         |
|                                                 | V.BYTES/V.INMEMORY_SIZE COMP_RATIO   |
|                                                 | FROM VSIM SEGMENTS V                 |

111

CAN INSTITUTE OF TECH

# ประวัติผู้วิจัย

ชื่อ – นามสกุล

นายธนพร โกษาคาร

วัน เดือน ปีเกิด

26 กรกฎาคม 2536

ประถมศึกษาตอนต้น

ประวัติการศึกษา ระดับประถมศึกษา

ระดับมัธยมศึกษา

ระดับอุคมศึกษา

TC

คณะเทคโนโลยีสารสนเทศ สาขาเทคโนโลยีสารสนเทศ สถาบันเทคโนโลยีไทย-ญี่ปุ่น

9

ทุนการศึกษา

ประวัติการฝึกอบรม

Training Pre-Cooperative Education โครงการสหกิจฯ บริษัท A-HOST Co., Ltd.

ผลงานที่ได้รับการตีพิมพ์ - ไม่มี -

<mark>- ใ</mark>ม่มี –

ā I n โรงเรียนลาซาล กรุงเทพ ประถมศึกษาตอนปลาย โรงเรียนลาซาล กรุงเทพ มัธยมศึกษาตอนต้น โรงเรียนเตรียมอุดมศึกษาพัฒนาการ มัธยมศึกษาตอนปลาย โรงเรียนเตรียมอุดมศึกษาพัฒนาการ